Services

71671529 2024-06-12 Valido a partire dalla versione 01.00.zz (Firmware do dispositivo)

BA02301D/16/IT/01.24-00

# Istruzioni di funzionamento Proline Promass K 10

Misuratore di portata Coriolis IO-Link

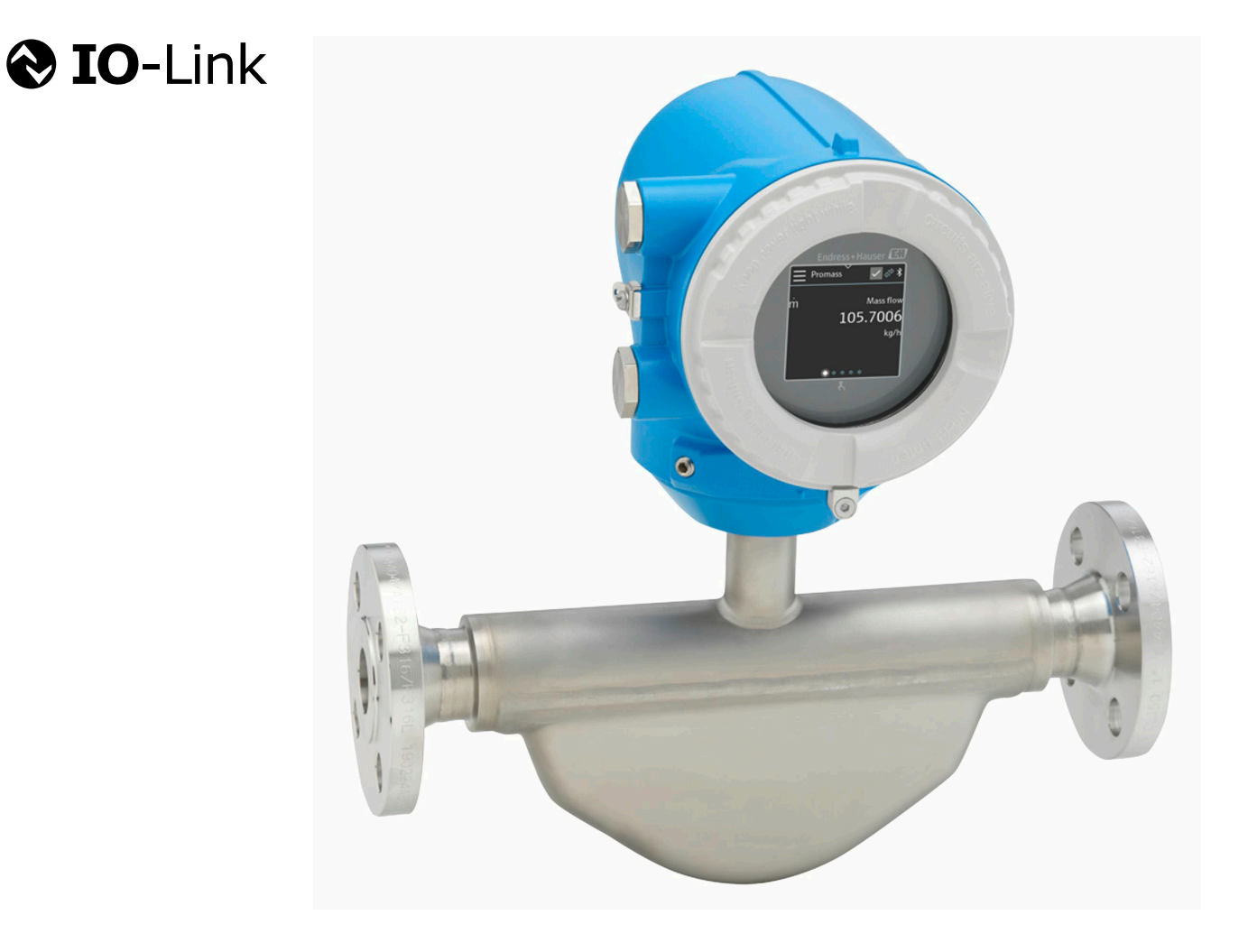

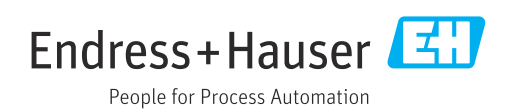

# Indice

| 1 | Informazioni su questo documento                                    | 6        |
|---|---------------------------------------------------------------------|----------|
|   | Scopo della documentazione                                          | 6        |
|   | Documentazione correlata                                            | 6        |
|   | Simboli                                                             | 7        |
|   | Marchi registrati                                                   | 9        |
| 2 | Istruzioni di sicurezza                                             | 12       |
|   | Requisiti per il personale specializzato                            | 12       |
|   | Requisiti per il personale operativo                                | 12       |
|   | Accettazione alla consegna e trasporto                              | 12       |
|   | Ambiente a processo                                                 | 12       |
|   | Sicurezza sul lavoro                                                | 12       |
|   | Installazione                                                       | 12       |
|   | Collegamento elettrico                                              | 12       |
|   | Temperatura della superficie                                        | 13       |
|   | Messa in servizio                                                   | 13       |
|   | Modifiche al dispositivo                                            | 13       |
| 3 | Informazioni sul prodotto                                           | 16       |
|   | Principio di misura                                                 | 16       |
|   | Uso previsto                                                        | 16       |
|   | Controllo alla consegna                                             | 16       |
|   | Trasporto                                                           | 17       |
|   | Controllo delle condizioni di                                       | 17       |
|   | immagazzinamento                                                    | 21       |
|   | Riciclo dei materiali di imballaggio                                | 21       |
|   | Design del prodotto                                                 | 22       |
|   | Versioni firmware                                                   | 23       |
|   | Revisioni e compatibilità del dispositivo                           | 23       |
| 4 | Installazione                                                       | 26       |
|   | Requisiti di installazione                                          | 26       |
|   | Installazione del dispositivo<br>Verifica finale dell'installazione | 31<br>22 |
|   | vennca innale den installazione                                     | 22       |
| 5 | Collegamento elettrico                                              | 36       |
|   | Requisiti di collegamento                                           | 36       |
|   | Connessione al trasmettitore                                        | 37       |
|   | Realizzazione dell'equalizzazione del                               | 37       |
|   | Impostazioni hardware                                               | 38       |
|   | Verifica finale delle connessioni                                   | 39       |
| 6 | Funzionamento                                                       | 42       |
|   | Panoramica delle opzioni operative                                  | 42       |
|   | Operatività mediante l'app SmartBlue                                | 42       |
| 7 | Integrazione di sistema                                             | 46       |
|   | -<br>File descrittivi del dispositivo                               | 46       |
|   | Dati di processo                                                    | 46       |
|   | Informazioni sulla comunicazione IO-Link                            | 48       |
|   | Segnali di commutazione                                             | 48       |

|     | 8  | Messa in servizio                              | 52  |
|-----|----|------------------------------------------------|-----|
|     |    | Verifiche finali dell'installazione e delle    |     |
|     |    | connessioni                                    | 52  |
|     |    | Sicurezza IT                                   | 52  |
|     |    | Funzioni informatiche di sicurezza             |     |
|     |    | specifiche del dispositivo                     | 52  |
|     |    | Accensione dello strumento                     | 53  |
|     |    | Messa in servizio del dispositivo              | 54  |
|     |    | Backup o duplicazione dei dati del dispositivo | 54  |
|     | 9  | Funzionamento                                  | 56  |
|     |    | Schermata operativa                            | 56  |
|     |    | Lettura dello stato di blocco del dispositivo  | 56  |
|     |    | Regolazione dello zero                         | 57  |
|     |    | Gestione dati HistoROM                         | 58  |
|     | 10 | Diagnostica e ricerca guasti                   | 60  |
|     |    | Ricerca quasti in generale                     | 60  |
|     |    | Informazioni diagnostiche mediante LED         | 61  |
|     |    | Informazioni diagnostiche sul display locale   | 62  |
|     |    | Informazioni diagnostiche in FieldCare o       |     |
|     |    | DeviceCare                                     | 63  |
|     |    | Modifica delle informazioni diagnostiche       | 64  |
|     |    | Panoramica delle informazioni diagnostiche     | 64  |
|     |    | Eventi diagnostici in corso                    | 68  |
|     |    | Elenco diagnostica                             | 68  |
|     |    | Logbook eventi                                 | 68  |
|     |    | Reset del dispositivo                          | 70  |
|     | 11 | Manutenzione                                   | 74  |
|     |    | Intervento di manutenzione                     | 74  |
|     |    | Servizi                                        | 74  |
|     | 12 | Smaltimento                                    | 76  |
|     |    | Smontaggio del dispositivo                     | 76  |
|     |    | Smaltimento del dispositivo                    | 76  |
|     | 13 | Dati tecnici                                   | 78  |
|     |    | Ingresso                                       | 78  |
|     |    | Uscita                                         | 80  |
|     |    | Alimentazione energia                          | 82  |
|     |    | Specifiche del cavo                            | 83  |
|     |    | Caratteristiche operative                      | 84  |
|     |    | Ambiente                                       | 88  |
|     |    | Processo                                       | 90  |
|     |    | Costruzione meccanica                          | 95  |
|     |    | Display locale                                 | 98  |
|     |    | Certificati e approvazioni                     | 101 |
|     |    | Pacchetti applicativi                          | 101 |
|     | 14 | Dimensioni in unità ingegneristiche SI         | 104 |
|     |    | Versione compatta                              | 104 |
|     |    | Flangia fissa                                  | 106 |
|     |    | Connessioni clamp                              | 110 |
| - 1 |    |                                                |     |

|    | Raccordi                                | 111 |
|----|-----------------------------------------|-----|
|    | Accessori                               | 113 |
|    |                                         |     |
| 15 | Dimensioni in unità ingegneristiche US  | 116 |
|    | Versione compatta                       | 116 |
|    | Flangia fissa                           | 118 |
|    | Connessioni clamp                       | 119 |
|    | Raccordi                                | 119 |
|    | Accessori                               | 120 |
|    |                                         |     |
| 16 | Accessori                               | 122 |
|    | Accessori specifici del dispositivo     | 122 |
|    | Accessori specifici della comunicazione | 123 |
|    | Accessorio specifico di service         | 123 |
|    | Componenti di sistema                   | 124 |
|    |                                         |     |
| 17 | Appendice                               | 126 |
|    | Esempi di morsetti elettrici            | 126 |
|    |                                         |     |

analitico

# 1 Informazioni su questo documento

| Scopo della documentazione | 6 |
|----------------------------|---|
| Documentazione correlata   | 6 |
| Simboli                    | 7 |
| Marchi registrati          | 9 |

# Scopo della documentazione

Queste Istruzioni di funzionamento forniscono tutte le informazioni richieste nelle diverse fasi del ciclo di vita del dispositivo:

- Accettazione alla consegna e identificazione del prodotto
- Immagazzinamento e trasporto
- Installazione e connessione
- Messa in servizio e funzionamento
- Diagnostica e ricerca guasti
- Manutenzione e smaltimento

# Documentazione correlata

| Informazioni tecniche                                  | Descrizione del dispositivo con i principali dati tecnici.                                                                                                    |
|--------------------------------------------------------|----------------------------------------------------------------------------------------------------|
| Istruzioni di funzionamento                            | Tutte le informazioni richieste nelle diverse fasi del ciclo operativo del<br>dispositivo: da identificazione del prodotto, controlli alla consegna e<br>immagazzinamento, a montaggio, connessione, operatività e messa in<br>servizio, fino a ricerca guasti, manutenzione e smaltimento, compresi i dati<br>tecnici e le dimensioni. |
| Istruzioni di funzionamento brevi del sensore          | Accettazione alla consegna, trasporto, immagazzinamento e montaggio del dispositivo.                                                                                                    |
| Istruzioni di funzionamento brevi del<br>trasmettitore | Collegamento elettrico e messa in servizio del dispositivo.                                                                                                    |
| Descrizione dei parametri                              | Spiegazioni dettagliate dei menu e dei parametri.                                                                                                    |
| Istruzioni di sicurezza                                | Documentazioni per l'uso del dispositivo in aree pericolose.                                                                                                    |
| Documentazione speciale                                | Documentazioni con informazioni più dettagliate su argomenti specifici.                                                                                                    |
| Istruzioni di installazione                            | Installazione di parti di ricambio e accessori.                                                                                                    |

### La relativa documentazione è disponibile online:

| Device Viewer                    | Sul sito www.endress.com/deviceviewer, inserire il numero di serie del dispositivo: targhetta $\rightarrow$ <i>Identificazione del prodotto</i> , 🖺 17                                                                        |
|----------------------------------|----------------------------------------------------------------------------------------------------|
| Operations App di Endress+Hauser | <ul> <li>Scansionare il codice matrice dei dati: targhetta → Identificazione del prodotto,          17</li> <li>Inserire il numero di serie del dispositivo: targhetta → Identificazione del prodotto,          17</li> </ul> |

# Simboli

## Avvisi

#### A PERICOLO

Questo simbolo segnala una situazione pericolosa immediata. Se non evitata, causerà infortuni gravi o mortali.

#### **AVVERTENZA**

Questo simbolo segnala una situazione potenzialmente pericolosa. Se non evitata, può causare infortuni gravi, anche fatali.

#### **ATTENZIONE**

Questo simbolo segnala una situazione potenzialmente pericolosa. Se non evitata, può causare infortuni di lieve o media entità.

### **AVVISO**

Questo simbolo segnala una situazione potenzialmente dannosa. Se non evitata, può causare danni all'impianto o a quanto presente in prossimità dell'impianto.

### Elettronica

- --- Corrente continua
- $\sim$  Corrente alternata
- $rac{1}{\sim}$  Corrente continua e corrente alternata
- 🕀 Connessione terminale per equipotenziale

## Comunicazione del dispositivo

- \* La comunicazione Bluetooth è abilitata.
- Il LED è spento.
- 😿 🛛 Il LED lampeggia.
- Il LED è acceso.

## Utensili

- Cacciavite a testa piatta
- 🔿 🎻 Chiave esagonale
- 🔗 Chiave

## Tipi di informazioni

- Procedure, processi o azioni consigliati
- Procedure, processi o azioni consentiti
- Procedure, processi o azioni vietati
- **1** Informazioni aggiuntive
- 🔳 Riferimento a documentazione
- 🗎 Riferimento a pagina
- Riferimento a grafico
- Misura o singola azione da rispettare
- 1., 2.,... Serie di passaggi

- └─→ Risultato di un passaggio
- 🕐 Guida in caso di problemi
- Ispezione visiva
- A Parametro protetto da scrittura

## Protezione dal rischio di esplosione

- 🔬 Area pericolosa
- 🔉 Area sicura

# Marchi registrati

♥ IO-Link<sup>®</sup> È un marchio registrato. Può essere utilizzato solo unitamente a prodotti e servizi dai membri della IO-Link Community o da non membri che dispongano di una licenza appropriata. Per linee quida più specifiche sull'uso di IO-Link, consultare le norme della IO-Link Community su: www.io-link.com.

### Bluetooth®

Il marchio denominativo Bluetooth e i loghi Bluetooth sono marchi registrati di Bluetooth SIG. Inc. e il loro utilizzo da parte di Endress+Hauser è autorizzato con licenza. Altri marchi registrati e nomi commerciali sono quelli dei relativi proprietari.

### Apple®

Apple, logo Apple, iPhone e iPod touch sono marchi di Apple Inc., registrati negli U.S. e altri paesi. App Store è un marchio di servizio di Apple Inc.

### Android®

Android, Google Play e il logo Google Play sono marchi di Google Inc.

# 2 Istruzioni di sicurezza

| Requisiti per il personale specializzato | 12 |
|------------------------------------------|----|
| Requisiti per il personale operativo     | 12 |
| Accettazione alla consegna e trasporto   | 12 |
| Etichette adesive, tag e incisioni       | 12 |
| Ambiente e processo                      | 12 |
| Sicurezza sul lavoro                     | 12 |
| Installazione                            | 12 |
| Collegamento elettrico                   | 12 |
| Temperatura della superficie             | 13 |
| Messa in servizio                        | 13 |
| Modifiche al dispositivo                 | 13 |
|                                          |    |

# Requisiti per il personale specializzato

- Installazione, collegamento elettrico, messa in servizio, diagnostica e manutenzione del dispositivo devono essere eseguiti solo da personale tecnico specializzato, qualificato e autorizzato dal responsabile dell'impianto.
- Prima di iniziare l'intervento, il personale tecnico specializzato deve leggere, approfondire e rispettare attentamente le indicazioni riportate nelle Istruzioni di funzionamento, nella documentazione addizionale e nei certificati.
- ▶ Rispettare le norme nazionali.

# Requisiti per il personale operativo

- Il personale operativo deve essere autorizzato dal responsabile dell'impianto e deve essere istruito in base ai requisiti dei compiti assegnati.
- Prima di iniziare l'intervento, il personale operativo deve leggere, approfondire e rispettare attentamente le indicazioni riportate nelle Istruzioni di funzionamento e nella documentazione addizionale..

# Accettazione alla consegna e trasporto

• Trasportare il dispositivo in modo corretto e adeguato.

# Etichette adesive, tag e incisioni

 Valutare con attenzione tutte le istruzioni di sicurezza e i simboli presenti sul dispositivo.

## Ambiente e processo

- ▶ Utilizzare il dispositivo esclusivamente per la misura di fluidi adatti.
- ► Rispettare i campi di pressione e temperatura specifici del dispositivo.
- ► Proteggere il dispositivo dalla corrosione e dagli effetti dei fattori ambientali.

## Sicurezza sul lavoro

- ▶ Indossare le attrezzature di sicurezza richieste in base alle norme nazionali.
- ▶ Non mettere a terra la saldatrice tramite il dispositivo.
- Indossare dei guanti di protezione, se si interviene sul dispositivo con le mani bagnate.

# Installazione

- Togliere le coperture o i coperchi di protezione dalle connessioni al processo solo poco prima di installare il sensore.
- Rispettare le coppie di serraggio.

# Collegamento elettrico

- ▶ Rispettare le norme e le direttive locali per l'installazione.
- Rispettare le specifiche del cavo e del dispositivo.
- Controllare che il cavo non sia danneggiato.

- Se si impiega il dispositivo in area pericolosa, attenersi alla documentazione "Istruzioni di sicurezza".
- ► Prevedere (stabilire) l'equalizzazione del potenziale.
- Prevedere (stabilire) la messa a terra.

# Temperatura della superficie

I fluidi ad elevata temperatura possono causare il surriscaldamento delle superfici del dispositivo. A tal fine si osservi quando seque:

- Montare una protezione adatta per evitare il contatto.
- ▶ Indossare guanti di protezione adatti.

# Messa in servizio

- ► Installare il dispositivo soltanto se in perfette condizioni tecniche, privo di errori e anomalie.
- Mettere in funzione il dispositivo solo al termine delle verifiche finali dell'installazione e delle connessioni.

# Modifiche al dispositivo

Modifiche o riparazioni non sono consentite e possono costituire un pericolo. A tal fine si osservi quando segue:

- Eseguire modifiche o riparazioni solo dopo aver consultato l'Organizzazione di assistenza Endress+Hauser,.
- Utilizzare esclusivamente parti di ricambio e accessori originali di Endress+Hauser.
- Installare le parti di ricambio e gli accessori originali in base alle Istruzioni di installazione.

# 3 Informazioni sul prodotto

| Principio di misura                            | 16 |
|------------------------------------------------|----|
| Uso previsto                                   | 16 |
| Controllo alla consegna                        | 16 |
| Identificazione del prodotto                   | 17 |
| Trasporto                                      | 19 |
| Controllo delle condizioni di immagazzinamento | 21 |
| Riciclo dei materiali di imballaggio           | 21 |
| Design del prodotto                            | 22 |
| Versioni firmware                              | 23 |
| Revisioni e compatibilità del dispositivo      | 23 |

# Principio di misura

Misura di portata massica secondo il principio di Coriolis.

# Uso previsto

Il dispositivo può essere impiegato esclusivamente per la misura di portata di liquidi e gas.

In base alla versione ordinata, il dispositivo misura fluidi potenzialmente esplosivi, infiammabili, velenosi e ossidanti.

I dispositivi per uso in area pericolosa, in applicazioni igieniche o applicazioni che presentano rischi addizionali dovuti alla pressione di processo, riportano sulla targhetta il relativo contrassegno.

Un uso improprio può compromettere la sicurezza. Il produttore non è responsabile dei danni causati da un uso improprio o diverso da quello previsto.

# Controllo alla consegna

| Con il dispositivo, è stata fornita la documentazione tecnica?                                                                                                    |  |
|----------------------------------------------------------------------------------------------------|--|
| La fornitura corrisponde alle specifiche indicate sui documenti di consegna?                                                                                                    |  |
| Il codice d'ordine sui documenti di consegna corrisponde a quello sulla targhetta?                                                                                                  |  |
| Sul dispositivo sono visibili dei danni dovuti al trasporto?                                                                                                    |  |
| È stato ordinato o consegnato un dispositivo non corretto o il<br>dispositivo è stato danneggiato nel trasporto?<br>Reclami o resi: https://www.endress.com/support/return-material |  |

# Identificazione del prodotto

## Tag del dispositivo

Il dispositivo comprende le seguenti parti:

- trasmettitore Proline 10
- sensore Promass K

## Targhetta del trasmettitore

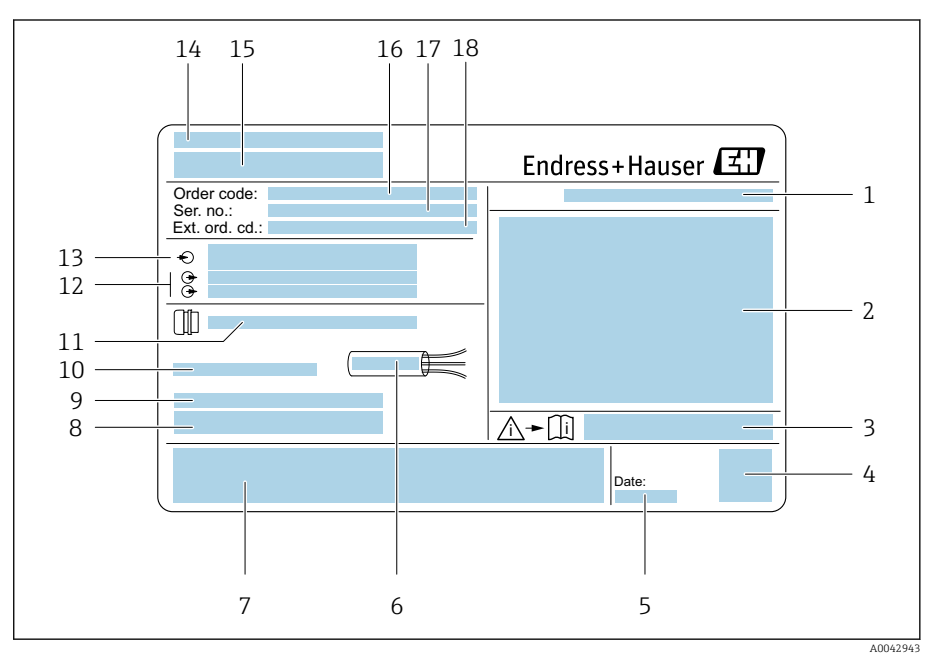

🖻 1 🛛 Esempio di targhetta del trasmettitore

- 1 Grado di protezione
- 2 Approvazioni per area pericolosa, dati del collegamento elettrico
- 3 Codice della documentazione supplementare sulla sicurezza
- 4 Dati del codice matrice
- 5 Data di produzione: anno-mese
- 6 Campo di temperatura consentito per il cavo
- 7 Marchio CE e altri marchi di approvazioni
- 8 Versione firmware (FW) e Device ID
- 9 Informazioni addizionali nel caso di prodotti speciali
- 10 Temperatura ambiente consentita (T<sub>a</sub>)
- 11 Informazioni sull'ingresso cavo
- 12 Ingressi e uscite disponibili: tensione di alimentazione
- 13 Dati del collegamento elettrico: tensione di alimentazione e corrente di alimentazione
- 14 Luogo di produzione
- 15 Nome del trasmettitore
- 16 Codice d'ordine
- 17 Numero di serie
- 18 Codice d'ordine esteso

## Targhetta del sensore

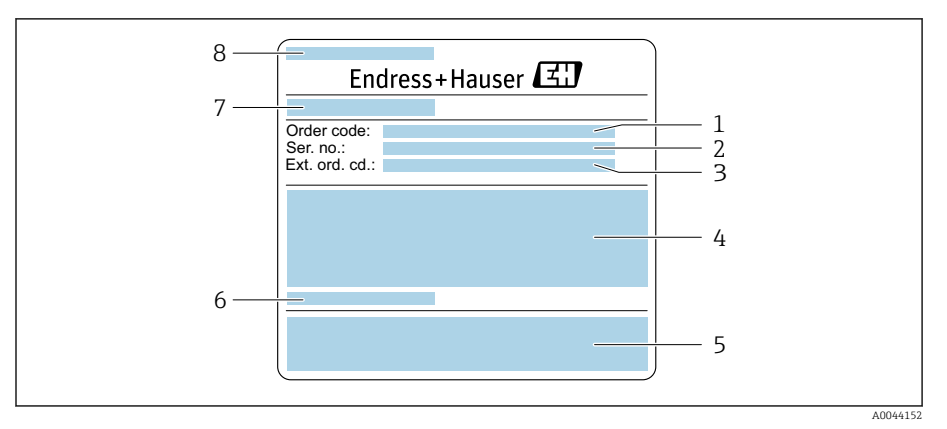

- 🖻 2 Esempio di targhetta del sensore, parte 1
- 1 Codice d'ordine
- 2 Numero di serie (ser. no.)
- 3 Codice d'ordine esteso (ext. ord. cd.)
- 4 Diametro nominale del sensore; diametro nominale della flangia/pressione nominale; pressione di prova del sensore; campo temperatura del fluido; materiale di tubo di misura e manifold
- 5 Marchio CE, C-Tick
- 6 Informazioni specifiche del sensore
- 7 Luogo di produzione
- 8 Nome del sensore

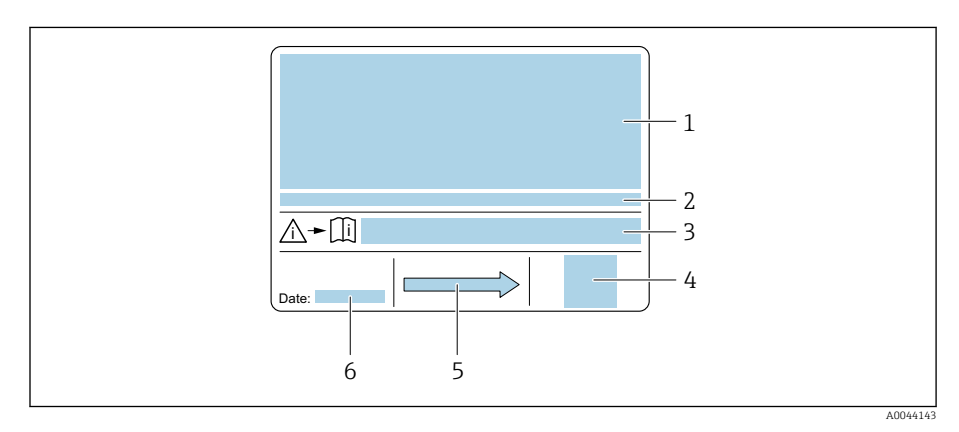

#### E 3 Esempio di targhetta del sensore, parte 2

- 1 Informazioni sull'approvazione per la protezione dal rischio di esplosione, sulla Direttiva per i dispositivi in pressione (PED) e sulla classe di protezione
- 2 Temperatura ambiente consentita (T<sub>a</sub>)
- 3 Codice della documentazione supplementare sulla sicurezza
- 4 Codice matrice bidimensionale
- 5 Direzione del flusso
- 6 Data di produzione: anno-mese

 $\checkmark$ 

7/////

# Trasporto

## Imballaggio di protezione

Le coperture o i coperchi di protezione sono montati sulle connessioni al processo per evitare danni e sporco.

## Trasporto nell'imballaggio originale

## **AVVISO**

A0036921

### Manca l'imballaggio originale!

Danneggiamento del dispositivo.

► Sollevare e trasportare il dispositivo solo nell'imballaggio originale.

# Trasporto senza ganci di sollevamento

## A PERICOLO

**Pericolo potenzialmente letale dovuto ai carichi sospesi!** Il dispositivo potrebbe cadere.

- Assicurare il dispositivo per evitare scivolamento e rotazione.
- Non spostare dei carichi sospesi sopra le persone.
- Non spostare dei carichi sospesi sopra aree non protette.

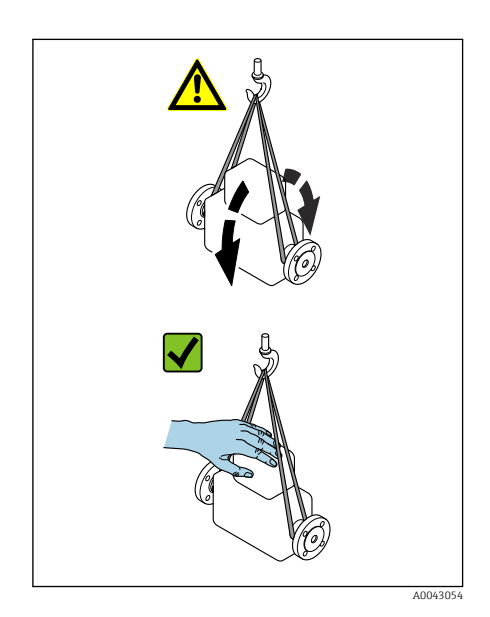

## **AVVISO**

Un'attrezzatura di sollevamento non corretta può danneggiare il dispositivo!

L'uso di catene o imbracature può danneggiare il dispositivo.

► Utilizzare imbracature in tessuto.

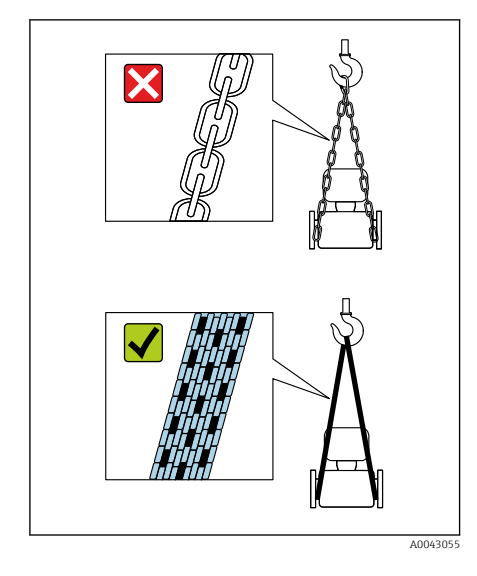

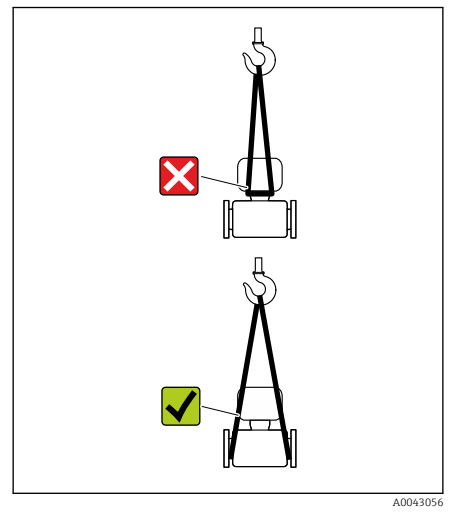

# AVVISO

## Attrezzatura di sollevamento fissata non correttamente!

L'attrezzatura di sollevamento, se fissata in punti non adatti, può danneggiare il dispositivo.

 Fissare l'attrezzatura di sollevamento ad ambedue le connessioni al processo del dispositivo.

# Controllo delle condizioni di immagazzinamento

| Le coperture e i coperchi di protezione sono tutti montati sulle<br>connessioni al processo?             |  |
|----------------------------------------------------------------------------------------------------|--|
| ll dispositivo è nell'imballaggio originale?                                                             |  |
| Il dispositivo è protetto dalla luce solare?                                                             |  |
| È stato verificato che il dispositivo non sia immagazzinato<br>all'esterno?                              |  |
| ll dispositivo è conservato in un luogo asciutto e privo di polvere?                                     |  |
| La temperatura di immagazzinamento corrisponde alla temperatura<br>ambiente specificata sulla targhetta? |  |

# Riciclo dei materiali di imballaggio

Tutti i materiali e gli ausili di imballaggio devono essere riciclati come definito dalle norme nazionali.

- Film plastico: polimero secondo la Direttiva EU 2002/95/EC (RoHS)
- Cassa di imballaggio: legno secondo lo standard ISPM 15, confermato dal logo IPPC
- Scatola di cartone: secondo la Direttiva europea sugli imballaggi 94/62/EC, confermato dal logo Resy
- Pallet monouso: plastica o legno
- Cinghie di imballaggio: plastica
- Nastri adesivi: plastica
- Imbottitura: carta

# Design del prodotto

Il trasmettitore e il sensore formano un'unica unità meccanica.

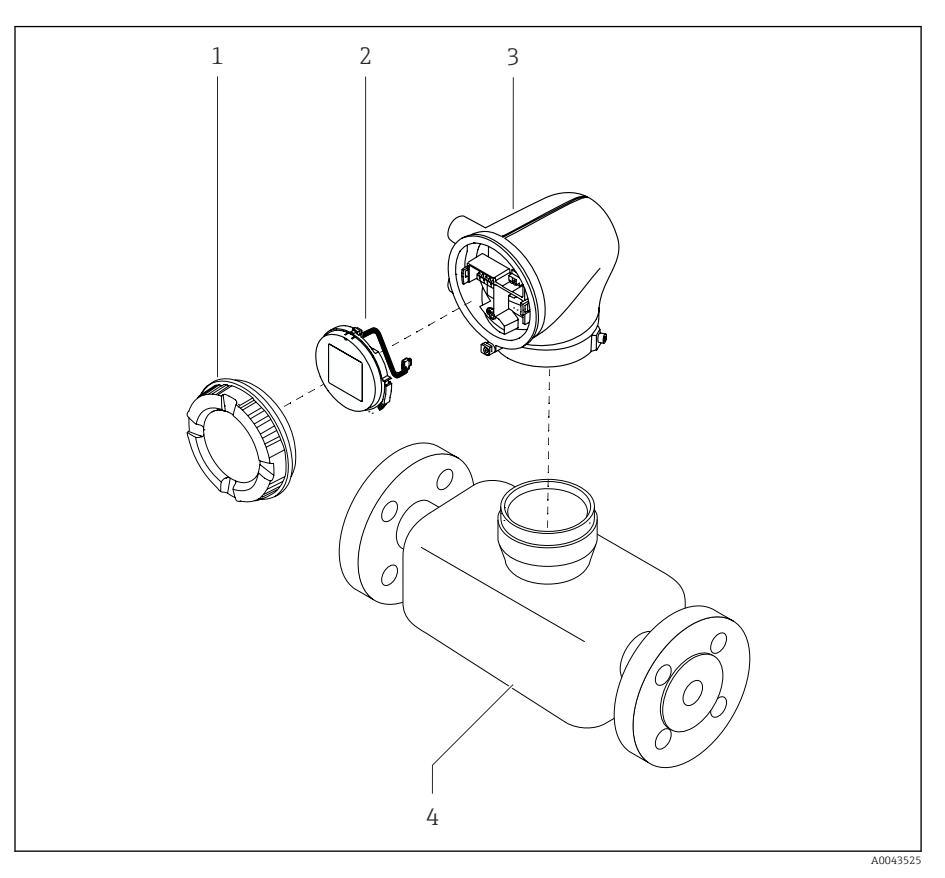

- € 4 Componenti principali del dispositivo
- 1 Coperchio della custodia
- 2 3 Modulo display
- Custodia del trasmettitore
- 4 Sensore

# Versioni firmware

Elenco delle versioni firmware e delle modifiche rispetto alla versione precedente

| Versione firmware 01.00.zz                       |            |                    |  |
|--------------------------------------------------|------------|--------------------|--|
| Data di rilascio                                 | 06.2024    | Firmware originale |  |
| Versione delle<br>Istruzioni di<br>funzionamento | 01.24      |                    |  |
| Codice d'ordine per<br>"Versione firmware"       | Opzione 76 |                    |  |

# Revisioni e compatibilità del dispositivo

Elenco dei modelli di dispositivi e delle modifiche rispetto al precedente modello

| Modello A1 del dispositivo                       |            |   |  |
|--------------------------------------------------|------------|---|--|
| Edizione                                         | 2024-05-01 | - |  |
| Versione delle<br>Istruzioni di<br>funzionamento | 01.24      |   |  |
| Compatibilità con<br>modelli precedenti          | -          |   |  |

# 4 Installazione

| Requisiti di installazione         | 26 |
|------------------------------------|----|
| Installazione del dispositivo      | 31 |
| Verifica finale dell'installazione | 33 |

# Requisiti di installazione

## Direzione del flusso

-

Installare il dispositivo nella direzione del flusso.

Osservare la direzione della freccia sulla targhetta.

# Tratti rettilinei in entrata e in uscita

Se non si registrano effetti di cavitazione, durante l'installazione non occorre prendere in considerazione le prescrizioni relative ai tratti rettilinei in entrata e in uscita.

Per evitare la pressione negativa, installare il sensore a monte dai complessivi che generano turbolenza, ad es. valvole, sezioni a T e a valle delle pompe .

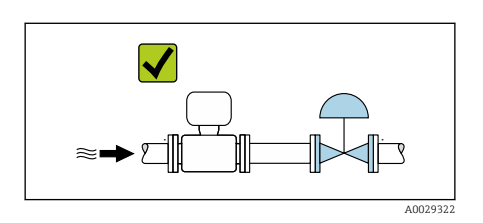

 $\checkmark$ 

# Orientamenti Orientamento ve

A0029323

**Orientamento verticale, con flusso ascendente** Per tutte le applicazioni ad es. applicazioni autosvuotanti

## Orientamento orizzontale, trasmettitore in alto

- Per applicazioni con basse temperature di processo per mantenere la temperatura ambiente minima per il trasmettitore.
- Per i fluidi degasanti al fine di evitare l'accumulo di gas.

### Orientamento orizzontale, trasmettitore in basso

- Per applicazioni con basse temperature di processo per mantenere la temperatura ambiente massima per il trasmettitore.
- Per i fluidi con solidi sospesi al fine di evitare l'accumulo di solidi.

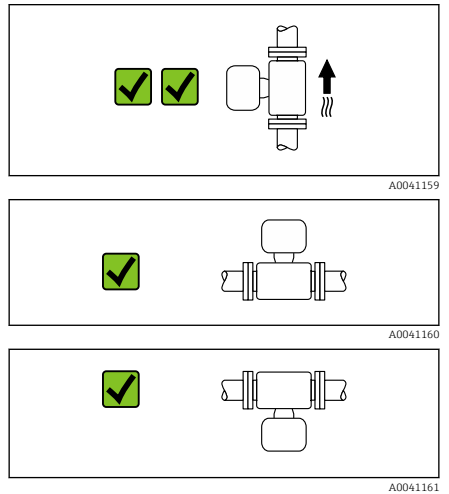

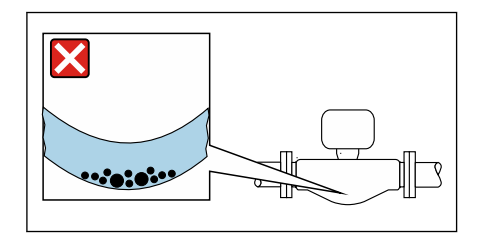

# Orientamento orizzontale, trasmettitore con tubo di misura curvato verso il basso

Far corrispondere la posizione del sensore alle proprietà del fluido. Non adatto a fluidi con solidi sospesi: i solidi possono accumularsi.

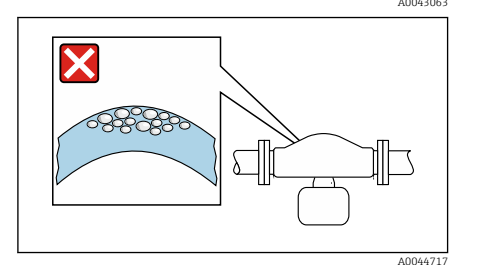

# Orientamento orizzontale, trasmettitore con tubo di misura curvato verso l'alto

Far corrispondere la posizione del sensore alle proprietà del fluido. Non adatto a fluidi degasanti: il gas può accumularsi.

### Istruzioni di montaggio speciali

Drenabilità

Se installati in verticale, i tubi di misura possono essere completamente svuotati e protetti dalla formazione di depositi.

Compatibilità sanitaria

Quando installato in applicazioni igieniche, considerare le informazioni riportate nella sezione "Certificati e approvazioni/compatibilità sanitaria"→ *Compatibilità igienica*, 🗎 100

## Posizioni di montaggio

- Non installare il dispositivo nel punto più alto del tubo.
- Non installare il dispositivo a monte di una bocca di scarico in un tubo a scarico libero.

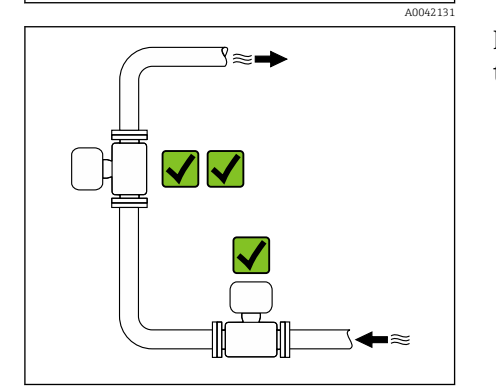

Il dispositivo preferibilmente deve essere installato sul tratto ascendente di un tubo.

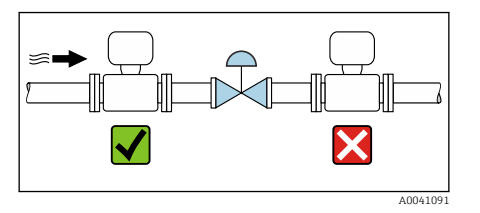

## Installazione vicino a valvole di regolazione

Installare il dispositivo nella direzione del flusso a monte della valvola di regolazione.

## Installazione in un tubo a scarico libero

Suggerimento per l'installazione in un tubo aperto a scarico libero, ad es. nelle applicazioni di imbottigliamento. Una restrizione nel tubo o l'impiego di un orifizio con sezione inferiore al diametro nominale evita il funzionamento a vuoto del sensore durante l'esecuzione delle misure.

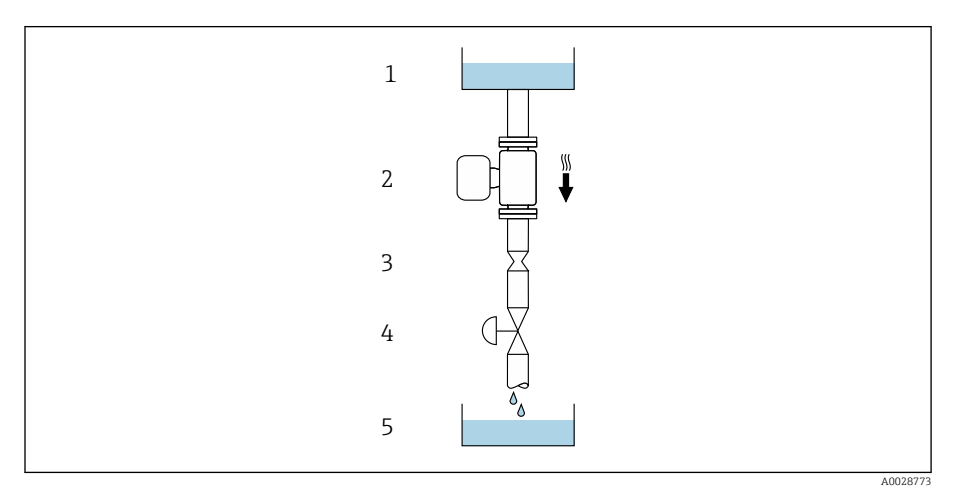

1 Serbatoio di alimentazione

2 Sensore

3 Orifizio o restrizione nel tubo

- 4 Valve
- 5 Recipiente da riempire

| DN   |      | Ø orifizio, restrizione tubo |      |
|------|------|------------------------------|------|
| [mm] | [in] | [mm]                         | [in] |
| 8    | ³⁄8  | 6                            | 0,24 |
| 15   | 1/2  | 10                           | 0,40 |
| 25   | 1    | 14                           | 0,55 |
| 40   | 1½   | 22                           | 0,87 |
| 50   | 2    | 28                           | 1,10 |
| 80   | 3    | 50                           | 1,97 |

## Disco di rottura

Informazioni importanti per il processo  $\rightarrow$  *Disco di rottura*,  $\cong$  94.

## **AVVERTENZA**

# Un disco di rottura mancante o danneggiato può rappresentare un rischio per il personale.

Perdite di fluido in pressione possono causare gravi lesioni personali e danni materiali.

- ► Fare in modo che l'attivazione del disco di rottura non comporti pericoli per le persone o danni materiali.
- Rispettare le indicazioni riportate sull'etichetta del disco di rottura.
- Verificare che il funzionamento e il controllo del disco di rottura non siano ostacolati durante l'installazione del dispositivo.
  - Non usare una camicia riscaldante.
- ► Non smontare o danneggiare il disco di rottura.
- Se si attiva il disco di rottura, il dispositivo non deve essere più utilizzato.

La posizione del disco di rottura è indicata da un'etichetta incollata sul dispositivo. Non appena si attiva il disco di rottura, l'etichetta adesiva si rompe. In questo modo il disco può essere controllato visivamente.

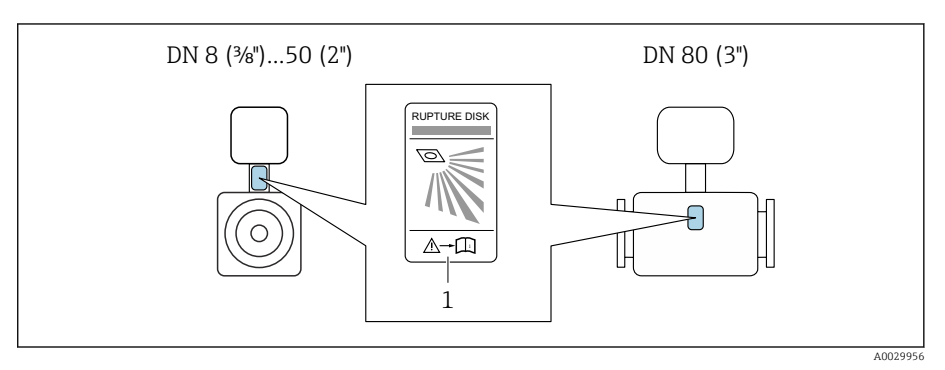

1 Etichetta adesiva sul disco di rottura

## Coibentazione del sensore

## **AVVISO**

# Il surriscaldamento dell'elettronica del misuratore può danneggiare il dispositivo.

- Mantenere il supporto della custodia completamente libero (dissipazione del calore).
- Installare l'isolamento fino al bordo superiore del corpo del sensore.

## Riscaldamento

## **AVVISO**

#### La temperatura ambiente è troppo elevata!

Se l'elettronica si surriscalda, si può danneggiare la custodia del trasmettitore.

- ► Non superare il campo di temperatura ambiente consentito.
- Utilizzare un tettuccio di protezione dalle intemperie.
- Montare correttamente il dispositivo.

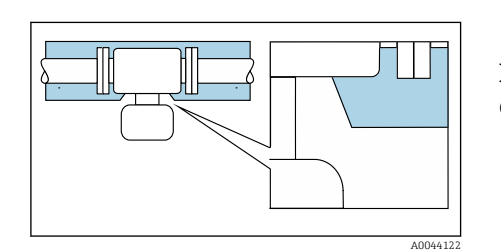

### Opzioni di riscaldamento

- Riscaldamento elettrico, ad esempio con riscaldatori a fascia elettrici<sup>1)</sup>
- Mediante tubi che trasportano acqua calda o vapore
- Mediante camice riscaldanti

Le camicie riscaldanti dei sensori possono essere ordinate come accessori a Endress+Hauser: → *Sensore,* 🗎 122

## Uso all'esterno

- Evitare l'esposizione alla luce solare diretta.
- Installare in una posizione protetta dalla luce solare.
- Evitare l'esposizione diretta agli agenti atmosferici.
- Utilizzare un tettuccio di protezione dalle intemperie
  - → Trasmettitore,  $\blacksquare$  122.

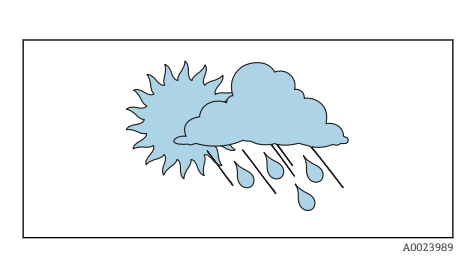

In genere si consiglia l'uso di riscaldatori a fascia elettrici paralleli (flusso di elettricità bidirezionale). Occorre effettuare particolari osservazioni se è necessario usare un cavo di riscaldamento monofilo. Ulteriori informazioni sono fornite nel documento EA01339D "Istruzioni di installazione per sistemi di riscaldamento elettrici superficiali" → Documentazione correlata, <a>6</a>

# Installazione del dispositivo

## Preparazione del dispositivo

1. Togliere tutto l'imballaggio usato per il trasporto.

**2.** Togliere le coperture o i coperchi di protezione presenti sul dispositivo.

## Installazione delle guarnizioni

### **AVVERTENZA**

Una tenuta di processo inadeguata può mettere a rischio il personale!

• Controllare se le guarnizioni sono pulite e non danneggiate.

## **AVVISO**

### Un'installazione non corretta può causare risultati di misura non corretti!

- Il diametro interno della guarnizione deve essere maggiore o uguale a quello della connessione al processo e del tubo.
- Montare guarnizioni e tubo di misura in posizione centrale.
- ▶ Verificare che le guarnizioni non sporgano all'interno della sezione del tubo.

## Installazione del sensore

- **1.** Verificare che la direzione indicata dalla freccia sul sensore corrisponda alla direzione del flusso del fluido.
- 2. Installare e ruotare il dispositivo o la custodia del trasmettitore in modo che gli ingressi cavi siano rivolti verso il basso o lateralmente.

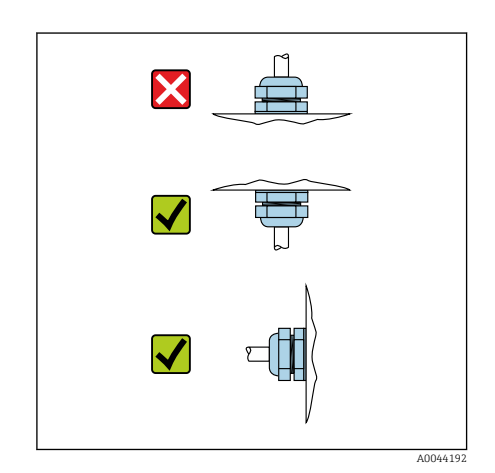

## Rotazione della custodia del trasmettitore

Codice d'ordine per "Custodia", opzione "Alluminio"

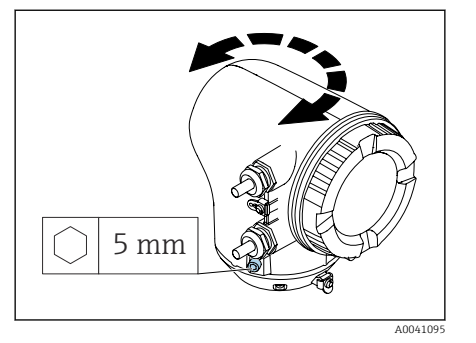

Codice d'ordine per "Custodia", opzione "Policarbonato"

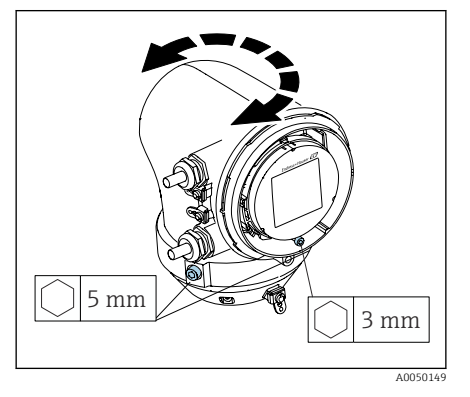

1. Aprire le viti di fissaggio su ambedue i lati della custodia del trasmettitore.

#### 2. AVVISO

Rotazione eccessiva della custodia del trasmettitore! I cavi interni sono danneggiati.

 Ruotare la custodia del trasmettitore di 180° massimo in ogni direzione.

Ruotare la custodia del trasmettitore fino alla posizione richiesta.

- 3. Serrare le viti nella sequenza opposta.
- 1. Allentare la vite sul coperchio della custodia.
- 2. Aprire il coperchio della custodia.
- 3. Allentare la vite di messa a terra (sotto il display).
- 4. Aprire le viti di fissaggio su ambedue i lati della custodia del trasmettitore.

## 5. AVVISO

#### Rotazione eccessiva della custodia del trasmettitore! I cavi interni sono danneggiati.

 Ruotare la custodia del trasmettitore di 180° massimo in ogni direzione.

Ruotare la custodia del trasmettitore fino alla posizione richiesta.

6. Serrare le viti nella sequenza opposta.

# Verifica finale dell'installazione

| Il dispositivo è integro (controllo visivo)?                                                                                |  |
|----------------------------------------------------------------------------------------------------|--|
| Il misuratore è conforme alle specifiche del punto di misura?                                                               |  |
| A titolo di esempio:<br>• Temperatura di processo<br>• Pressione di processo<br>• Temperatura ambiente<br>• Campo di misura |  |
| L'orientamento selezionato per il dispositivo è corretto?                                                                   |  |
| La direzione indicata dalla freccia sul dispositivo corrisponde alla direzione del flusso di fluido?                        |  |
| Il dispositivo è protetto dalle precipitazioni e dalla luce solare?                                                         |  |

# 5 Collegamento elettrico

| Requisiti di collegamento                        | 36 |
|--------------------------------------------------|----|
| Connessione al trasmettitore                     | 37 |
| Realizzazione dell'equalizzazione del potenziale | 37 |
| Impostazioni hardware                            | 38 |
| Verifica finale delle connessioni                | 39 |

# Requisiti di collegamento

# Note sul collegamento elettrico

## **AVVERTENZA**

## Componenti in tensione!

Gli interventi eseguiti non correttamente sui collegamenti elettrici possono causare scosse elettriche.

- Il collegamento elettrico deve essere eseguito esclusivamente da tecnici specializzati.
- Rispettare le norme e i codici di installazione nazionali/locali applicabili.
- ► Rispettare le norme locali e nazionali relative alla sicurezza sul lavoro.
- Eseguire con attenzione la messa a terra del dispositivo e realizzare l'equalizzazione del potenziale.
- Collegare la messa a terra di protezione a tutti i morsetti di terra esterni.

# Misure di protezione addizionali

Sono richieste le seguenti misure di protezione:

- Prevedere un dispositivo di disinserimento (interruttore di potenza automatico o interruttore di protezione) per scollegare facilmente il misuratore dalla tensione di alimentazione.
- L'alimentatore c.c. deve essere testato per garantire che rispetti i requisiti di sicurezza (ad es. PELV, SELV) con fonti di alimentazione limitate (ad es. classe 2).
- I tappi di tenuta in plastica agiscono da protezione durante il trasporto e devono essere sostituiti da materiale adatto per l'installazione e approvato separatamente.
- Esempi di connessione: → *Esempi di morsetti elettrici,* 🗎 126
# **Connessione al trasmettitore**

#### Connessioni dei morsetti del trasmettitore

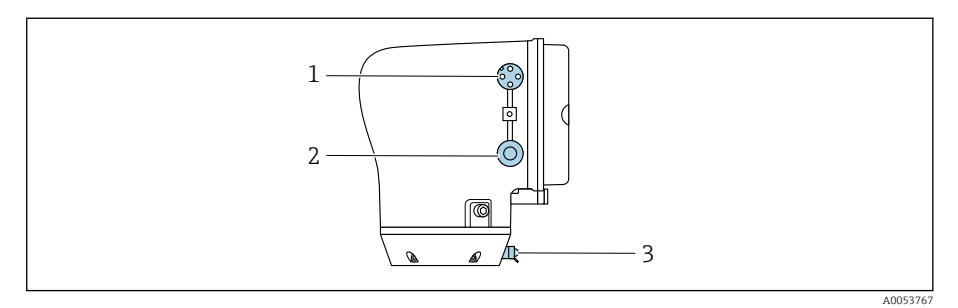

- 1 Connettore M12 per alimentazione (tensione di alimentazione) e segnali (IO-Link)
- 2 Tappo cieco
- 3 Morsetto di terra esterno

#### Assegnazione dei pin del connettore del dispositivo IO-Link

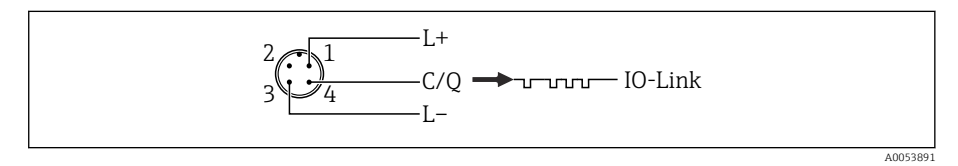

☑ 5 Codificato M12 A (IEC 61076-2-101)

- 1 PIN 1: alimentazione
- 2 PIN 2: non utilizzato
- *3 PIN 3: potenziale di riferimento per alimentazione/uscita*
- 4 PIN 4: uscita 1 (IO-link)

## Cablaggio del trasmettitore

- Considerare con attenzione i requisiti per il cavo di alimentazione e il cavo segnali  $\rightarrow$  Requisiti per il cavo di collegamento, 🖺 83.
- Collegare la messa a terra di protezione ai morsetti del segnale esterno.
   Collegare il cavo di segnale IO-Link a M12.

# Realizzazione dell'equalizzazione del potenziale

Non sono richieste misure speciali per l'equalizzazione del potenziale.

3 mm

1,5 Nm (1.1 lbf ft)

A0041094

A0041330

A0044412

 $\bigcirc$ 

On

# Impostazioni hardware

### Abilitazione della protezione scrittura

- 1. Aprire la chiave a brugola del fermo di sicurezza.
- 2. Aprire in senso antiorario il coperchio della custodia.

- 3. Premere la linguetta del supporto del modulo display.
- 4. Togliere il modulo display dal relativo supporto.

- **5.** Impostare l'interruttore di protezione scrittura sul retro del modulo display in posizione **On**.
  - 🕒 Si abilita la protezione scrittura.
- 6. Seguire la sequenza inversa per rimontare.

# Verifica finale delle connessioni

| La messa a terra di protezione è stata realizzata correttamente?                       |  |
|----------------------------------------------------------------------------------------|--|
| Il dispositivo e il cavo sono integri (ispezione visiva)?                              |  |
| I cavi rispettano i requisiti?                                                         |  |
| L'assegnazione dei morsetti è corretta?                                                |  |
| Tutti i pressacavi sono montati, serrati saldamente e a tenuta stagna?                 |  |
| I tappi ciechi sono inseriti negli ingressi cavo non utilizzati?                       |  |
| I tappi usati per il trasporto sono stati sostituiti da tappi ciechi?                  |  |
| Le viti e il coperchio della custodia sono serrati?                                    |  |
| Il cavo forma un'ansa verso il basso prima del pressacavo ("trappola per l'acqua")?    |  |
| La tensione di alimentazione corrisponde alle specifiche riportate sulla targhetta del |  |

La tensione di alimentazione corrisponde alle specifiche riportate sulla targhetta trasmettitore ?

# 6 Funzionamento

| Panoramica delle opzioni operative   | 42 |
|--------------------------------------|----|
| Operatività mediante l'app SmartBlue | 42 |

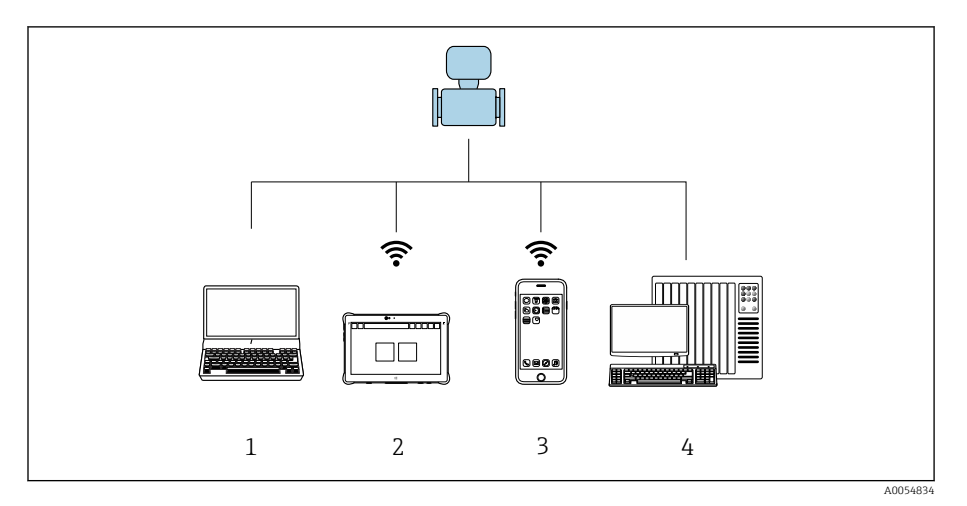

## Panoramica delle opzioni operative

- 1 Computer con tool operativo, ad es FieldCare., DeviceCare o IODD
- 2 Field Xpert SMT70 mediante Bluetooth, ad es. App SmartBlue
- 3 Tablet o smartphone mediante Bluetooth, ad es. App SmartBlue
- 4 Sistema di automazione, es. PLC

# Operatività mediante l'app SmartBlue

Il dispositivo può essere controllato e configurato con l'app SmartBlue.

- A tal fine occorre scaricare l'App SmartBlue su un dispositivo mobile.
- Per informazioni sulla compatibilità dell'app SmartBlue con dispositivi mobili, vedere Apple App Store (dispositivi iOS) o Google Play Store (dispositivi Android).
- La comunicazione criptata e la password di protezione evitano interventi non corretti da parte di persone non autorizzate.
- La funzione Bluetooth<sup>®</sup> può essere disattivata dopo la configurazione iniziale del dispositivo.

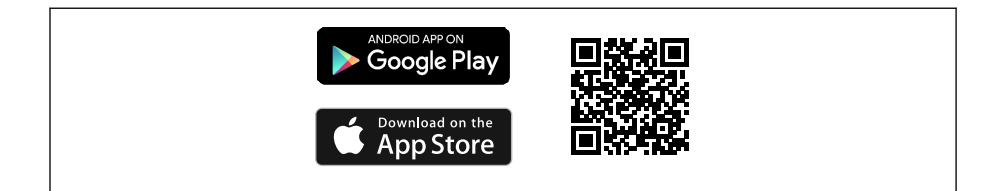

Codice QR per l'app gratuita Endress+Hauser SmartBlue

Download e installazione:

- **1.** Eseguire la scansione del codice QR o inserire **SmartBlue** nel campo di ricerca di Apple App Store (iOS) o di Google Play Store (Android).
- 2. Installare e avviare l'app SmartBlue.
- 3. Per dispositivi Android: consentire la localizzazione della posizione (GPS) (non richiesto per dispositivi iOS).
- 4. Selezionare un dispositivo pronto a ricevere dall'elenco dei dispositivi visualizzato.

Login:

1. Inserire il nome utente: admin

- 2. Inserire la password iniziale: numero di serie del dispositivo
- Al primo accesso, modificare la password.
- Password dimenticata?Contattare l'assistenza Endress+Hauser.

# 7 Integrazione di sistema

| File descrittivi del dispositivo         | 46 |
|------------------------------------------|----|
| Dati di processo                         | 46 |
| Informazioni sulla comunicazione IO-Link | 48 |
| Segnali di commutazione                  | 48 |

# File descrittivi del dispositivo

## Dati versione

| Versione firmware                        | 01.00.zz      | <ul> <li>Sulla pagina del titolo delle istruzioni di funzionamento</li> <li>Sulla targhetta del trasmettitore → Targhetta del trasmettitore,  17</li> <li>Sistema → Informazioni → Dispositivo → Versione Firmware</li> </ul> |
|------------------------------------------|---------------|----------------------------------------------------------------------------------------------------|
| Data di rilascio della versione firmware | 06.2024       | -                                                                                                    |
| ID produttore                            | 17            | -                                                                                                    |
| Codice del tipo di dispositivo           | Promass10 IOL | Guida $\rightarrow$ Messa in servizio $\rightarrow$ Identificazione dispositivo $\rightarrow$ Root del dispositivo                                                                                                    |
| ID dispositivo                           | 9728513       | <ul> <li>Sulla targhetta del trasmettitore → Targhetta del trasmettitore,          17         Applicazione → IO-Link → Device ID     </li> </ul>                                                                              |

## **Tool operativi**

Il file descrittivo del dispositivo, adatto ad ogni singolo tool operativo, è elencato nella successiva tabella con l'informazione su dove ottenerlo.

| IO-link    | Dove reperire le descrizioni del dispositivo                                                       |
|------------|----------------------------------------------------------------------------------------------------|
| FieldCare  | <ul> <li>www.endress.com → Downloads</li> <li>Chiavetta USB (contattare Endress+Hauser)</li> </ul> |
| DeviceCare | <ul> <li>www.endress.com → Downloads</li> <li>Chiavetta USB (contattare Endress+Hauser)</li> </ul> |

# Dati di processo

## **Process Data Input**

| Direzione di<br>trasmissione | float32            | float32 | float32     | float32                      | uint8                              | bool    | bool    | bool    | bool    | bool    | bool    | bool    | bool    |
|------------------------------|--------------------|---------|-------------|------------------------------|------------------------------------|---------|---------|---------|---------|---------|---------|---------|---------|
| <i>←</i>                     | Portata<br>massica | Densità | Temperatura | Valore<br>totalizzatore<br>1 | Stato<br>esteso del<br>dispositivo | SSC 4.2 | SSC 4.1 | SSC 3.2 | SSC 3.1 | SSC 2.2 | SSC 2.1 | SSC 1.2 | SSC 1.1 |

| Denominazione                               | Tipo di dato | Descrizione                                  | Campo dei valori                                 | Unità |
|---------------------------------------------|--------------|----------------------------------------------|--------------------------------------------------|-------|
| Portata massica                             | float32      | Portata massica corrente                     | $-1,4 \cdot 10^{+21} \dots 1,4 \cdot 10^{+21}$   | kg/s  |
| Parametro <b>Densità</b> ll <sup>1)</sup> . | float32      | Densità attuale                              | $-1,4 \cdot 10^{+21} \dots 1,4 \cdot 10^{+21}$   | kg/m³ |
| Temperatura                                 | float32      | Temperatura del fluido attualmente misurata  | $-1,4 \cdot 10^{+21} \dots 1,4 \cdot 10^{+21}$   | °C    |
| Valore totalizzatore 1                      | float32      | Valore corrente del totalizzatore 1          | -1,4 · 10 <sup>+21</sup> 1,4 · 10 <sup>+21</sup> | m³    |
| Stato esteso del dispositivo                | uint8        | Stato attuale del dispositivo esteso         |                                                  | -     |
| Segnale di commutazione, canale 4.2         | bool         | Segnale di commutazione corrente, canale 4.2 | 0 = falso<br>1 = vero                            | -     |
| Segnale di commutazione, canale 4.1         | bool         | Segnale di commutazione corrente, canale 4.1 | 0 = falso<br>1 = vero                            | -     |

| Denominazione                       | Tipo di dato | Descrizione                                  | Campo dei valori      | Unità |
|-------------------------------------|--------------|----------------------------------------------|-----------------------|-------|
| Segnale di commutazione, canale 3.2 | bool         | Segnale di commutazione corrente, canale 3.2 | 0 = falso<br>1 = vero | -     |
| Segnale di commutazione, canale 3.1 | bool         | Segnale di commutazione corrente, canale 3.1 | 0 = falso<br>1 = vero | -     |
| Segnale di commutazione, canale 2.2 | bool         | Segnale di commutazione corrente, canale 2.2 | 0 = falso<br>1 = vero | -     |
| Segnale di commutazione, canale 2.1 | bool         | Segnale di commutazione corrente, canale 2.1 | 0 = falso<br>1 = vero | -     |
| Segnale di commutazione, canale 1.2 | bool         | Segnale di commutazione corrente, canale 1.2 | 0 = falso<br>1 = vero | -     |
| Segnale di commutazione, canale 1.1 | bool         | Segnale di commutazione corrente, canale 1.1 | 0 = falso<br>1 = vero | -     |

1) Viene letto il seguente valore sostitutivo se il pacchetto applicativo o la variante hardware non sono adatti: +3,3 10<sup>+38</sup> e sostituito in IODD da "Nessun dato misurato"

# Uscita dati di processo

| Direzione di<br>trasmissione | bool                                        | bool                                     | bool                                       | bool                                     | bool                          | bool                   | bool                          | bool                   | bool               | bool                          |
|------------------------------|---------------------------------------------|------------------------------------------|--------------------------------------------|------------------------------------------|-------------------------------|------------------------|-------------------------------|------------------------|--------------------|-------------------------------|
| ÷                            | Totalizzatore<br>1 – Avvia<br>totalizzatore | Totalizzatore<br>1 – Reset +<br>mantieni | Totalizzatore<br>1 – Azzera +<br>totalizza | Totalizzatore<br>1 – Hold<br>(mantenere) | Portata<br>in<br>stand-<br>by | Ricerca<br>dispositivo | CSC 4 –<br>Totalizzatore<br>1 | CSC 3 –<br>Temperatura | CSC 2 –<br>Densità | CSC 1 –<br>Portata<br>massica |

| Denominazione                                      | Tipo di<br>dato | Descrizione                                                                                                    | Campo dei valori        |
|----------------------------------------------------|-----------------|----------------------------------------------------------------------------------------------------|-------------------------|
| Totalizzatore 1 – Avvia totalizzatore              | bool            | Il totalizzatore si avvia o continua a calcolare.                                                                                                    | Disattivo/a<br>Attivo/a |
| Totalizzatore 1 – Reset + mantieni                 | bool            | Il totalizzatore viene azzerato e arrestato.                                                                                                    | Disattivo/a<br>Attivo/a |
| Totalizzatore 1 – Azzera + totalizza               | bool            | Il totalizzatore viene azzerato e riavviato.                                                                                                    | Disattivo/a<br>Attivo/a |
| Totalizzatore 1 – Hold (mantenere)                 | bool            | Il totalizzatore viene arrestato.                                                                                                    | Disattivo/a<br>Attivo/a |
| Portata in stand-by                                | bool            | Segnala una portata pari a zero fino a quando è disattivata la portata in stand-<br>by. Può essere usata ad esempio durante i processi di pulizia.                                                           | Disattivo/a<br>Attivo/a |
| Ricerca dispositivo                                | bool            | Attivare la ricerca dispositivo per individuare il dispositivo nell'applicazione.<br>Quando la funzione è attiva, il dispositivo emette segnali visivi (ad es. un LED<br>lampeggiante o sul display locale). | Disattivo/a<br>Attivo/a |
| Segnale di controllo canale 4 -<br>Totalizzatore 1 | bool            | Disabilita il corrispondente valore di misura. Quando la funzione è attivata,<br>l'ingresso dei dati di processo è impostato su "Nessun dato di misura ".                                                    | Disattivo/a<br>Attivo/a |
| Segnale di controllo canale 3 -<br>Temperatura     | bool            |                                                                                                    | Disattivo/a<br>Attivo/a |
| Segnale di controllo canale 2 -<br>Densità         | bool            |                                                                                                    | Disattivo/a<br>Attivo/a |
| Segnale di controllo canale 1 -<br>Portata massica | bool            |                                                                                                    | Disattivo/a<br>Attivo/a |

#### Stato esteso del dispositivo

Le mappe "Stato esteso del dispositivo" descrivono lo stato del dispositivo nei dati di processo ciclici e visualizzano anche una simulazione attivata.

Н

Durante una simulazione attiva, "Stato dispositivo" e "Stato esteso del dispositivo" possono differire tra loro, a seconda dello scenario.

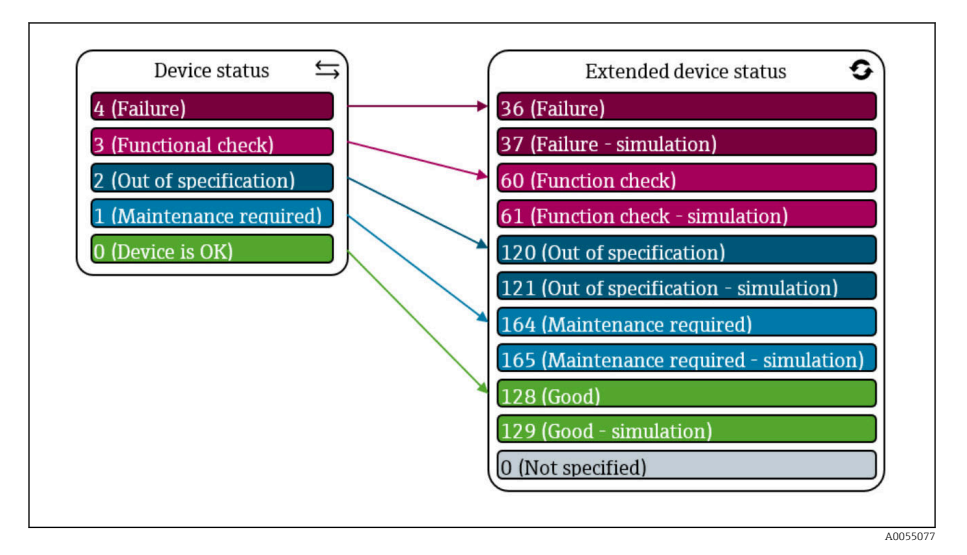

🛃 7 Stato esteso del dispositivo

## Informazioni sulla comunicazione IO-Link

Il sequente contenuto è contemplato nella documentazione speciale allegata:

Lettura e scrittura dei dati del dispositivo (ISDU – Indexed Service Data Unit)

- Dati del dispositivo specifici Endress+Hauser
- Dati del dispositivo specifici IO-Link
- Comandi di sistema

Per informazioni dettagliate su I/O, vedere la documentazione speciale "IO-I Link" sul dispositivo  $\rightarrow$  Documentazione correlata, 🗎 6

## Segnali di commutazione

I segnali di commutazione sono un metodo semplice per monitorare le violazioni di soglia dei valori misurati.

Ciascun segnale di commutazione viene chiaramente assegnato ad un valore di processo e fornisce uno stato (attivo/non attivo). Questo stato viene trasmesso insieme ai dati di processo. Il comportamento di commutazione di questo stato deve essere configurato utilizzando i parametri di configurazione di un "Canale dei segnali di commutazione" (SSC). Oltre alla configurazione manuale per i punti di commutazione SP1 e SP2, è disponibile un meccanismo di apprendimento nel menu "Teach single value". Con questa opzione, il valore di processo attuale è scritto al parametro SP1 o SP2 dell'SSC selezionato utilizzando un comando di sistema. Il paragrafo successivo descrive i diversi comportamenti delle modalità selezionabili. in questi casi, il parametro "Logic" è sempre "High active" . Se si inverte la logica, il parametro "Logic" può essere impostato su "Basso attivo".

#### Modalità a punto singolo

Questa modalità non utilizza SP2.

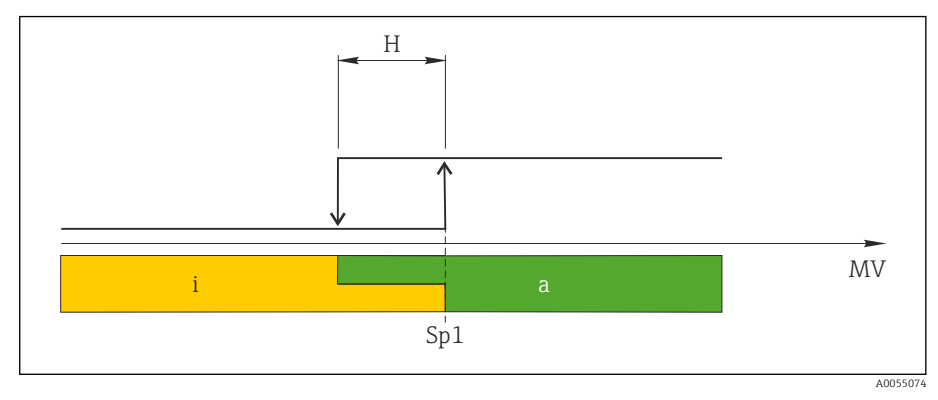

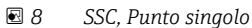

- H Isteresi
- Sp1 Punto di commutazione 1
- *MV* Valore di misura
- i inattivo (arancione)
- a attivo (verde)

#### Modalità Finestra

SP<sub>alto</sub> corrisponde sempre a qualsiasi sia il valore più alto, SP1 o SP2, mentre SP<sub>basso</sub> corrisponde sempre a qualsiasi sia il valore più basso, SP1 o SP2.

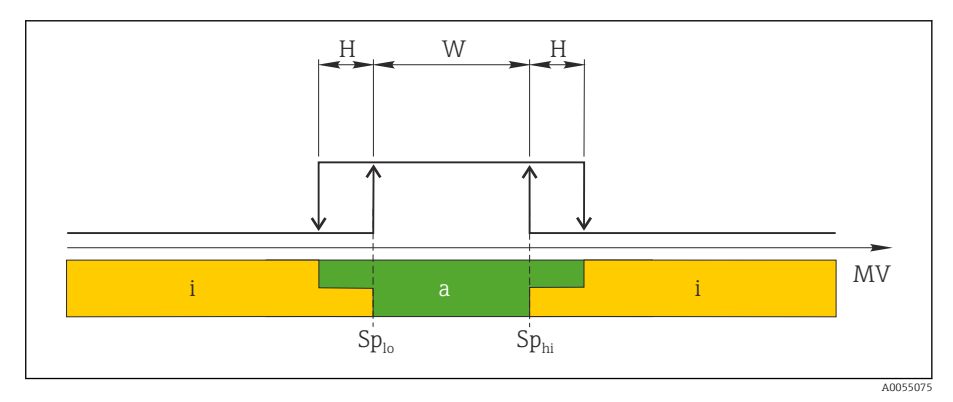

<sup>🖻 9</sup> SSC, Finestra

- H Isteresi
- W Finestra

Sp<sub>bas</sub> Punto di commutazione con valore più basso misurato

- SO
- Sp<sub>alto</sub> Punto di commutazione con valore più alto misurato
- MV Valore di misura
- *i inattivo* (arancione)
- a attivo (verde)

#### Modalità a due punti

SP<sub>alto</sub> corrisponde sempre a qualsiasi sia il valore più alto, SP1 o SP2, mentre SP<sub>basso</sub> corrisponde sempre a qualsiasi sia il valore più basso, SP1 o SP2.

L'isteresi non viene usata.

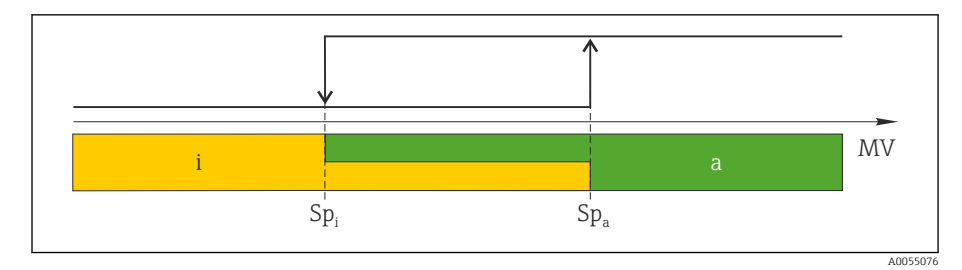

🗷 10 SSC, A due punti

- *Sp*<sub>i</sub> *Punto di commutazione non attivo*
- Sp<sub>a</sub> Punto di commutazione attivo
- MV Valore di misura
- inattivo (arancione) attivo (verde) i
- а

# 8 Messa in servizio

| Verifiche finali dell'installazione e delle connessioni       | 52 |
|---------------------------------------------------------------|----|
| Sicurezza IT                                                  | 52 |
| Funzioni informatiche di sicurezza specifiche del dispositivo | 52 |
| Accensione dello strumento                                    | 53 |
| Messa in servizio del dispositivo                             | 54 |
| Backup o duplicazione dei dati del dispositivo                | 54 |
|                                                               |    |

## Verifiche finali dell'installazione e delle connessioni

Prima della messa in servizio del dispositivo, controllare che siano stato eseguite le verifiche finali dell'installazione e delle connessioni:

- Verifica finale dell'installazione  $\rightarrow$  Verifica finale dell'installazione, 🖺 33
- Verifica finale delle connessioni → Verifica finale delle connessioni, 🗎 39

## Sicurezza IT

La garanzia è fornita solo se il dispositivo è installato e utilizzato come descritto nelle Istruzioni di funzionamento. Il dispositivo è dotato di meccanismi di sicurezza per proteggere le sue impostazioni da qualsiasi modifica accidentale.

Le misure di sicurezza IT sono in linea con gli standard di sicurezza degli operatori e sono state sviluppate per fornire una protezione addizionale al dispositivo; il trasferimento dei dati del dispositivo deve essere implemento direttamente dagli operatori.

# Funzioni informatiche di sicurezza specifiche del dispositivo

#### Accesso mediante Bluetooth

La trasmissione sicura del segnale mediante Bluetooth utilizza un metodo di crittografia testato da Fraunhofer Institute.

- Senza l'app SmartBlue, il dispositivo non è visibile tramite la tecnologia Bluetooth.
- Tra dispositivo e tablet o smartphone è stabilita solo una connessione punto a punto.

#### Accesso mediante l'app SmartBlue

Il dispositivo prevede due livelli di accesso (ruoli utente): il ruolo utente **Operatore** e il ruolo utente **Manutenzione**. Il ruolo utente **Manutenzione** è configurato in fabbrica prima della spedizione del dispositivo.

Se non viene definito un codice di accesso specifico per l'utente (nel parametro Inserire codice di accesso), resta valida l'impostazione predefinita **0000** e il ruolo utente **Manutenzione** viene automaticamente abilitato. I dati di configurazione del dispositivo non sono protetti da scrittura e sono modificabili in qualsiasi momento.

Se è stato definito un codice di accesso specifico per l'utente (nel parametro Inserire codice di accesso), tutti i parametri sono protetti da scrittura. Al dispositivo si accede con il ruolo utente **Operatore**. Al secondo inserimento del codice di accesso specifico per l'utente, viene abilitato il ruolo utente **Manutenzione**. Tutti i parametri possono essere sovrascritti.

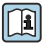

Per informazioni dettagliate, vedere il documento "Descrizione dei parametri del prodotto" relativo al dispositivo.

#### Protezione dell'accesso mediante password

Esistono vari modi per proteggere contro l'accesso di scrittura ai parametri del dispositivo:

- Codice di accesso specifico dell'utente:
- Proteggere l'accesso in scrittura ai parametri del dispositivo mediante tutte le interfacce.
- Chiave Bluetooth:
  - La password protegge l'accesso e la connessione tra un'unità operativa, ad es. uno smartphone o un tablet, e il dispositivo mediante l'interfaccia Bluetooth.

#### Note generali sull'uso delle password

- Il codice di accesso e la chiave Bluetooth validi al momento della consegna del dispositivo devono essere ridefiniti durante la messa in servizio.
- Per la definizione e la gestione del codice di accesso e della chiave Bluetooth, attenersi alle regole generali per la creazione di una password sicura.
- L'utente deve gestire con attenzione il codice di accesso e la chiave Bluetooth, garantendone la sicurezza.

#### Microinterruttore protezione scrittura

Il menu operativo completo può essere bloccato mediante il microinterruttore di protezione scrittura. I valori dei parametri non sono modificabili. Il dispositivo è fornito con protezione scrittura disabilitata.

Autorizzazione accesso con protezione scrittura:

- Disabilitata: accesso in scrittura ai parametri
- Abilitata: accesso di sola lettura ai parametri

La protezione scrittura viene abilitata mediante il microinterruttore di protezione scrittura sul retro del modulo display $\rightarrow$  *Impostazioni hardware*,  $\cong$  38.

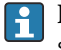

Il display locale indica che la protezione scrittura è attivata sulla parte superiore destra del display: 🝙.

#### Accensione dello strumento

- Attivare la tensione di alimentazione per il dispositivo.
  - └ Il display locale commuta dalla schermata di avvio a quella operativa.

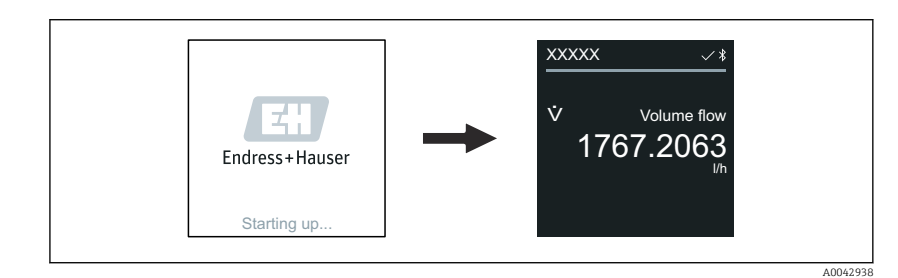

i

Se l'avviamento del dispositivo non è stato completato, il dispositivo visualizza il relativo messaggio di errore  $\rightarrow$  *Diagnostica e ricerca guasti*,  $\cong$  60.

## Messa in servizio del dispositivo

#### App SmartBlue

🛐 Informazioni sull'app SmartBlue .

#### Collegamento dell'app SmartBlue al dispositivo

- **1.** Abilitare la funzione Bluetooth su terminale portatile, tablet o smartphone.
- Avviare l'app SmartBlue.
   Una Live List mostra tutti i dispositivi disponibili.
- Selezionare il dispositivo richiesto.
   L'app SmartBlue visualizza l'accesso al dispositivo.
- 4. Per il nome utente, inserire **admin**.
- 5. Per la password, inserire il numero di serie del dispositivo. Numero di serie: → *Targhetta del trasmettitore*, 🗎 17.
- 6. Confermare gli inserimenti.
  - └ L'app SmartBlue si collega al dispositivo e visualizza il menu principale.

## Backup o duplicazione dei dati del dispositivo

Il dispositivo non è dotato di modulo di memoria. Tuttavia, utilizzando un tool operativo basato sulla tecnologia FDT (ad es. FieldCare), sono disponibili le seguenti opzioni:

- Salvataggio/recupero dei dati di configurazione
- Duplicazione delle configurazioni del dispositivo
- Trasferimento di tutti i parametri rilevanti in caso di sostituzione degli inserti elettronici

Per maggiori informazioni  $\rightarrow$  *Documentazione correlata*, 🖺 6

# 9 Funzionamento

| Schermata operativa                           | 56 |
|-----------------------------------------------|----|
| Lettura dello stato di blocco del dispositivo | 56 |
| Regolazione dello zero                        | 57 |
| Gestione dati HistoROM                        | 58 |

## Schermata operativa

Durante il funzionamento di routine, il display locale visualizza la schermata operativa.

La schermata operativa può essere personalizzata: v. descrizione dei parametri .

#### Schermata operativa

-

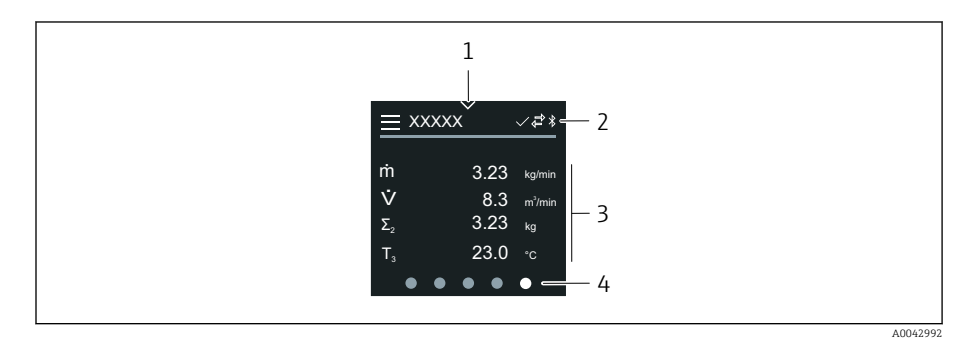

- 1 Accesso rapido
- 2 Simboli di stato, di comunicazione e altri simboli diagnostici
- 3 Valori misurati
- 4 Rotazione della visualizzazione pagine

#### Simboli

- A Stato di blocco
- \* La comunicazione Bluetooth è attiva.
- 🖕 🛛 La comunicazione del dispositivo è abilitata.
- 😿 🛛 Segnale di stato: controllo funzionale
- Segnale di stato: manutenzione necessaria
- 🖄 🛛 Segnale di stato: fuori specifica
- 🗴 Segnale di stato: guasto
- Segnale di stato: diagnostica attiva.

# Lettura dello stato di blocco del dispositivo

Indica la protezione di scrittura con la massima priorità attualmente attiva.

#### Navigazione

Menu "Sistema"  $\rightarrow$  Gestione dispositivo  $\rightarrow$  Condizione di blocco

#### Panoramica dei parametri con una breve descrizione

| Parametro            | Descrizione                                                                      | Interfaccia utente                                                                                                    |
|----------------------|----------------------------------------------------------------------------------|----------------------------------------------------------------------------------------------------|
| Condizione di blocco | Indica la protezione da scrittura con la massima priorità<br>attualmente attiva. | <ul> <li>Blocco scrittura hardware</li> <li>Opzione Temporaneamente bloccato (ad<br/>es. durante la configurazione dei blocchi<br/>IO-Link o il caricamento dei parametri)</li> </ul> |

## Regolazione dello zero

Tutti i dispositivi sono tarati in base alle più recenti tecnologie e alle condizioni di riferimento. La regolazione dello zero solitamente non è necessaria. La regolazione dello zero è consigliata solo in casi speciali:

- per ottenere la massima precisione di misura anche con portate molte basse
- In caso di condizioni di processo od operative estreme, ad esempio temperature di processo molto elevate o fluidi con viscosità molto alta.
- Per applicazioni con gas a bassa pressione.
- Per ottimizzare la precisione di misura alle basse portate, l'installazione deve proteggere il sensore dalle sollecitazioni meccaniche durante il funzionamento.

Per ottenere un punto di zero rappresentativo, accertarsi che:

- l'eventuale flusso nel dispositivo viene impedito durante la regolazione
- le condizioni di processo (es. pressione, temperatura) sono stabili e rappresentative.

La verifica e la regolazione non possono essere eseguite in presenza delle seguenti condizioni di processo:

Sacche di gas

Accertarsi che il sistema sia stato sufficientemente lavato con il fluido. La ripetizione del lavaggio può favorire l'eliminazione delle sacche di gas

Circolazione termica

In caso di differenze di temperatura (ad esempio tra l'ingresso del tubo di misura e la sezione di uscita), può verificarsi un flusso indotto anche con le valvole chiuse a causa della circolazione termica nel dispositivo

 Perdite nelle valvole
 Se le valvole non sono ermetiche, il flusso non viene adeguatamente impedito durante la determinazione del punto di zero

Se non è possibile evitare queste condizioni, si consiglia di mantenere l'impostazione di fabbrica per il punto di zero.

#### Prerequisito

- La regolazione dello zero può essere eseguita solo con fluidi che non contengono gas o solidi.
- La regolazione dello zero viene eseguita alla pressione e temperatura di esercizio con i tubi di misura completamente pieni e con portata zero (v = 0 m/s). A questo scopo, si possono prevedere delle valvole di intercettazione (a titolo di esempio) a monte o a valle del sensore oppure si possono utilizzare valvole a saracinesca e valvole già presenti.
- Funzionamento normale: valvole di intercettazione 1 e 2 aperte.
- Regolazione dello zero con pressione della pompa: valvola di intercettazione 1 chiusa, valvola di intercettazione 2 aperta.
- Regolazione dello zero senza pressione della pompa: valvola di intercettazione 1 aperta, valvola di intercettazione 2 chiusa.

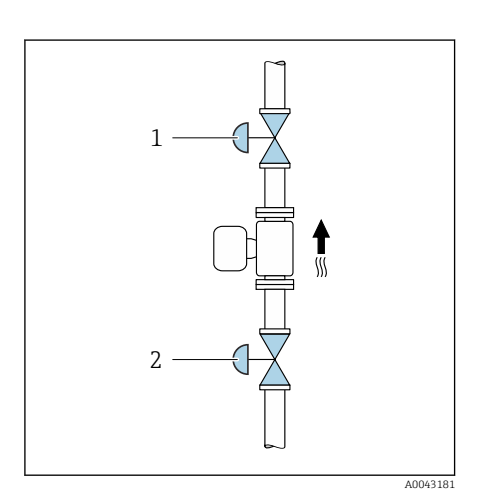

#### Esecuzione della regolazione dello zero

- **1.** Far funzionare il sistema fino al raggiungimento delle normali condizioni di processo e operative.
- 2. Arrestare il flusso.
- 3. Controllare la tenuta delle valvole di intercettazione (assenza di perdite).
- 4. Controllare la pressione operativa.
- 5. Applicazione  $\rightarrow$  Sensore  $\rightarrow$  Regolazione del sensore  $\rightarrow$  Regolazione dello zero  $\rightarrow$  Controllo regolazione zero devono essere selezionati.
  - Inizia la regolazione dello zero. In parametro Stato, viene visualizzato opzione Occupato/a. Al termine della regolazione dello zero, viene visualizzato opzione Ok.

## Gestione dati HistoROM

Il dispositivo offre la funzione di gestione dati della memoria HistoROM. I dati del dispositivo e i dati di processo possono essere salvati, importati ed esportati con la funzione di gestione dati HistoROM, rendendo l'uso e gli interventi di assistenza decisamente più affidabili, sicuri ed efficienti.

#### Backup dei dati

#### Automaticamente

I dati più importanti del dispositivo, ad es. sensore e trasmettitore, vengono salvati automaticamente nel modulo S + T-DAT.

In seguito alla sostituzione del sensore, i dati specifici del sensore vengono trasferiti al dispositivo. Il dispositivo entra immediatamente in funzione senza problemi.

#### Manuale

I dati del trasmettitore (impostazioni del cliente) devono essere salvati manualmente.

#### Soluzione di archiviazione

|                                       | Backup sulla HistoROM                                                                                                    | S+T-DAT                                                                                                    |
|---------------------------------------|----------------------------------------------------------------------------------------------------|----------------------------------------------------------------------------------------------------|
| Dati disponibili                      | <ul> <li>Logbook eventi, ad es. eventi<br/>diagnostici</li> <li>Backup del record con i dati dei<br/>parametri</li> </ul> | <ul> <li>Dati del sensore, ad es. diametro nominale</li> <li>Numero di serie</li> <li>Dati di taratura</li> <li>Configurazione del dispositivo, ad es. opzioni software</li> </ul> |
| Posizione dell'unità di archiviazione | Sul modulo dell'elettronica del sensore<br>(ISEM)                                                                         | Nel connettore del sensore nel collo del sensore                                                                                                    |

#### Trasmissione dati

- È possibile trasferire una configurazione dei parametri a un altro dispositivo utilizzando la funzione di esportazione del tool operativo. La configurazione dei parametri può essere duplicata o salvata in un archivio.
- I tool ingegneristici IO-Link offrono anche un'opzione per eseguire la configurazione dei parametri utilizzando un master IO-Link, consentendo il salvataggio e il ripristino dei dati da questo punto.

# 10 Diagnostica e ricerca guasti

| Ricerca guasti in generale                          | 60 |
|-----------------------------------------------------|----|
| Informazioni diagnostiche mediante LED              | 61 |
| Informazioni diagnostiche sul display locale        | 62 |
| Informazioni diagnostiche in FieldCare o DeviceCare | 63 |
| Modifica delle informazioni diagnostiche            | 64 |
| Panoramica delle informazioni diagnostiche          | 64 |
| Eventi diagnostici in corso                         | 68 |
| Elenco diagnostica                                  | 68 |
| Logbook eventi                                      | 68 |
| Reset del dispositivo                               | 70 |

# Ricerca guasti in generale

# **Display locale**

| Guasto                                                                               | Possibili cause                                                                          | Rimedio                                                                       |  |
|--------------------------------------------------------------------------------------|------------------------------------------------------------------------------------------|-------------------------------------------------------------------------------|--|
| Display locale oscurato, nessun segnale<br>di uscita                                 | La tensione di alimentazione non<br>corrisponde a quella specificata sulla<br>targhetta. | Applicare la tensione di alimentazione corretta.                              |  |
|                                                                                      | La tensione di alimentazione ha<br>polarità non corretta.                                | Inversione di polarità della tensione di alimentazione.                       |  |
|                                                                                      |                                                                                          | Controllare i contatti dei cavi.                                              |  |
|                                                                                      | Il connettore non è correttamente<br>collegato.                                          | Controllare il connettore.                                                    |  |
|                                                                                      | Il modulo dell'elettronica è difettoso.                                                  | Ordinare la parte di ricambio adatta.                                         |  |
| Il display locale è oscurato, ma il<br>segnale in uscita rientra nel campo           | Impostazione non corretta del contrasto del display locale.                              | Regolare il contrasto del display locale<br>in base alle condizioni ambiente. |  |
| valido.                                                                              | Il connettore del cavo per il display<br>locale non è inserito correttamente.            | Innestare il connettore del cavo in modo corretto.                            |  |
|                                                                                      | Il display locale è difettoso.                                                           | Ordinare la parte di ricambio adatta.                                         |  |
| Il display alterna tra un messaggio di<br>errore e la schermata operativa            | Si è verificato un evento diagnostico.                                                   | Eseguire le procedure di ricerca guasti appropriate.                          |  |
| Il display locale visualizza il testo in una<br>lingua straniera, non comprensibile. | È impostata una lingua straniera.                                                        | Impostare la lingua del display locale.                                       |  |

# Segnale di uscita

| Guasto                                                                                                    | Possibili cause                                                                                                    | Rimedio                                                                                                    |
|----------------------------------------------------------------------------------------------------|----------------------------------------------------------------------------------------------------|----------------------------------------------------------------------------------------------------|
| Il display locale indica il valore corretto,<br>ma il segnale in uscita non è corretto<br>anche se nel campo valido. | Errore di configurazione dei parametri                                                                                            | <ul> <li>Controllare la configurazione del parametro.</li> <li>Correggere la configurazione del parametro.</li> </ul>                                               |
| Il dispositivo non misura correttamente.                                                                             | <ul> <li>Errore di configurazione dei<br/>parametri</li> <li>Il dispositivo è applicato fuori dal<br/>campo di misura.</li> </ul> | <ul> <li>Controllare la configurazione del parametro.</li> <li>Correggere la configurazione del parametro.</li> <li>Rispettare i valori soglia indicati.</li> </ul> |

# Accesso e comunicazione

| Guasto                                          | Possibili cause                                                      | Rimedio                                                                                                    |  |  |
|-------------------------------------------------|----------------------------------------------------------------------|----------------------------------------------------------------------------------------------------|--|--|
| Impossibile accedere in scrittura al parametro. | Si abilita la protezione scrittura.                                  | Impostare il microinterruttore di protezione scrittura sul display locale in posizione <b>Off</b> .             |  |  |
|                                                 | Il ruolo utente attuale ha<br>un'autorizzazione di accesso limitata. | <ol> <li>Controllare il ruolo utente.</li> <li>Inserire il codice di accesso<br/>personale corretto.</li> </ol> |  |  |

| Guasto                                                                        | Possibili cause                                                                                                    | Rimedio                                                                          |
|-------------------------------------------------------------------------------|----------------------------------------------------------------------------------------------------|----------------------------------------------------------------------------------|
| La comunicazione del dispositivo non è possibile.                             | È attivo il trasferimento dei dati.                                                                                         | Attendere che sia terminato il<br>trasferimento dei dati o l'azione in<br>corso. |
| L'app SmartBlue non visualizza il<br>dispositivo nella live list.             | <ul> <li>La funzione Bluetooth è disabilitata<br/>sul dispositivo.</li> <li>La funzione Bluetooth è disabilitata</li> </ul> | 1. Controllare se il simbolo<br>Bluetooth appare sul display<br>locale.          |
|                                                                               | sullo smartphone o sul tablet                                                                                               | 2. Abilitare la funzione Bluetooth sul dispositivo.                              |
|                                                                               |                                                                                                    | 3. Abilitare la funzione Bluetooth sullo smartphone o sul tablet.                |
| Il dispositivo non può essere controllato mediante l'app SmartBlue.           | <ul> <li>La connessione Bluetooth non è<br/>disponibile.</li> </ul>                                                         | 1. Verificare se degli altri dispositivi sono collegati all'app SmartBlue.       |
|                                                                               | <ul> <li>Il dispositivo è già collegato a un<br/>altro smartphone o tablet.</li> </ul>                                      | 2. Scollegare tutti i dispositivi collegati all'app SmartBlue.                   |
|                                                                               | <ul> <li>La password inserita non è corretta.</li> <li>Password dimenticata.</li> </ul>                                     | 1. Inserire la password corretta.                                                |
|                                                                               |                                                                                                    | 2. Contattare l'Organizzazione di assistenza Endress+Hauser.                     |
| L'accesso con i dati dell'utente non è<br>possibile mediante l'app SmartBlue. | Il dispositivo è in funzione per la<br>prima volta.                                                                         | 1. Inserire la password iniziale (numero di serie del dispositivo).              |
|                                                                               |                                                                                                    | 2. Cambiare la password iniziale.                                                |

# Informazioni diagnostiche mediante LED

Solo per dispositivi con codice d'ordine per "Display; funzionamento", opzione H

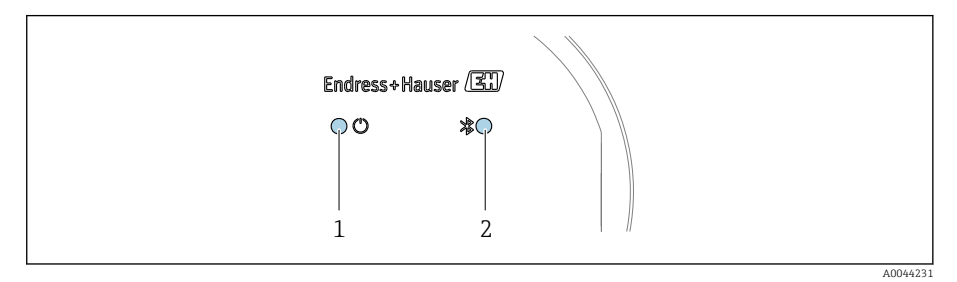

1 Stato del dispositivo

2 Bluetooth

| LED                                                |                         | Stato              | Significato                                                 |
|----------------------------------------------------|-------------------------|--------------------|-------------------------------------------------------------|
| 1 Stato del dispositivo<br>(funzionamento normale) | Stato del dispositivo   | Off                | Mancanza di alimentazione                                   |
|                                                    | (funzionamento normale) | Verde fisso        | Stato del dispositivo ok.<br>Nessun avviso/ guasto/ allarme |
|                                                    |                         | Rosso lampeggiante | L'avviso è attivo.                                          |
|                                                    |                         | Rosso fisso        | L'allarme è attivo.                                         |
| 2 Bluetooth                                        |                         | Off                | La funzione Bluetooth è disabilitata.                       |
|                                                    |                         | Blu fisso          | La comunicazione Bluetooth è abilitata.                     |
|                                                    |                         | Blu lampeggiante   | trasferimento dei dati in corso.                            |

# Informazioni diagnostiche sul display locale

### Messaggio diagnostico

Il display locale alterna tra la visualizzazione di guasti come messaggio diagnostico e la visualizzazione della schermata operativa del display.

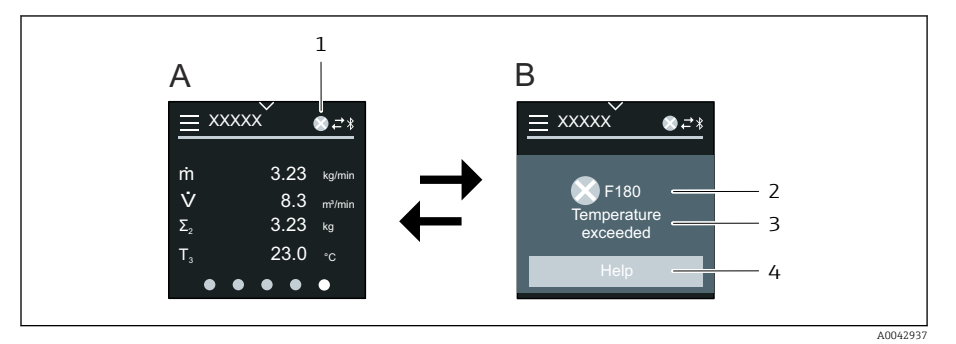

- A Display operativo in condizione di allarme
- B Messaggio diagnostico
- 1 Comportamento diagnostico
- 2 Comportamento diagnostico con codice diagnostico
- 3 Testo breve
- 4 Informazioni aperte sui rimedi (solo HART e Modbus RS485)

Se si presentano contemporaneamente due o più eventi diagnostici, il display locale visualizza solo il messaggio diagnostico, che ha la massima priorità.

Gli altri eventi diagnostici che si sono verificati possono essere aperti come seque:

- Mediante FieldCare
- Mediante DeviceCare
- Mediante IO-Link

#### Segnali di stato

I segnali di stato forniscono indicazioni sullo stato e l'affidabilità del dispositivo classificando le varie cause dell'informazione diagnostica (evento di diagnostica).

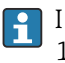

I segnali di stato sono classificati secondo le raccomandazioni NAMUR NE 107: F = guasto, C = controllo funzionale, S = fuori specifica, M = manutenzione necessaria, N = nessun effetto

| F        |  |
|----------|--|
| A0013956 |  |

#### Guasto

- Si è verificato un errore del dispositivo.
- Il valore misurato non è più valido.

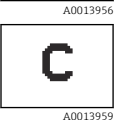

#### Verifica funzionale

Il dispositivo è in modalità di assistenza, ad esempio durante una simulazione.

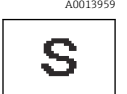

A00139

#### Fuori specifica

Il dispositivo è utilizzato non rispettando le soglie delle specifiche tecniche, ad es. fuori dal campo della temperatura di processo.

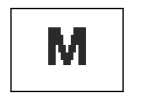

#### Richiesta manutenzione

- È necessario un intervento di manutenzione.
- Il valore misurato è ancora valido.

#### Informazioni diagnostiche

L'errore può essere identificato grazie alle informazioni diagnostiche. Il breve testo contiene un suggerimento per il guasto.

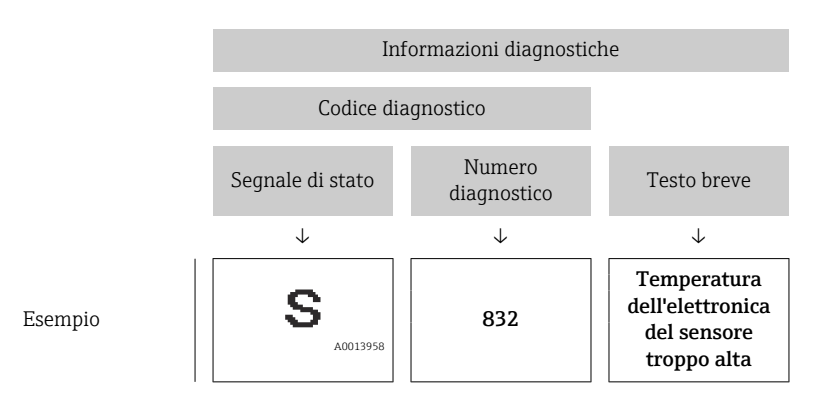

# Informazioni diagnostiche in FieldCare o DeviceCare

#### Opzioni diagnostiche

Terminata la connessione, il dispositivo segnala i guasti sulla pagina principale.

| Device tag<br>Xxxxxxx 1 | Status signal V Function check (C) Locking status | Volume flow | 12.3400 l/s | Mass flow | 96.2725 kg/h            | Endress+Hauser                                                          |
|-------------------------|---------------------------------------------------|-------------|-------------|-----------|-------------------------|-------------------------------------------------------------------------|
| Ххххххх                 | 🔂 Unlocked                                        |             | -           |           |                         | 000                                                                     |
| G > ↓ Diagnostics       |                                                   |             |             |           |                         | Maintenance                                                             |
| Active diagnostics      | Actual diagnostics<br>C485 Process variab         |             |             |           | Active                  | e diagnostics                                                           |
| Diagnostic list         |                                                   |             |             |           | Viewi                   | ng active diagnostics                                                   |
| Event logbook           | Timestamp<br>2020-01-15 00:51:0                   | 02 🔂        |             |           | Actua<br>Displa         | l diagnostics<br>ays the currently active diagnostic                    |
| Simulation              | > Previous diagnostics                            |             |             |           | If the                  | age.<br>re is more than one pending                                     |
| Heartbeat Technology    | >                                                 | £           |             |           | < diagn<br>diagn        | ostic event, the message for the<br>ostic event with the highest priori |
| Diagnostic settings     | > Timestamp                                       | 0           |             |           | * * *                   | nayeu.                                                                  |
| Minimum/maximum         | > Operating time from                             | restart     | 2           | 3 —       | C485<br>active<br>Deact | Process variable simulation<br>e<br>ivate simulation (Service ID:147    |
|                         | 4d01h03m12s                                       | ⊕           |             | -         |                         |                                                                         |
|                         | Operating time                                    |             |             |           |                         |                                                                         |
|                         |                                                   | £           |             |           | -                       |                                                                         |
|                         |                                                   |             |             |           |                         |                                                                         |

- 1 Area di stato con comportamento diagnostico e segnale di stato
- 2 Codice diagnostico e breve messaggio
- 3 Procedure di ricerca guasti con ID Service

Gli altri eventi diagnostici che si sono verificati possono essere aperti nel menu **Diagnostica** come segue:

- Mediante il parametro
- Mediante i sottomenu

#### Informazioni diagnostiche

L'errore può essere identificato grazie alle informazioni diagnostiche. Il breve testo contiene un suggerimento per il guasto. All'avviamento, è visualizzato il simbolo corrispondente al comportamento diagnostico.

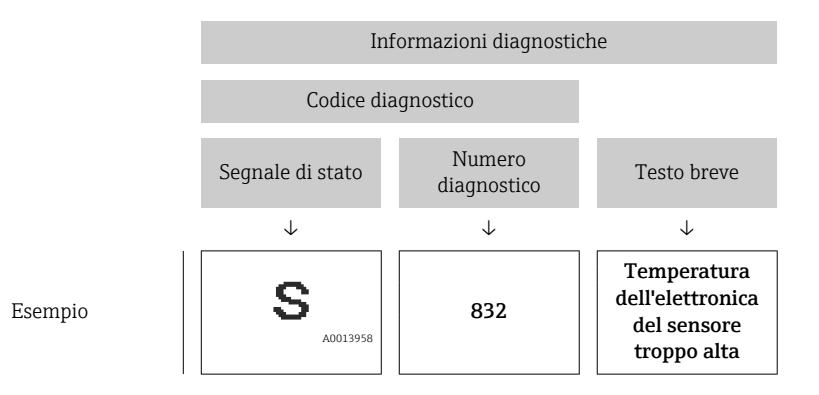

# Modifica delle informazioni diagnostiche

#### Adattamento del comportamento diagnostico

Ogni voce delle informazioni diagnostiche è assegnata in fabbrica a uno specifico comportamento diagnostico. L'utente può modificare l'assegnazione per specifiche informazioni diagnostiche nel sottomenu **Impostazioni** diagnostiche.

#### Percorso di navigazione

Diagnostica  $\rightarrow$  Impostazioni diagnostiche

Le seguenti opzioni possono essere assegnate al codice diagnostico in base al comportamento diagnostico:

| Opzioni                  | Descrizione                                                                                                    |
|--------------------------|----------------------------------------------------------------------------------------------------|
| Allarme                  | <ul> <li>Il dispositivo arresta la misura.</li> <li>Le uscite segnali e i totalizzatori assumono una condizione di allarme definita.</li> <li>È generato un messaggio diagnostico.</li> </ul>                                           |
| Avviso                   | <ul> <li>Il dispositivo continua a misurare.</li> <li>Le uscite segnali e i totalizzatori non sono influenzati.</li> <li>È generato un messaggio diagnostico.</li> </ul>                                                                |
| Solo registro di entrata | <ul> <li>Il dispositivo continua a misurare.</li> <li>Il dispositivo locale indica il messaggio diagnostico nel sottomenu Registro degli eventi (sottomenu Elenco degli eventi) e non lo alterna con la schermata operativa.</li> </ul> |
| Disattivo/a              | <ul> <li>L'evento diagnostico è ignorato.</li> <li>Non è generato o salvato un messaggio diagnostico.</li> </ul>                                                                                                    |

# Panoramica delle informazioni diagnostiche

La quantità di informazioni diagnostiche e il numero di variabili misurate coinvolte aumenta, se il misuratore dispone di uno o più pacchetti applicativi.

| Numero di<br>diagnostica | Testo breve                                | Rimedi                                                                                                    | Segnale<br>di stato<br>[dalla<br>fabbrica] | Comportamento<br>diagnostico<br>[dalla fabbrica] |
|--------------------------|--------------------------------------------|----------------------------------------------------------------------------------------------------|--------------------------------------------|--------------------------------------------------|
| Diagnostica d            | lel sensore                                | I                                                                                                    |                                            | I                                                |
| 022                      | Sensore<br>temperatura<br>difettoso        | <ol> <li>Se possibile controllare<br/>collegamenti sensore e<br/>trasmettitore</li> <li>Controllare, sostituire<br/>modulo elettronico<br/>sensore (ISEM)</li> <li>Sostituire sensore</li> </ol> | F                                          | Alarm                                            |
| 046                      | Limite sensore<br>superato                 | <ol> <li>Controllo condizioni<br/>processo</li> <li>Controllo sensore</li> </ol>                                                                                                    | S                                          | Warning <sup>1)</sup>                            |
| 062                      | Connessione<br>sensore guasta              | <ol> <li>Se possibile controllare<br/>collegamenti sensore e<br/>trasmettitore</li> <li>Controllare, sostituire<br/>modulo elettronico<br/>sensore (ISEM)</li> <li>Sostituire sensore</li> </ol> | F                                          | Alarm                                            |
| 063                      | Corrente<br>eccitatore<br>difettosa        | <ol> <li>Sostituire il modulo<br/>elettronico sensore<br/>(ISEM)</li> <li>Sostituire il sensore</li> </ol>                                                                                       | F                                          | Alarm                                            |
| 082                      | Dati salvati<br>inconsistenti              | Controllare i collegamenti<br>del modulo                                                                                                    | F                                          | Alarm                                            |
| 083                      | Contenuto<br>memoria<br>inconsistente      | <ol> <li>Riavvia il dispositivo</li> <li>Ripristinare i dati S-DAT</li> <li>Sostituire S-DAT</li> </ol>                                                                                          | F                                          | Alarm                                            |
| 140                      | Segnale sensori<br>asimmetrico             | <ol> <li>Se possibile controllare<br/>collegamenti sensore e<br/>trasmettitore</li> <li>Controllare, sostituire<br/>modulo elettronico<br/>sensore (ISEM)</li> <li>Sostituire sensore</li> </ol> | S                                          | Alarm <sup>1)</sup>                              |
| 144                      | Errore di misura<br>troppo elevato         | <ol> <li>Controllare le condizioni<br/>di processo</li> <li>Controllare o sostituire il<br/>sensore</li> </ol>                                                                                   | F                                          | Alarm <sup>1)</sup>                              |
| Diagnostica d            | ell'elettronica                            |                                                                                                    |                                            |                                                  |
| 201                      | Elettronica guasta                         | <ol> <li>Restart dispositivo</li> <li>Sostituire elettronica</li> </ol>                                                                                                    | F                                          | Alarm                                            |
| 222                      | Rilevamento di<br>deriva della<br>tensione | Sostituire il modulo<br>elettronico (ISEM) del<br>sensore                                                                                                    | F                                          | Alarm                                            |
| 230                      | Data/Ora non<br>corrette                   | <ol> <li>Sostituire batteria<br/>tampone RTC</li> <li>Configurare data e ora</li> </ol>                                                                                                    | М                                          | Warning <sup>1)</sup>                            |
| 231                      | Data/ora non<br>disponibile                | <ol> <li>Sostituire il modulo<br/>display o il suo cavo</li> <li>configurare data e ora</li> </ol>                                                                                               | М                                          | Warning <sup>1)</sup>                            |
| 242                      | Firmware<br>incompatibile                  | <ol> <li>Verificare la versione del<br/>firmware</li> <li>Flash o sostituire il<br/>modulo elettronico</li> </ol>                                                                                | F                                          | Alarm                                            |

| Numero di<br>diagnostica | Testo breve                                     | Rimedi                                                                                                    | Segnale<br>di stato<br>[dalla<br>fabbrica] | Comportamento<br>diagnostico<br>[dalla fabbrica] |
|--------------------------|-------------------------------------------------|----------------------------------------------------------------------------------------------------|--------------------------------------------|--------------------------------------------------|
| 252                      | Modulo<br>incompatibile                         | <ol> <li>Controllare schede<br/>elettroniche</li> <li>Controllare se le schede<br/>necessarie sono<br/>disponibili (p.e. versione<br/>Ex)</li> <li>Sostituire le schede<br/>elettroniche</li> </ol> | F                                          | Alarm                                            |
| 270                      | Modulo<br>elettronico<br>difettoso              | Sostituire il modulo<br>elettronico                                                                                                    | F                                          | Alarm                                            |
| 278                      | Modulo display<br>difettoso                     | Sostituire il modulo display                                                                                                    | F                                          | Alarm                                            |
| 283                      | Contenuto<br>memoria<br>inconsistente           | Riavviare lo strumento                                                                                                    | F                                          | Alarm                                            |
| 302                      | Verifica strumento<br>attiva                    | Verifica strumento in corso,<br>prego attendere                                                                                                    | С                                          | Warning <sup>1)</sup>                            |
| 311                      | Elettronica<br>sensore (ISEM)<br>difettosa      | Manutenzione necessaria!<br>Non ripristinare il dispositivo                                                                                                    | М                                          | Warning                                          |
| 331                      | Aggiorn. firmware<br>modulo 1 n non<br>riuscito | <ol> <li>Aggiornamento firmware<br/>dello strumento</li> <li>Riaccensione dello<br/>strumento</li> </ol>                                                                                            | F                                          | Warning                                          |
| 372                      | Elettronica<br>sensore (ISEM)<br>difettosa      | <ol> <li>Riaccendere lo strumento</li> <li>Controllare se il guasto si<br/>ripresenta</li> <li>Sostituire il modulo<br/>elettronico sensore<br/>(ISEM)</li> </ol>                                   | F                                          | Alarm                                            |
| 373                      | Elettronica<br>sensore (ISEM)<br>difettosa      | Contattare il service                                                                                                    | F                                          | Alarm                                            |
| 374                      | Elettronica<br>sensore (ISEM)<br>difettosa      | <ol> <li>Riaccendere lo strumento</li> <li>Controllare se il guasto si<br/>ripresenta</li> <li>Sostituire il modulo<br/>elettronico sensore<br/>(ISEM)</li> </ol>                                   | S                                          | Warning <sup>1)</sup>                            |
| 378                      | Difetto tensione<br>aliment. modulo<br>elettr.  | <ol> <li>Riaccendere il misuratore</li> <li>Controllare se il guasto si<br/>ripresenta</li> <li>Sostituire il modulo<br/>elettronico</li> </ol>                                                     | F                                          | Alarm                                            |
| 383                      | Contenuto della<br>memoria<br>elettronica       | Reset strumento                                                                                                    | F                                          | Alarm                                            |
| 387                      | HistoROM dati<br>guasta                         | Contattare assistenza tecnica                                                                                                    | F                                          | Alarm                                            |
| Diagnostica d            | ella configurazione                             |                                                                                                    |                                            |                                                  |
| 410                      | Trasferimento dati<br>fallito                   | <ol> <li>Riprovare trasferimento<br/>dati</li> <li>Controllare connessione</li> </ol>                                                                                                    | F                                          | Alarm                                            |
| 412                      | Download in corso                               | Download attivo, attendere<br>prego                                                                                                    | С                                          | Warning                                          |

| Numero di<br>diagnostica | Testo breve                                    | Rimedi                                                                                                    | Segnale<br>di stato<br>[dalla<br>fabbrica] | Comportamento<br>diagnostico<br>[dalla fabbrica] |
|--------------------------|------------------------------------------------|----------------------------------------------------------------------------------------------------|--------------------------------------------|--------------------------------------------------|
| 419                      | Togliere e<br>rimettere<br>alimentazione       | Eseguire un ciclo di<br>accensione del dispositivo                                                                                                    | F                                          | Alarm                                            |
| 437                      | Configurazione<br>incompatibile                | <ol> <li>Aggiornare il firmware</li> <li>Eseguire il ripristino delle<br/>impostazioni di fabbrica</li> </ol>                                                                                    | F                                          | Alarm                                            |
| 438                      | Set dati differente                            | <ol> <li>Controllare il file del set di<br/>dati</li> <li>Verificare la<br/>parametrizzazione del<br/>dispositivo</li> <li>Scarica la nuova<br/>parametrizzazione del<br/>dispositivo</li> </ol> | М                                          | Warning                                          |
| 453                      | Portata in stand-<br>by attiva                 | Disattivare portata in stand-<br>by                                                                                                    | С                                          | Warning                                          |
| 484                      | Failure<br>simulazione attiva                  | Disattivare la simulazione                                                                                                    | С                                          | Alarm                                            |
| 485                      | Simulazione<br>variabile di<br>processo attiva | Disattivare la simulazione                                                                                                    | С                                          | Warning                                          |
| 495                      | Evento diagnostico<br>simulazione attiva       | Disattivare la simulazione                                                                                                    | С                                          | Warning                                          |
| Diagnostica d            | el processo                                    |                                                                                                    |                                            |                                                  |
| 832                      | Temp. sensore<br>elettronico troppo<br>alta    | Abbassare la temperatura<br>ambiente                                                                                                    | S                                          | Warning <sup>1)</sup>                            |
| 833                      | Temp sens<br>elettronico troppo<br>bassa       | Aumentare la temperatura<br>ambiente                                                                                                    | S                                          | Warning <sup>1)</sup>                            |
| 834                      | Temperatura<br>processo troppo<br>alta         | Abbassare la temperatura di<br>processo                                                                                                    | S                                          | Warning <sup>1)</sup>                            |
| 835                      | Temperatura<br>processo troppo<br>bassa        | Aumentare la temperatura di<br>processo                                                                                                    | S                                          | Warning <sup>1)</sup>                            |
| 842                      | Valore processo al<br>di sotto del limite      | Taglio bassa portata attivo!<br>Controllare configurazione<br>taglio basso portata                                                                                                    | S                                          | Warning <sup>1)</sup>                            |
| 862                      | Rilevamento tubo<br>parzialmente<br>pieno      | <ol> <li>Controllare presenza gas<br/>nel processo</li> <li>Regolare limiti rilevazione</li> </ol>                                                                                               | S                                          | Warning <sup>1)</sup>                            |
| 910                      | Tubi non oscillanti                            | <ol> <li>Controllare il modulo<br/>elettronico sensore<br/>(ISEM)</li> <li>Controllare sensore</li> </ol>                                                                                        | F                                          | Alarm                                            |
| 912                      | Fluido<br>disomogeneo                          | <ol> <li>Controllare le condizioni<br/>di processo</li> <li>Aumentare la pressione<br/>del sistema</li> </ol>                                                                                    | S                                          | Warning <sup>1)</sup>                            |
| 913                      | Fluido non idoneo                              | <ol> <li>Controllare le condizioni<br/>di processo</li> <li>Controllare scheda<br/>elettronica o sensore</li> </ol>                                                                              | S                                          | Warning <sup>1)</sup>                            |

| Numero di<br>diagnostica | Testo breve                                   | Rimedi                                                                    | Segnale<br>di stato<br>[dalla<br>fabbrica] | Comportamento<br>diagnostico<br>[dalla fabbrica] |
|--------------------------|-----------------------------------------------|---------------------------------------------------------------------------|--------------------------------------------|--------------------------------------------------|
| 944                      | Monitoraggio:<br>Fallito                      | Controllare le condizioni di<br>processo per il monitoraggio<br>Heartbeat | S                                          | Warning <sup>1)</sup>                            |
| 948                      | Smorzamento<br>oscillazione troppo<br>elevato | 1. Controllare le condizioni<br>di processo                               | S                                          | Warning <sup>1)</sup>                            |

1) Il comportamento diagnostico può essere modificato.

## Eventi diagnostici in corso

Il sottomenu **Diagnostica Attiva** visualizza l'evento diagnostico attuale e l'ultimo evento diagnostico che si è verificato.

Diagnostica → Diagnostica Attiva

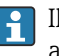

Il sottomenu **Elenco di diagnostica** visualizza altri eventi diagnostici in attesa.

## Elenco diagnostica

Il sottomenu **Elenco di diagnostica** visualizza fino a 5 eventi diagnostici attualmente in attesa con le relative informazioni. Se sono in attesa più di 5 eventi diagnostici, il display locale indica le informazioni diagnostiche che hanno la massima priorità.

**Percorso di navigazione** Diagnostica → Elenco di diagnostica

# Logbook eventi

#### Lettura del logbook eventi

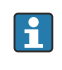

Il logbook eventi è disponibile solo mediante l'app FieldCare, DeviceCare o l'app SmartBlue (Bluetooth).

Una panoramica in ordine cronologico dei messaggi di evento generati è disponibile in sottomenu **Registro degli eventi**.

#### Percorso di navigazione

Menu Diagnostica → sottomenu Registro degli eventi

Visualizzazione cronologica con un massimo di 20 messaggi di evento.

La cronologia degli eventi comprende le seguenti voci:

- Evento diagnostico  $\rightarrow$  Panoramica delle informazioni diagnostiche , 🖺 64

A ogni evento, oltre all'indicazione dell'ora in cui si è verificato, è assegnato anche un simbolo che indica se l'evento è in corso o è terminato:

- Evento diagnostico
  - O: occorrenza dell'evento
  - 🕒 : termine dell'evento
- Evento di informazione
   Occorrenza dell'evento

Filtrare i messaggi degli eventi:

#### Filtraggio del registro degli eventi

Sottomenu **Registro degli eventi** visualizza la categoria dei messaggi degli eventi che erano configurati con parametro **Opzioni filtro**.

#### Percorso di navigazione

Diagnostica  $\rightarrow$  Registro degli eventi  $\rightarrow$  Opzioni filtro

#### Categorie di filtro

- Tutti
- Guasto (F)
- Controllo funzione (C)
- Fuori valori specifica (S)
- Richiesta manutenzione (M)
- Informazioni (I)

#### Panoramica degli eventi di informazione

L'evento di informazione è visualizzato solo nel logbook eventi.

Yedere anche le informazioni nell'IODD finder .

| Numero dell'evento<br>di diagnostica | Descrizione dell'evento               |
|--------------------------------------|---------------------------------------|
| 11000                                | (Dispositivo ok)                      |
| I1079                                | Il sensore è stato sostituito         |
| I1089                                | Accensione                            |
| 11090                                | Reset configurazione                  |
| 11091                                | Configurazione cambiata               |
| I11036                               | Impostazione data/ora corretta        |
| I1111                                | Errore taratura di densità            |
| I11167                               | Data/ora risincronizzata              |
| I1137                                | Modulo display sostituito             |
| I1151                                | Reset della cronologia                |
| I1155                                | Reset temperatura sensore elettronico |
| I1157                                | Lista errori in memoria               |
| I1209                                | Taratura di densità corretta          |
| I1221                                | Errore di regolazione dello zero      |
| I1222                                | Regolazione dello zero corretta       |
| I1256                                | Display: cambio stato accesso         |
| I1335                                | Cambiato firmware                     |
| I1351                                | Regolazione rilevazione tubo vuoto KO |
| I1353                                | Regolazione rilevazione tubo vuoto OK |

| Numero dell'evento<br>di diagnostica | Descrizione dell'evento                  |
|--------------------------------------|------------------------------------------|
| I1397                                | Fieldbus: cambio stato accesso           |
| I1398                                | CDI: cambio stato accesso                |
| I1444                                | Verifica strumento: Positiva             |
| I1445                                | Verifica strumento: fallita              |
| I1448                                | Dati riferimento applicazione salvati    |
| I1449                                | Salvatag.DatiRiferim.ApplicazioneFallito |
| I1459                                | Verifica modulo I/O: Fallita             |
| I1461                                | Verifica sensore: Fallita                |
| I1462                                | Verifica mod. elettron. sensore: Fallita |
| I1512                                | Download ultimato                        |
| I1513                                | Download ultimato                        |
| I1514                                | Upload iniziato                          |
| I1515                                | Upload ultimato                          |
| I1622                                | Taratura cambiata                        |
| I1624                                | Reset di tutti i totalizzatori           |
| I1625                                | Protezione scrittura attivata            |
| I1626                                | Protezione scrittura disattivata         |
| I1629                                | Login CDI eseguita                       |
| I1632                                | Registrazione da dispaly fallita         |
| I1633                                | Login CDI fallita                        |
| I1634                                | Reset parametri di fabbrica              |
| I1635                                | Reset parametri della spedizione         |
| I1649                                | Protezione HW scrittura dati attivata    |
| I1650                                | Protezione HW scrittura dati disattivata |
| I1712                                | Nuovo file flash ricevuto                |
| I1725                                | SostituitoModuloElettronicoSensore(ISEM) |

# Reset del dispositivo

Qui si può ripristinare la configurazione completa o una parte della configurazione a uno stato definito.

#### Percorso di navigazione

Sistema  $\rightarrow$  Gestione dispositivo  $\rightarrow$  Reset del dispositivo

| Opzioni                             | Descrizione                                                                                                    |
|-------------------------------------|----------------------------------------------------------------------------------------------------|
| Reset alle impostazioni di fabbrica | Ogni parametro per il quale è stata ordinata un'impostazione personalizzata è reimpostato al valore specifico del cliente. Tutti gli altri parametri sono reimpostati alle impostazioni di fabbrica.                                                                                                    |
| Riavvio dispositivo                 | Il riavvio ripristina ogni parametro con i dati memorizzati nella memoria volatile (RAM)<br>all'impostazione di fabbrica (p.e. dati del valore misurato). La configurazione del dispositivo<br>rimane invariata.                                                                                                    |
| Ricarica dati S-DAT di back up      | Ripristina i dati salvati su S-DAT. Informazioni aggiuntive: Questa funzione può essere utilizzata<br>per risolvere il problema di memoria "083 Contenuto memoria inconsistente" o per ripristinare i<br>dati S-DAT quando è stato installato un nuovo S-DAT.<br>La visibilità dipende dalle opzioni ordinate o dalla configurazione dello strumento |
| Creazione back-up T-DAT             | Creazione back-up T-DAT.                                                                                                    |

| Ricarica backup T-DAT       | Ripristina i dati salvati su T-DAT. Questa funzione può essere usata per risolvere l'eventuale problema alla memoria "283 Contenuto memoria inconsistente" o per ripristinare i dati T-DAT in caso di installazione di un nuovo T-DAT.La visibilità dipende dalle opzioni ordinate o dalla configurazione dello strumento |
|-----------------------------|----------------------------------------------------------------------------------------------------|
| (Back to box) <sup>1)</sup> | Simile al ripristino opzione <b>Reset alle impostazioni di fabbrica</b> , viene anche scollegata la connessione IO-Link. Di conseguenza il backup dei dati memorizzati eventualmente esistente nel master non viene sovrascritto. Dispositivo in attesa del ciclo di alimentazione.                                       |

1) Disponibile come comando di sistema IO-Link
74

74

# 11 Manutenzione

| Intervento di manutenzione |
|----------------------------|
| Servizi                    |

### Intervento di manutenzione

Il dispositivo non richiede manutenzione. Modifiche o riparazioni possono essere eseguite solo dopo aver consultato l'Organizzazione di assistenza Endress+Hauser. Si consiglia di verificare periodicamente che il dispositivo non presenti segni di corrosione, usura meccanica e danni.

### Pulizia delle superfici non a contatto con il fluido

- **1.** Raccomandazione: utilizzare un panno che non lasci residui di lanugine, asciutto o leggermente umido.
- 2. Non usare oggetti appuntiti o detergenti aggressivi che possano danneggiare le superfici (ad es. display, custodia) e le guarnizioni.
- 3. Non utilizzare vapore ad alta pressione.
- 4. Controllare il grado di protezione del dispositivo.

#### **AVVISO**

#### Danni superficiali causati da detergenti

L'uso di detergenti errati può causare danni alle superfici.

Non utilizzare detergenti contenenti acidi minerali concentrati, soluzioni alcaline o solventi organici ad es. alcol benzilico, cloruro di metilene, xilene, detergente a base di glicerolo concentrato o acetone.

#### Pulizia delle superfici a contatto con il fluido

Considerare quanto seque per la pulizia e la sterilizzazione in loco (CIP/SIP):

- Utilizzare solo detergenti a cui i materiali a contatto con il fluido siano sufficientemente resistenti.
- Rispettare la temperatura del fluido massima consentita.

### Servizi

Endress+Hauser offre un'ampia gamma di servizi per la manutenzione del dispositivo, ad es. ritaratura, interventi di manutenzione o prove del dispositivo.

L'organizzazione commerciale Endress+Hauser può fornire informazioni sui servizi disponibili.

# 12 Smaltimento

| Smontaggio del dispositivo  | 76 |
|-----------------------------|----|
| Smaltimento del dispositivo | 76 |

### Smontaggio del dispositivo

- 1. Scollegare il dispositivo dalla tensione di alimentazione.
- 2. Togliere tutti i cavi di collegamento.

#### **AVVERTENZA**

Le condizioni di processo possono essere rischiose per il personale!

- Indossare attrezzature di protezione adatte.
- Attendere che dispositivo e tubo si siano raffreddati.
- Svuotare dispositivo e tubo in modo che non siano in pressione.
- ► Risciacquare dispositivo e tubo, se necessario.

3. Smontare il dispositivo in modo corretto.

### Smaltimento del dispositivo

#### **AVVERTENZA**

I fluidi pericolosi possono mettere a rischio il personale tecnico e l'ambiente!

 Garantire che il dispositivo e le sue cavità non contengano residui del fluido pericolosi per la salute o l'ambiente, ad es. sostante permeate in fessure o diffuse attraverso materiali plastici.

|--|

Come richiesto dalla direttiva 2012/19/EU del Parlamento europeo e del Consiglio europeo del 4 luglio 2012 sullo smaltimento di apparecchiature elettriche ed elettroniche (WEEE), il dispositivo è contrassegnato con il simbolo raffigurato per limitare lo smaltimento di unità WEEE come rifiuti civili indifferenziati.

- I dispositivi che riportano questo simbolo non devono essere smaltiti come rifiuti civili indifferenziati. Renderli, invece, a Endress+Hauser per lo smaltimento alle condizioni applicabili.
- Rispettare le norme locali/nazionali.
- Garantire una separazione e un riutilizzo corretti dei componenti del dispositivo.
- Panoramica dei materiali installati: → *Materiali,* 🗎 96

# 13 Dati tecnici

| Ingresso                   | 78  |
|----------------------------|-----|
| Uscita                     | 80  |
| Alimentazione energia      | 82  |
| Specifiche del cavo        | 83  |
| Caratteristiche operative  | 84  |
| Ambiente                   | 88  |
| Processo                   | 90  |
| Costruzione meccanica      | 95  |
| Display locale             | 98  |
| Certificati e approvazioni | 99  |
| Pacchetti applicativi      | 101 |
|                            |     |

### Ingresso

### Variabile misurata

| Variabili misurate dirette   | <ul> <li>Portata massica</li> <li>Temperatura</li> <li>Densità*</li> </ul>               |  |
|------------------------------|------------------------------------------------------------------------------------------|--|
|                              | * La visibilità dipende dalle opzioni ordinate o dalla configurazione dello<br>strumento |  |
| Variabili misurate calcolate | <ul><li>Portata volumetrica</li><li>Portata volumetrica compensata</li></ul>             |  |

#### Campo di portata consentito

Superiore a 1000 : 1

Le portate che superano questo valore fondoscala non sovraccaricano l'elettronica. La portata volumetrica totalizzata è misurata correttamente.

#### Campo di misura

#### Campo di misura per liquidi

| DN   |      | Campo di misura, valori fondoscala $\dot{m}_{min(F)} \\ \dot{m}_{max(F)}$ |          |
|------|------|---------------------------------------------------------------------------|----------|
| [mm] | [in] | [kg/h]                                                                    | [lb/min] |
| 8    | 3⁄8  | 0 2 000                                                                   | 0 73,50  |
| 15   | 1/2  | 0 6 500                                                                   | 0238,9   |
| 25   | 1    | 0 18000                                                                   | 0 661,5  |
| 40   | 11/2 | 0 45 000                                                                  | 01654    |
| 50   | 2    | 0 70 000                                                                  | 0 2 573  |
| 80   | 3    | 0 180 000                                                                 | 06615    |

#### Campo di misura per gas

Il valore fondoscala dipende dalla densità e dalla velocità del suono del gas impiegato e può essere calcolato con la seguente formula:  $\dot{m}_{max(G)} = minimo (\dot{m}_{max(F)} \cdot \rho_G : x ; m = rho_G \cdot (c_G/2) \cdot d_i^2 \cdot (\pi/4) \cdot n \cdot 3600)$ 

| m <sub>max (G)</sub>                  | Valore fondoscala massimo per gas [kg/h]                             |
|---------------------------------------|----------------------------------------------------------------------|
| m <sub>max(F)</sub>                   | Valore fondoscala massimo per liquidi [kg/h]                         |
| $\dot{m}_{max(G)} < \dot{m}_{max(F)}$ | $\dot{m}_{max(G)}$ non può mai essere maggiore di $\dot{m}_{max(F)}$ |
| ρ <sub>G</sub>                        | Densità del gas in [kg/m³] alle condizioni operative                 |
| х                                     | Costante di limitazione per portata gas max [kg/m³]                  |
| m                                     | Massa [kg/s]                                                         |
| rho <sub>G</sub>                      | Densità durante il funzionamento [kg/m³]                             |
| c <sub>G</sub>                        | Velocità del suono (gas) [m/s]                                       |
| d <sub>i</sub>                        | Diametro interno del tubo di misura [m]                              |
| π                                     | Pi                                                                   |
| n                                     | Numero di tubi                                                       |

| DN             |              | x                    |
|----------------|--------------|----------------------|
| [mm]           | [in]         | [kg/m <sup>3</sup> ] |
| 8              | 3∕8          | 85                   |
| 15             | 1/2          | 110                  |
| 25             | 1            | 125                  |
| 40             | 11/2         | 125                  |
| 50             | 2            | 125                  |
| 80             | 3            | 155                  |
| 40<br>50<br>80 | 1½<br>2<br>3 | 125<br>125<br>155    |

Per calcolare il campo di misura, utilizzare il tool di selezione e dimensionamento Applicator  $\rightarrow$  Accessorio specifico di service , 🗎 123

### Esempio di calcolo per gas

- Sensore: Promass K, DN 50
- Gas: aria con una densità di 60,3 kg/m<sup>3</sup> (a 20 °C e 50 bar)
- Campo di misura (liquido): 70000 kg/h
- $x = 125 \text{ kg/m}^3$  (per Promass K, DN 50)

Valore fondoscala massimo possibile:

 $\dot{m}_{max(G)}=\dot{m}_{max(F)}\cdot\rho_{G}$  : x = 70 000 kg/h  $\cdot$  60,3 kg/m³ : 125 kg/m³ = 33 800 kg/h

# Uscita

# Segnale di uscita

### Versioni dell'uscita

| Codice d'ordine 020: uscita; ingresso | Versione dell'uscita |
|---------------------------------------|----------------------|
| Opzione F                             | IO-Link              |

### IO-Link

| Interfaccia fisica            | Simile allo standard IEC 61131-9                    |
|-------------------------------|-----------------------------------------------------|
| Segnale                       | Segnale di comunicazione digitale IO-Link, a 3 fili |
| Versione IO-Link              | 1.1                                                 |
| Versione IO-Link SSP          | Smart Sensor Profile 2a edizione V1.2               |
| Porta del dispositivo IO-Link | Porta IO-Link di classe A                           |

### Segnale in caso di allarme

Comportamento dell'uscita in caso di allarme del dispositivo (modalità di guasto)

#### **IO-Link**

| Modalità operativa | Trasmissione digitale di tutte le informazioni di guasto    |
|--------------------|-------------------------------------------------------------|
| Stato dispositivo  | Leggibile mediante trasmissione ciclica e aciclica dei dati |

### Taglio bassa portata

I punti di commutazione per il taglio bassa portata sono impostabili dall'utente.

### Isolamento galvanico

L'uscita è isolata galvanicamente dalla terra.

### Dati specifici del protocollo

| Specifica IO-Link            | Versione 1.1.3                                                                                                    |
|------------------------------|----------------------------------------------------------------------------------------------------|
| Device ID                    | 9728513                                                                                                    |
| ID produttore                | 17                                                                                                    |
| Smart Sensor Profile         | <ul> <li>Smart Sensor Profile 2a edizione V1.2; supporta</li> <li>Identificazione e diagnosi</li> <li>Sensore di misura e commutazione digitale (secondo SSP tipo 4.3.4)</li> <li>Classe funzione Sensor Control Wide</li> </ul> |
| Tipo di Smart Sensor Profile | Tipo di profilo di misura 4.3.4 Sensore di misura e commutazione, a virgola mobile, a 4 canali                                                                                                    |
| Modalità SIO                 | No                                                                                                    |
| Velocità                     | COM2 (38,4 kBaud)                                                                                                    |
| Tempo ciclo minimo           | 12 ms                                                                                                    |
| Volume dati di processo      | Ingresso: 18 byte (secondo SSP 4.3.4)                                                                                                    |
|                              | Uscita: 2 byte (secondo SSP 4.3.4)                                                                                                    |
| ONrequestdata                | 8 byte                                                                                                    |
| Archiviazione dati           | Sì                                                                                                    |
| Parametrizzazione blocchi    | Sì                                                                                                    |

| Funzionalità dello strumento | 6 s Il dispositivo è operativo quando è stata applicata la tensione di<br>alimentazione.                                                                                                    |
|------------------------------|----------------------------------------------------------------------------------------------------|
| Integrazione di sistema      | <ul> <li>Variabili di ingresso ciclico:</li> <li>Portata massica [kg/s]</li> <li>Densità [kg/m<sup>3</sup>], a seconda delle opzioni d'ordine o delle impostazioni del dispositivo</li> <li>Temperatura [°C]</li> <li>Totalizzatore 1 [kg]</li> </ul>                                                                |
|                              | Variabili di uscita cicliche:<br>• Sottomenu Totalizzatore – opzione Avvia totalizzatore<br>• Sottomenu Totalizzatore – opzione Reset + mantieni<br>• Sottomenu Totalizzatore – opzione Azzera + totalizza<br>• Sottomenu Totalizzatore – opzione Hold (mantenere)<br>• Portata in stand-by<br>• Ricerca dispositivo |

#### Descrizione del dispositivo

Per integrare un dispositivo da campo in un sistema di comunicazione digitale, il sistema IO-Link richiede una descrizione dei suoi parametri, come dati in uscita, dati in ingresso, formato dei dati, volume dei dati e velocità di trasmissione supportata.

Questi dati sono disponibili nella descrizione del dispositivo (IODD) fornita al master IO-Link quando si esegue la messa in servizio del sistema di comunicazione.

IODD può essere scaricato come segue:

- www.endress.com
- https://ioddfinder.io-link.com

### Alimentazione energia

### Tensione di alimentazione

| Codice d'ordine per "Alimentazione"       | Tensione ai morsetti       | Campo di frequenza |
|-------------------------------------------|----------------------------|--------------------|
| Opzione ${f A}$ Porta IO-link di classe A | c.c. 18 30 V <sup>1)</sup> | -                  |

1) Questi sono i valori minimi e massimi assoluti. Non sono consentite tolleranze. L'alimentatore c.c. deve essere testato per garantire che rispetti i requisiti di sicurezza (ad es. PELV, SELV) con fonti di alimentazione limitate (ad es. classe 2).

#### Potenza assorbita

- Trasmettitore: IO-Link: ma. 6 W (potenza attiva)
- Corrente di attivazione: IO-Link: 400 mA max

#### Consumo di corrente

200 mA max. (18 ... 30 V, porta IO-Link di classe A)

#### Mancanza rete

- I totalizzatori si arrestano all'ultimo valore misurato.
- La configurazione del dispositivo rimane invariata.
- I messaggi di errore (comprese le ore di funzionamento totali) sono archiviati.

#### Ingressi cavo

Connettore a spina M12

### Protezione da sovratensione

| Oscillazioni tensione di rete                | $\rightarrow$ Tensione di alimentazione, 🖺 82              |
|----------------------------------------------|------------------------------------------------------------|
| Categoria sovratensioni                      | Categoria sovratensioni II                                 |
| Sovratensioni a breve termine,<br>momentanee | Tra cavo e conduttore di neutro fino a 1200 V per max. 5 s |
| Sovratensioni a lungo termine, momentanee    | Fino a 500 V tra cavo e massa                              |

### Specifiche del cavo

### Requisiti per il cavo di collegamento

#### Sicurezza elettrica

In base alle norme nazionali applicabili.

#### Campo di temperatura consentito

- Rispettare le direttive per l'installazione, valide nel paese dell'installazione.
- I cavi devono essere adatti alle temperature massime e minime previste.

#### Cavo di alimentazione (incl. conduttore per il morsetto di terra interno)

- È sufficiente un cavo di installazione standard.
- Prevedere la messa a terra in base alle norme e ai codici nazionali applicabili.

#### Cavo di segnale

IO-Link:

Cavo intrecciato a tre o quattro conduttori con codifica M12 A secondo IEC 61076-2-101 raccomandato con

- Sezione del conduttore: 0,34 mm<sup>2</sup>(AWG22)
- Lunghezza max cavo: 20 m

### **Caratteristiche operative**

### Condizioni operative di riferimento

- Limiti di errore secondo ISO 11631
- Acqua con +15 ... +45 °C (+59 ... +113 °F) a 2 ... 6 bar (29 ... 87 psi)
- Dati come da protocollo di taratura
- Accuratezza basata su sistemi di taratura accreditati secondo ISO 17025

Per ottenere gli errori di misura, utilizzare il tool di dimensionamento Applicator→ Accessorio specifico di service , 🗎 123

### Errore di misura massimo

v.i. = valore istantaneo;  $1 \text{ g/cm}^3 = 1 \text{ kg/l}$ ; T = temperatura del fluido

#### Accuratezza di base

→ Elementi fondamentali della struttura, 🖺 86

| Portata massica e portata<br>volumetrica (liquidi) | ±0,5 % v.i.<br>• Codice d'ordine per "Flusso di taratura" opzione G: ±0,2 %<br>• Codice d'ordine per "Flusso di taratura" opzione O: ±0,15 %                                                                       |
|----------------------------------------------------|----------------------------------------------------------------------------------------------------|
| Portata massica (gas)                              | ±0,75 % v.i.                                                                                                    |
| Densità (liquidi)                                  | Solo dispositivi con codice d'ordine per "Pacchetto applicativo", opzione EF<br>• Nelle condizioni operative di riferimento: ±0,0005 g/cm <sup>3</sup><br>• Taratura di densità standard: ±0,003 g/cm <sup>3</sup> |
| Temperatura                                        | ±0,5 °C ± 0,005 · T °C (±0,9 °F ± 0,003 · (T – 32) °F)                                                                                                    |

#### Stabilità punto di zero

| D    | N    | Stabilità punto di zero |          |  |  |
|------|------|-------------------------|----------|--|--|
| [mm] | [in] | [kg/h]                  | [lb/min] |  |  |
| 8    | 3∕8  | 0,20                    | 0,007    |  |  |
| 15   | 1/2  | 0,65                    | 0,024    |  |  |
| 25   | 1    | 1,80                    | 0,066    |  |  |
| 40   | 11/2 | 4,50                    | 0,165    |  |  |
| 50   | 2    | 7,0                     | 0,257    |  |  |
| 80   | 3    | 18,0                    | 0,6615   |  |  |

#### Valori di portata

Valori di portata come parametri di turndown in base al diametro nominale.

| Unità ingegneristiche SI | DN   | 1:1    | 1:10   | 1:20   | 1:50   | 1:100  | 1:500  |
|--------------------------|------|--------|--------|--------|--------|--------|--------|
|                          | [mm] | [kg/h] | [kg/h] | [kg/h] | [kg/h] | [kg/h] | [kg/h] |
|                          | 8    | 2 000  | 200    | 100    | 40     | 20     | 4      |
|                          | 15   | 6500   | 650    | 325    | 130    | 65     | 13     |
|                          | 25   | 18000  | 1800   | 900    | 360    | 180    | 36     |
|                          | 40   | 45000  | 4500   | 2250   | 900    | 450    | 90     |

| Unità ingegneristiche SI | DN   | 1:1    | 1:10   | 1:20   | 1:50   | 1:100  | 1:500  |
|--------------------------|------|--------|--------|--------|--------|--------|--------|
|                          | [mm] | [kg/h] | [kg/h] | [kg/h] | [kg/h] | [kg/h] | [kg/h] |
|                          | 50   | 70000  | 7000   | 3 500  | 1400   | 700    | 140    |
|                          | 80   | 180000 | 18000  | 9000   | 3600   | 1800   | 360    |

| Unità ingegneristiche US | DN     | 1:1      | 1:10     | 1:20     | 1:50     | 1:100    | 1:500    |
|--------------------------|--------|----------|----------|----------|----------|----------|----------|
|                          | [inch] | [lb/min] | [lb/min] | [lb/min] | [lb/min] | [lb/min] | [lb/min] |
|                          | 3/8    | 73,50    | 7,350    | 3,675    | 1,470    | 0,735    | 0,147    |
|                          | 1/2    | 238,9    | 23,89    | 11,95    | 4,778    | 2,389    | 0,478    |
|                          | 1      | 661,5    | 66,15    | 33,08    | 13,23    | 6,615    | 1,323    |
|                          | 11/2   | 1654     | 165,4    | 82,70    | 33,08    | 16,54    | 3,308    |
|                          | 2      | 2573     | 257,3    | 128,7    | 51,46    | 25,73    | 5,146    |
|                          | 3      | 6615     | 661,5    | 330,8    | 132,3    | 66,15    | 13,23    |

### Ripetibilità

v.i. = valore istantaneo; T = temperatura del fluido

→ Elementi fondamentali della struttura, 🖺 86

| Portata massica (liquidi) | ±0,1 % v.i.                                                                                               |
|---------------------------|----------------------------------------------------------------------------------------------------|
| Portata massica (gas)     | ±0,5 % v.i.                                                                                               |
| Densità (liquidi)         | Solo dispositivi con codice d'ordine per "Pacchetto applicativo", opzione EF $\pm0,00025~g/cm^3$ (1 kg/l) |
| Temperatura               | ±0,25 °C ± 0,0025 · T °C (±0,45 °F ± 0,0015 · (T-32) °F)                                                  |

### Tempo di risposta

Il tempo di risposta varia a seconda della configurazione (smorzamento).

#### Effetto della temperatura del fluido

v.f.s. = del valore fondoscala

#### Portata massica e portata volumetrica

- Se la temperatura per la regolazione dello zero e quella di processo sono diverse, l'errore di misura addizionale del sensore è tipicamente ±0,0002 % v.f.s./°C (±0,0001 % v.f.s./°F).
- L'effetto si riduce se la regolazione dello zero è eseguita alla temperatura di processo.

#### Densità

Se la temperatura per la taratura di densità e quella di processo sono diverse, l'errore di misura tipica del sensore è ±0,0001 g/cm<sup>3</sup> /°C (±0,00005 g/cm<sup>3</sup> /°F). Si può eseguire la taratura di densità in campo.

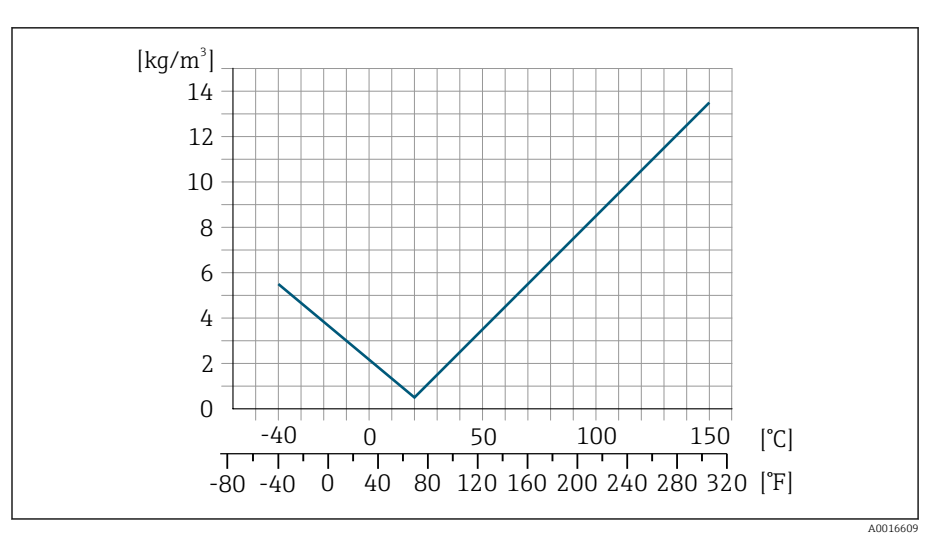

I1 Taratura di densità in campo, ad es. a +20 ℃ (+68 °F)

#### Temperatura

±0,005 · T °C (± 0,005 · (T - 32) °F)

### Influenza della pressione del fluido

v.i. = valore istantaneo

La seguente tabella mostra come la pressione (pressione relativa) influisce sulla precisione della portata massica.

L'effetto può essere compensato:

- Richiamando il valore di pressione misurato attualmente mediante l'ingresso in corrente.
- Configurando un valore fisso per la pressione nei parametri del dispositivo.

| D    | N                           | [% v.i./bar]      | [% v.i./psi] |  |  |
|------|-----------------------------|-------------------|--------------|--|--|
| [mm] | [in]                        |                   |              |  |  |
| 8    | <sup>3</sup> / <sub>8</sub> | Nessuna influenza |              |  |  |
| 15   | 1/2                         | Nessuna influenza |              |  |  |
| 25   | 1                           | Nessuna influenza |              |  |  |
| 40   | 11/2                        | Nessuna influenza |              |  |  |
| 50   | 2                           | -0,009            | -0,0006      |  |  |
| 80   | 3                           | -0,020            | -0,0014      |  |  |

### Elementi fondamentali della struttura

v.i. = valore istantaneo

BaseAccu = accuratezza di base in % v.i.

BaseRepeat = ripetibilità di base in % v.i.

MeasValue = valore misurato

ZeroPoint = stabilità punto di zero

#### Calcolo dell'errore di misura massimo in funzione della portata

| Portata                            | $\geq \frac{\text{ZeroPoint}}{\text{BaseAccu}} \cdot 100$ | < ZeroPoint<br>BaseAccu · 100                             |
|------------------------------------|-----------------------------------------------------------|-----------------------------------------------------------|
| Errore di misura massimo in % v.i. | ± BaseAccu                                                | $\pm \frac{\text{ZeroPoint}}{\text{MeasValue}} \cdot 100$ |

#### Esempio per errore di misura massimo

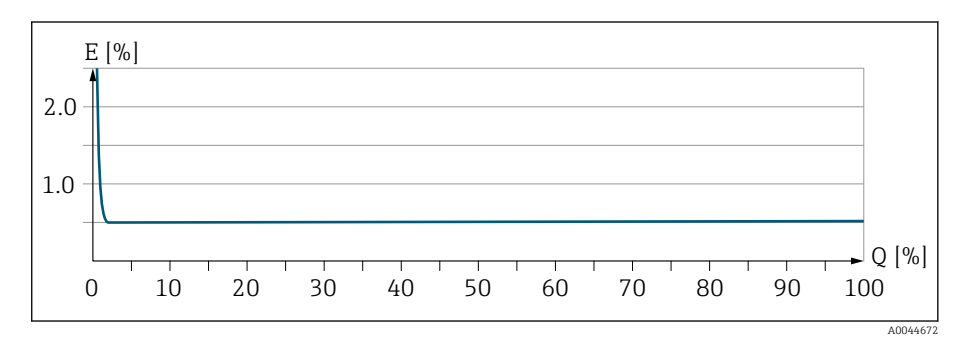

Ε Errore di misura massimo in % v.i. (esempio) Q

Portata in % del valore fondoscala massimo

#### Calcolo della ripetibilità massima in funzione della portata

| Portata                            | $\geq \frac{\frac{1}{2} \cdot \text{ZeroPoint}}{\text{BaseRepeat}} \cdot 100$ | < <sup>1</sup> / <sub>2</sub> · ZeroPoint<br>BaseRepeat · 100               |
|------------------------------------|-------------------------------------------------------------------------------|-----------------------------------------------------------------------------|
| Errore di misura massimo in % v.i. | ± BaseRepeat                                                                  | $\pm \frac{1}{2} \cdot \frac{\text{ZeroPoint}}{\text{MeasValue}} \cdot 100$ |

### Ambiente

### Campo di temperatura ambiente

| Trasmettitore e sensore | -40 +60 °C (-40 +140 °F)                                                                                                   |
|-------------------------|----------------------------------------------------------------------------------------------------|
| Display locale          | -20 +60 °C (-4 +140 °F)<br>La leggibilità del display può essere compromessa da temperature fuori dal<br>campo consentito. |
|                         | <b>Can</b> Dipendenza tra temperatura ambiente e temperatura del fluido $\rightarrow$ <i>Cann</i>                          |

→ сатро ira ambiente e temperatura del fiuldo di temperatura del fluido, 🗎 90

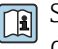

Se si impiega il dispositivo in area pericolosa, attenersi alla documentazione "Istruzioni di sicurezza".

### Temperatura di immagazzinamento

La temperatura di immagazzinamento corrisponde al campo di temperatura ambiente del trasmettitore e del sensore.

### Umidità relativa

Il dispositivo è adatto per l'uso in aree esterne e interne con umidità relativa di 5 ... 95%.

### Altezza operativa

Secondo EN 61010-1

- Senza protezione alle sovratensioni: ≤ 2 000 m
- Con protezione alle sovratensioni: > 2 000 m (ad es. Endress+Hauser serie HAW)

### Atmosfera

Secondo IEC 60529: una custodia in plastica, se esposta costantemente ad alcune miscele di vapore e aria, può danneggiarsi.

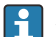

Maggiori informazioni: organizzazione commerciale Endress+Hauser.

### **Classe climatica**

DIN EN 60068-2-38 (test Z/AD)

### Grado di protezione

| Trasmettitore | <ul> <li>IP66/67, custodia Type 4X, adatto per grado di inquinamento 4</li> <li>Custodia aperta: Type 1, adatta per grado di inquinamento 2</li> </ul> |
|---------------|----------------------------------------------------------------------------------------------------|
| Sensore       | IP66/67, custodia Type 4X, adatto per grado di inquinamento 4                                                                                          |

### Resistenza alle vibrazioni e resistenza agli urti

| Vibrazione, sinusoidale | 2 8,4 Hz     | Picco 3,5 mm |
|-------------------------|--------------|--------------|
| Secondo IEC 60068-2-6   | 8,4 2 000 Hz | Picco 1 g    |

| <b>Vibrazione, casuale a banda larga</b>               | 10 200 Hz    | 0,003 g²/Hz              |
|--------------------------------------------------------|--------------|--------------------------|
| Secondo IEC 60068-2-64                                 | 200 2 000 Hz | 0,001 g²/Hz (1,54 g rms) |
| <b>Urti, semisinusoidali</b><br>Secondo IEC 60068-2-27 | 6 ms 30 g    |                          |

#### Urti

Dovuti a forti sollecitazioni simili a IEC 60068-2-31.

### Compatibilità elettromagnetica (EMC)

Secondo IEC/EN 61326 e Specifiche di sistema e interfaccia IO-Link

Per maggiori informazioni: Dichiarazione di conformità

### Processo

### Campo di temperatura del fluido

-40 ... +150 °C (-40 ... +302 °F)

### Densità

1

 $0 \dots 5000 \text{ kg/m}^3$  (0 … 312 lb/cf)

### Soglia di portata

Selezionare il diametro nominale, ottimizzando il campo di portata richiesto e la perdita di carico ammessa.

Per una panoramica dei valori fondoscala del campo di misura:  $\rightarrow$  *Campo di misura*,  $\cong$  78

- Il valore fondoscala minimo consigliato è ca. 1/20 del valore fondoscala massimo
- In molte applicazioni comuni, 20 ... 50 % del valore fondoscala massimo è considerato ideale
- Per i fluidi abrasivi (ad es. liquidi con solidi sospesi) è necessario selezionare un valore fondoscala basso): velocità di deflusso < 1 m/s (< 3 ft/s).</li>
- Per la misura di gas applicare le seguenti regole:
  - La velocità di deflusso nei tubi di misura non dovrebbe superare la metà della velocità del suono (0,5 Mach).
  - La portata massica massima dipende dalla densità del gas: formula  $\rightarrow$  *Campo di misura per gas*, 🗎 78

Per calcolare la soglia di portata inferiore, utilizzare il tool di selezione e dimensionamento Applicator  $\rightarrow$  Accessorio specifico di service , 🗎 123

### Caratteristiche nominali di pressione-temperatura

Pressione massima consentita del fluido in funzione della temperatura del fluido.

I dati si riferiscono a tutte le parti del dispositivo sottoposte a pressione.

#### Flangia simile a EN 1092-1 Materiale flangia 1.4404 (F316/ [bar] [psi] F316L) 50 600 -40 PN 40 30 400 -20 200 -10 ۲0 0 -50 50 0 100 150 200 [°C] Τ -80 0 80 160 240 320 400 [°F] A0047032-IT

Endress+Hauser

A0047033-IT

A0047034-IT

A0029839-IT

### Flangia simile a ASME B16.5

Materiale flangia 1.4404 (F316/ F316L)

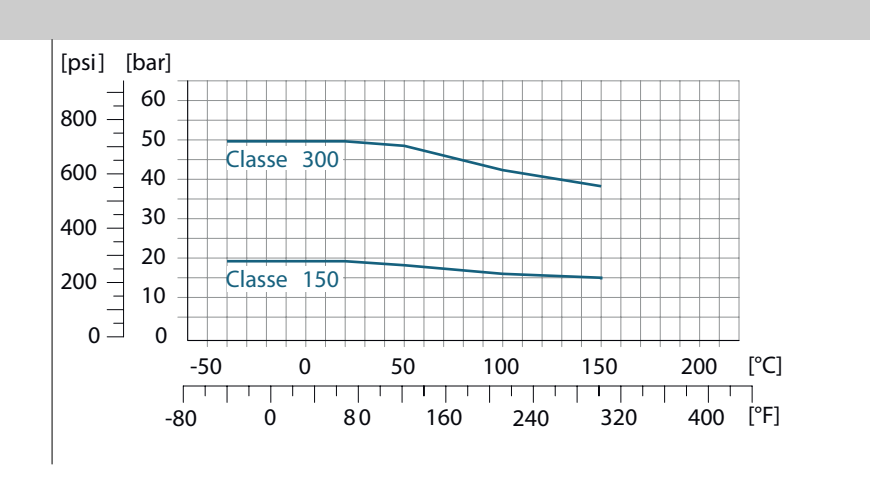

#### Flangia fissa JIS B2220

Materiale flangia 1.4404 (F316/ F316L)

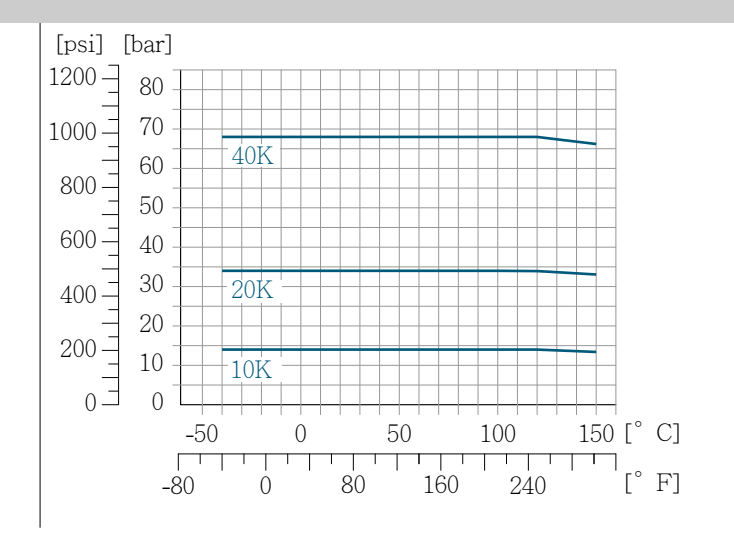

### Flangia DIN 11864-2 Form A

Materiale flangia 1.4404 (F316/ F316L)

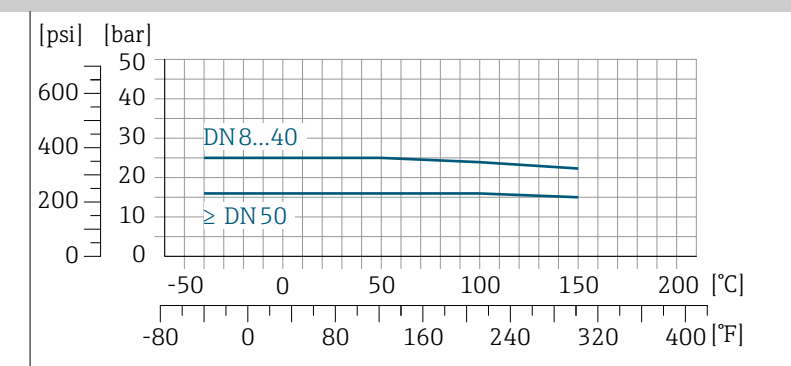

#### Filettatura DIN 11864-1 Form A Materiale connessione 1.4404 (F316/ [psi] [bar] 50 F316L) 600 -40 DN 8...40 30 400 -20 $\geq$ DN 50 200 -10 0 \_ 0 0 50 100 200 [°C] -50 150 [°F] -80 Ò 80 160 240 320 400 A0029848-IT

#### Filettatura DIN 11851

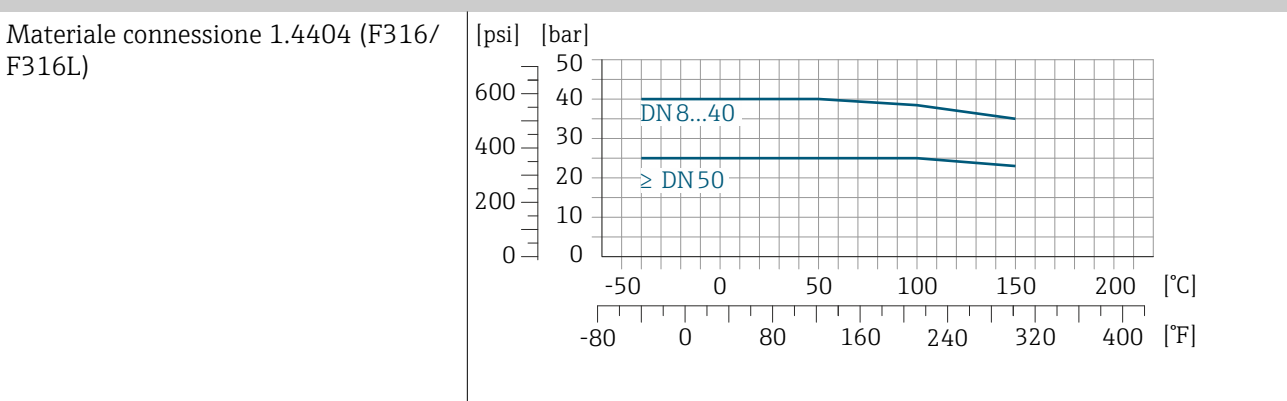

DIN 11851 consente applicazioni fino a +140 °C (+284 °F) se si utilizzano adeguati materiali delle guarnizioni. Occorre tenere in considerazione questa condizione quando si scelgono guarnizioni e parti correlate poiché questi componenti possono limitare il campo di pressione e temperatura.

#### Filettatura ISO 2853

| Materiale connessione 1.4404 (F316/ |  |
|-------------------------------------|--|
| F316L)                              |  |

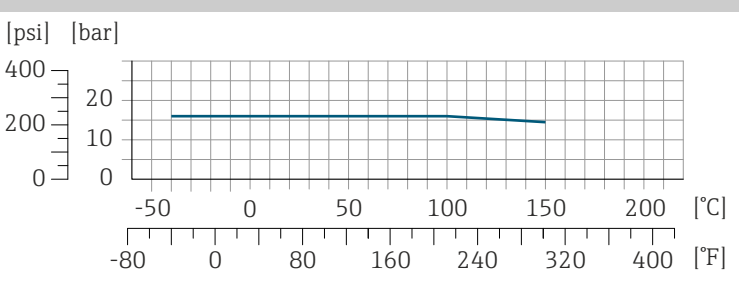

A0029853-IT

A0029848-IT

#### Filettatura SMS 1145

Materiale connessione 1.4404 (F316/ [psi] [bar] F316L) 400 – 20 200-10 Eo 0 -50 0 50 100 150 200 [°C] 400 [°F] -80 0 80 160 240 320

A0032218-IT

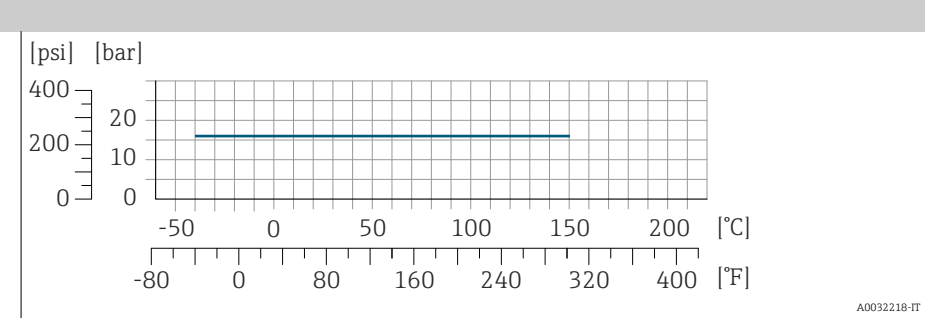

Le connessioni clamp sono adatte fino a una pressione massima di 16 bar (232 psi). Rispettare i limiti operativi delle connessioni clamp e delle guarnizioni utilizzate in quanto possono essere maggiori di 16 bar (232 psi). Clamp e guarnizione non fanno parte della fornitura.

### Corpo del sensore

Il sensore è riempito con gas di azoto secco e protegge l'elettronica e i meccanismi interni.

Se si danneggia un tubo di misura, ad es. a causa di caratteristiche di processo come fluidi corrosivi o abrasivi, il fluido rimane nel sensore.

In caso d danneggiamento di un tubo di misura, il livello di pressione all'interno del corpo del sensore aumenta in base alla pressione operativa. Se l'operatore valuta che la pressione di rottura del sensore non garantisce un adeguato margine di sicurezza, il dispositivo deve essere dotato di un disco di rottura. Il disco di rottura evita la formazione di una pressione troppo elevata all'interno del corpo del sensore. Il disco di rottura è vivamente raccomandato nei seguenti casi:

- In presenza di gas ad alta pressione
- Quando la pressione di processo è superiore a 2/3 della pressione di rottura del corpo del sensore.

#### Pressione di rottura del sensore

Se il dispositivo è dotato di disco di rottura (codice d'ordine per "Opzione del sensore", opzione CA "Disco di rottura"), la pressione di attivazione del disco di rottura è decisiva .

La pressione di rottura del sensore si riferisce a una pressione interna tipica, che è raggiunta prima del guasto meccanico del sensore e che è stata determinata durante la prova del tipo. La relativa dichiarazione della prova del tipo può essere ordinata con il dispositivo (codice d'ordine per "Approvazione addizionale", opzione LN "Pressione di rottura del sensore, prova del tipo").

| DN   |      | Pressione di rottura del sensore |         |
|------|------|----------------------------------|---------|
| [mm] | [in] | [bar]                            | [psi]   |
| 8    | 3⁄8  | 250                              | 3 620   |
| 15   | 1/2  | 250                              | 3 620   |
| 25   | 1    | 250                              | 3 6 2 0 |
| 40   | 11/2 | 200                              | 2 900   |
| 50   | 2    | 180                              | 2610    |
| 80   | 3    | 120                              | 1740    |

Per informazioni sulle dimensioni: consultare la sezione "Costruzione meccanica"  $\rightarrow$  Costruzione meccanica , 🗎 95.

#### Disco di rottura

- Codice d'ordine per "Opzione del sensore", opzione CA
- Pressione di attivazione: 10 ... 15 bar (145 ... 217,5 psi)

L'uso di un disco di rottura non può essere combinato con una camicia riscaldante.

### Perdita di carico

Per calcolare la perdita di carico, utilizzare il tool di selezione e dimensionamento *Applicator* → *Accessorio specifico di service* , 🗎 123

# Costruzione meccanica

#### Peso

Tutti i valori si riferiscono a dispositivi con flange EN/DIN PN 40 Informazioni sul peso, compreso il trasmettitore, in base al codice d'ordine per "Custodia", opzione A "Alluminio, rivestito".

La diversità dei valori è dovuta alle diverse versioni del trasmettitore: Versione del trasmettitore per area pericolosa:+1 kg (+2,2 lbs) Versione del trasmettitore, codice d'ordine per "Custodia", opzione D "Policarbonato: -1 kg (-2,2 lbs)

#### Peso in unità ingegneristiche SI

| DN<br>[mm] | Peso [kg] |
|------------|-----------|
| 8          | 6         |
| 15         | 6,5       |
| 25         | 8         |
| 40         | 12        |
| 50         | 17        |
| 80         | 33        |

#### Peso in unità ingegneristiche US

| DN<br>[in] | Peso [lb] |
|------------|-----------|
| 3/8        | 13        |
| 1/2        | 14        |
| 1          | 18        |
| 1 1/2      | 26        |
| 2          | 37        |
| 3          | 73        |

| Custodia trasmettitore                                                          |                                                                                                    |  |
|---------------------------------------------------------------------------------|----------------------------------------------------------------------------------------------------|--|
| Codice d'ordine per "Custodia"                                                  | <ul> <li>Opzione A: alluminio rivestito</li> <li>Opzione D: policarbonato</li> <li>Opzione G: rivestita in alluminio + finestrella d'ispezione in policarbonato</li> </ul>                               |  |
| Materiale finestrella                                                           | <ul> <li>Codice d'ordine per "Custodia", opzione A: vetro</li> <li>Codice d'ordine per "Custodia", opzione D: policarbonato</li> <li>Codice d'ordine per "Custodia", opzione G: policarbonato</li> </ul> |  |
| Adattatore collo                                                                | Codice d'ordine per "Custodia", opzione A, D e G: rivestita in alluminio                                                                                                    |  |
| Pressacavi e ingressi                                                           |                                                                                                    |  |
| Pressacavo M20 × 1,5                                                            | <ul><li>Area sicura: plastica</li><li>Area pericolosa: ottone</li></ul>                                                                                                    |  |
| Adattatore per ingresso cavo con<br>filettatura femmina G ½" o NPT ½"           | Ottone nichelato                                                                                                    |  |
| Connettore a spina M12                                                          | Acciaio inox 1.4301 (304)                                                                                                    |  |
| Corpo del sensore                                                               |                                                                                                    |  |
|                                                                                 | <ul> <li>Superficie esterna resistente ad acidi e alcali</li> <li>Acciaio inox 1.4301 (304)</li> </ul>                                                                                                   |  |
| Tubi di misura                                                                  |                                                                                                    |  |
|                                                                                 | Acciaio inox: 1.4539 (904L)<br>Manifold: acciaio inox, 1.4404 (316L)                                                                                                    |  |
| Guarnizioni                                                                     |                                                                                                    |  |
|                                                                                 | Connessioni al processo saldate senza guarnizioni interne                                                                                                    |  |
| Connessioni al processo                                                         |                                                                                                    |  |
| <ul> <li>EN 1092-1 (DIN 2501)</li> <li>ASME B16.5</li> <li>JIS B2220</li> </ul> | Acciaio inox, 1.4404 (F316/F316L)                                                                                                    |  |
| Altre connessioni al processo                                                   | Acciaio inox, 1.4404 (316/316L)                                                                                                    |  |
| Accessori                                                                       |                                                                                                    |  |
| Coperchio di protezione                                                         | Acciaio inox, 1.4404 (316L)                                                                                                    |  |

### Materiali

### Connessioni al processo

- Connessioni della flangia fisse:
  - Flangia EN 1092-1 (DIN 2501)
  - Flangia ASME B16.5
  - Flangia JIS B2220
  - Flangia DIN 11864-2 Form A, DIN 11866 serie A, flangia di accoppiamento
- Connessioni clamp:
  - Tri-Clamp (tubi OD), DIN 11866 serie C
- Filettatura:
  - Filettatura DIN 11851, DIN 11866 serie A
  - Filettatura SMS 1145
  - Filettatura ISO 2853, ISO 2037
  - Filettatura DIN 11864-1 Form A, DIN 11866 serie A

#### Rugosità

Possono essere ordinate le seguenti categorie di rugosità. Tutti i dati si riferiscono alle parti bagnate.

| Categoria                           | Metodo                                | Codice d'ordine opzione/i<br>"Mat. tubo mis., superficie parte<br>bagnata" |
|-------------------------------------|---------------------------------------|----------------------------------------------------------------------------|
| Non lucidate                        | -                                     | SA                                                                         |
| Ra < 0,76 µm (30 µin) <sup>1)</sup> | lucidato meccanicamente <sup>2)</sup> | BB                                                                         |

- 1) Ra secondo ISO 21920
- 2) Escluse saldature inaccessibili tubo a manifold

# **Display locale**

### **Concetto operativo**

| Metodo operativo          | <ul> <li>Funzionamento tramite:</li> <li>App SmartBlue app<sup>1)</sup></li> <li>Commubox FXA291</li> </ul>                                                                                                    |
|---------------------------|----------------------------------------------------------------------------------------------------|
| Funzionamento affidabile  | <ul> <li>Operatività in lingua locale</li> <li>Concetto operativo standardizzato sul dispositivo e nell'app SmartBlue</li> <li>Protezione scrittura</li> <li>Quando si sostituiscono i moduli dell'elettronica: le configurazioni sono<br/>trasferite utilizzando la memoria di backup T-DAT del dispositivo. La<br/>memoria del dispositivo contiene i dati di processo, i dati del dispositivo e il<br/>registro degli eventi. Non è necessario riconfigurare.</li> </ul> |
| Comportamento diagnostico | Un comportamento diagnostico efficiente aumenta la disponibilità della<br>misura:<br>• Aprire le misure di ricerca guasti mediante display locale e app SmartBlue.<br>• Diverse opzioni di simulazione<br>• Disponibile un registro degli eventi incorsi.                                                                                                    |

1) Opzionale mediante codice d'ordine "Display; funzionamento", opzioni H, J o K

#### **IO-Link**

I parametri specifici del dispositivo sono configurati mediante IO-Link. A tale scopo, l'utente dispone di specifici programmi operativi o di configurazione di diversi produttori. Il file descrittivo del dispositivo (IODD) è fornito per il dispositivo

#### Concetto operativo IO-Link

Struttura del menu specifica per l'operatore. Un comportamento diagnostico efficiente aumenta la disponibilità della misura:

- Messaggi di diagnostica
- Rimedi
- Opzioni di simulazione

#### Download di IODD

Due opzioni per il download di IODD:

- www.endress.com/download
- https://ioddfinder.io-link.com/

#### www.endress.com/download

- 1. Selezionare "rivestita in alluminio".
- 2. Sotto "Type", selezionare l'opzione "IO Device Description (IODD) ".
- 3. Selezionare "Product root".
- 4. Fare clic su "Search ".
  - └ ► Viene visualizzato un elenco di risultati di ricerca.

Selezionare e scaricare la versione appropriata.

#### https://ioddfinder.io-link.com/

1. Inserire e selezionare "Endress" come produttore.

2. Selezionare il nome del prodotto.

└ Viene visualizzato un elenco di risultati di ricerca.

Selezionare e scaricare la versione appropriata.

Per informazioni dettagliate su I/O, vedere la documentazione speciale "IO-Link" sul dispositivo  $\rightarrow$  Documentazione correlata,  $\cong$  6

### **Opzioni operative**

| <ul><li>Elementi del displa:</li><li>Dipende da orientamento e allineamento automatico del display locale</li><li>Configurazione del formato di visualizzazione per variabili misurate e variabili di stato</li></ul>                                                                                                    |
|----------------------------------------------------------------------------------------------------|
| <ul> <li>L'app SmartBlue consente di mettere in servizio e controllare i dispositivi.</li> <li>Si basa sulla tecnologia Bluetooth</li> <li>Non è richiesto alcun driver separato</li> <li>Disponibile per terminali portatili, tablet e smartphone</li> <li>Adatta per un accesso sicuro e comodo ai dispositivi in luoghi difficili da raggiungere o in aree pericolose</li> <li>Utilizzabile entro un raggio di 20 m (65,6 ft) dal dispositivo</li> <li>Trasmissione dati criptata e sicura</li> <li>Nessuna perdita di dati durante messa in servizio e manutenzione</li> <li>Informazioni diagnostiche e sul processo in tempo reale</li> </ul> |
|                                                                                                    |

### Tool operativi

| Tool operativi    | Unità operativa                                                                                                    | Interfaccia                                                                              | Informazioni addizionali                                                                              |
|-------------------|----------------------------------------------------------------------------------------------------|------------------------------------------------------------------------------------------|----------------------------------------------------------------------------------------------------|
| DeviceCare SFE100 | <ul><li>Notebook</li><li>PC</li><li>Tablet con sistema<br/>Microsoft Windows</li></ul>                                                                            | <ul> <li>Interfaccia service<br/>CDI</li> <li>Protocollo del bus<br/>di campo</li> </ul> | Brochure sull'innovazione IN01047S                                                                    |
| FieldCare SFE500  | <ul> <li>Notebook</li> <li>PC</li> <li>Tablet con sistema<br/>Microsoft Windows</li> </ul>                                                                        | <ul> <li>Interfaccia service<br/>CDI</li> <li>Protocollo del bus<br/>di campo</li> </ul> | Istruzioni di funzionamento BA00027S e<br>BA00059S                                                    |
| App SmartBlue     | <ul> <li>Dispositivi con sistema<br/>iOS:<br/>iOS9.0 o superiore</li> <li>Dispositivi con sistema<br/>Androide:<br/>Android 4.4 KitKat o<br/>superiore</li> </ul> | Bluetooth                                                                                | Endress+HauserApp SmartBlue:<br>• Google Playstore (Android)<br>• iTunes Apple Shop (dispositivi iOS) |

### Certificati e approvazioni

#### Approvazione per aree sicure

- cCSAus
- EAC
- UKCA

### Direttiva per i dispositivi in pressione (PED)

- CRN
- PED Cat. III
- PESR Cat. III

Display locale

App SmartBlue

### Compatibilità igienica

- Approvazione 3A
  - Solo i misuratori con codice d'ordine per "Approvazione addizionale", opzione LP "3A" sono approvati 3-A.
  - L'approvazione 3-A si riferisce al misuratore.
  - Durante l'installazione, garantire che non si possa accumulare del liquido all'esterno del misuratore. I trasmettitori remoti devono essere installati in conformità allo Standard 3-A.
  - Gli accessori (ad es. camicia riscaldante, tettuccio di protezione dalle intemperie) devono essere installati in base allo standard 3-A. Ciascun accessorio può essere pulito. In certi casi può essere necessario lo smontaggio.
- Testato EHEDG
  - Solo i misuratori con codice d'ordine per "Approvazione addizionale", opzione LT "EHEDG" sono stati collaudati e rispettano i requisiti EHEDG.
  - Per soddisfare i requisiti della certificazione EHEDG, il dispositivo deve essere usato con connessioni al processo in conformità con il documento di posizione EHEDG intitolato "Easy Cleanable Pipe Couplings and Process Connections" (Raccordi per tubi e connessioni al processo facili da pulire) (www.ehedq.orq).
- Normativa per i materiali a contatto con alimenti (EC) 1935/2004 Una dichiarazione per uno specifico numero di serie conforme alle prescrizioni della norma (EC) 1935/2004 viene rilasciata soltanto per misuratori con codice d'ordine per "Collaudo, certificato, opzione J1 "Materiali a contatto con alimenti per UE (EC) 1935/2004.
- FDA

Una dichiarazione per uno specifico numero di serie conforme alle prescrizioni FDA viene rilasciata soltanto per misuratori con codice d'ordine per "Collaudo, certificato, opzione J2 "Materiali a contatto con alimenti per US FDA CFR 21".

 Normativa per i materiali a contatto con alimenti GB 4806
 Una dichiarazione per uno specifico numero di serie conforme alle prescrizioni della norma GB 4806 viene rilasciata soltanto per misuratori con codice d'ordine per "Collaudo, certificato, opzione J3 "Materiali a contatto con alimenti per CN GB 4806.

### Compatibilità farmaceutica

- FDA
- USP Classe VI)
- Certificato di Idoneità TSE/BSE
- cGMP

Dispositivi con codice d'ordine per "Collaudo, certificato, opzione JG "Conformità con dispositivi derivati da cGMP, dichiarazione" conformi alle prescrizioni cGMP in relazione alle superfici di componenti a contatto con il fluido, design, conformità materiali a FDA 21 CFR, test USP Classe VI e conformità a TSE/BSE .

Viene rilasciata una dichiarazione specifica per il numero di serie.

#### Approvazione per apparecchiature radio

Il dispositivo non è approvato per apparecchiature radio.

### Certificazioni addizionali

IO-Link

Autocertificazione con dichiarazione del produttore

### Standard e direttive esterne

IEC/EN 60529

Gradi di protezione garantiti dal corpo (codice IP)

- IEC/EN 60068-2-6
- Influenze ambientali: procedura del test Test Fc: vibrazione (sinusoidale) • IEC/EN 60068-2-31
- Influenze ambientali: procedura del test Test Ec: urti dovuti ad applicazioni pesanti, sopratutto per dispositivi.
- IEC/EN 61010-1 Requisiti di sicurezza per apparecchiature elettriche di misura, controllo e laboratorio - Requisiti generali.
- IEC 61131-9
   Interfaccia per la comunicazione con sensori di piccole dimensioni e attuatori tramite una connessione punto a punto
- IEC/EN 61326
   Emissioni secondo i requisiti Classe A. Compatibilità elettromagnetica (requisiti EMC)
- ETSI EN 300 328
- Direttive per componenti a radiofrequenza di 2,4 GHz
- EN 301489 Compatibilità elettromagnetica e spettro delle radiofrequenze (Radio spectrum Matters - ERM).

# Pacchetti applicativi

#### Uso

Sono disponibili numerosi pacchetti applicativi per ampliare le funzionalità del dispositivo. Questi pacchetti possono servire per indirizzare aspetti di sicurezza o requisiti applicativi specifici.

I pacchetti applicativi possono essere ordinati a Endress+Hauser con il dispositivo o in un secondo tempo. Informazioni dettagliate sul relativo codice d'ordine sono disponibili contattando l'organizzazione commerciale Endress+Hauser locale o nella pagina del prodotto sul sito Endress+Hauser: www.endress.com.

### Heartbeat Verification + Monitoring

#### **Heartbeat Verification**

La disponibilità dipende dalla codificazione del prodotto.

Rispetta i requisiti per la verifica tracciabile secondo DIN ISO 9001:2008 Clausola 7.6 a) "Controllo di apparecchiature per monitoraggio e misura":

- Collaudo funzionale in stato installato senza interrompere il processo.
- Risultati della verifica tracciabili su richiesta, rapporto compreso.
- Procedura di prova semplice con interfacce operative
- Chiara valutazione del punto di misura (corretto/errato) con collaudo a copertura totale nel contesto delle specifiche del produttore.
- Estensione degli intervalli di taratura in base alla valutazione di rischio dell'operatore

#### Heartbeat Monitoring

La disponibilità dipende dalla codificazione del prodotto.

Heartbeat Monitoring fornisce costantemente dati caratteristici del principio di misura, a un sistema di Condition Monitoring, agevolando la manutenzione preventiva o l'analisi di processo. Questi dati consentono all'operatore di:

- Trarre conclusioni usando questi dati e altre informazioni sull'impatto che le caratteristiche di processo (ad es. corrosione, abrasione, formazione di depositi, ecc.) hanno sulle prestazioni di misura nel tempo.
- Pianificare in anticipo gli interventi di manutenzione.
- Monitorare la qualità del processo o del prodotto, ad es. sacche di gas.

### Uscita di densità

Molte applicazioni utilizzano la densità come valore misurato fondamentale per monitorare la qualità o controllare i processi. Il dispositivo misura la densità del fluido e rende disponibile questo valore per il sistema di controllo.

Con questo pacchetto applicativo, si può assegnare e visualizzare la densità come variabile di processo.

# 14 Dimensioni in unità ingegneristiche SI

| <b>Versione compatta</b>                                                                                                    | <b>104</b>                      |
|----------------------------------------------------------------------------------------------------|---------------------------------|
| Codice d'ordine per "Custodia", opzione A e G "Alluminio, rivestito"                                                                                           | 104                             |
| Codice d'ordine per "Custodia", opzione D "Policarbonato"                                                                                                    | 105                             |
| Flangia fissa                                                                                                    | <b>106</b>                      |
| Flangia secondo EN 1092-1 (DIN 2501): PN 40                                                                                                    | 106                             |
| Flangia simile a ASME B16.5: Classe 150                                                                                                    | 107                             |
| Flangia simile a ASME B16.5: Classe 300                                                                                                    | 107                             |
| Flangia JIS B2220: 20K                                                                                                    | 108                             |
| Flangia JIS B2220: 40K                                                                                                    | 108                             |
| Flangia DIN 11864-2 Form A, flangia con incavo                                                                                                    | 109                             |
| <b>Connessioni clamp</b>                                                                                                    | <b>110</b>                      |
| Tri-Clamp                                                                                                    | 110                             |
| <b>Raccordi</b><br>Filettatura simile a DIN 11851<br>Filettatura simile a DIN 11864-1 Form A<br>Filettatura simile a SMS 1145<br>Filettatura simile a ISO 2853 | <b>111</b><br>111<br>112<br>112 |
| Accessori                                                                                                    | <b>113</b>                      |
| Coperchio di protezione                                                                                                    | 113                             |

# Versione compatta

# Codice d'ordine per "Custodia", opzione A e G "Alluminio, rivestito"

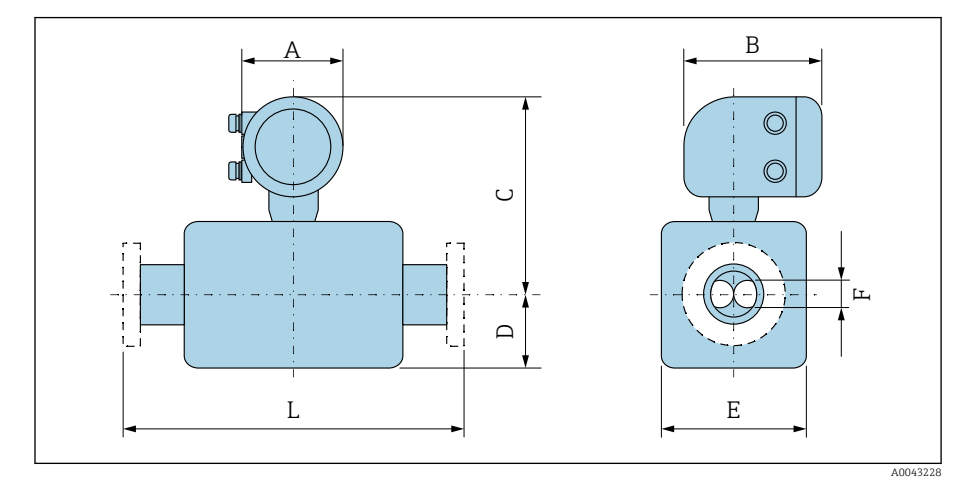

La dimensione L dipende dalla relativa connessione al processo:

| DN   | A 1) | В    | С    | D     | Е    | F    |
|------|------|------|------|-------|------|------|
| [mm] | [mm] | [mm] | [mm] | [mm]  | [mm] | [mm] |
| 8    | 139  | 178  | 254  | 89    | 45   | 5,35 |
| 15   | 139  | 178  | 254  | 100   | 45   | 8,30 |
| 25   | 139  | 178  | 251  | 102   | 51   | 12,0 |
| 40   | 139  | 178  | 257  | 121   | 65   | 17,6 |
| 50   | 139  | 178  | 271  | 175,5 | 95   | 26,0 |
| 80   | 139  | 178  | 291  | 205   | 127  | 40,5 |

1) Dipende dal pressacavo utilizzato: valori fino a +30 mm

# 

### Codice d'ordine per "Custodia", opzione D "Policarbonato"

La dimensione L dipende dalla relativa connessione al processo:

| DN   | A 1) | В    | С    | D     | Е    | F    |
|------|------|------|------|-------|------|------|
| [mm] | [mm] | [mm] | [mm] | [mm]  | [mm] | [mm] |
| 8    | 132  | 172  | 251  | 89    | 45   | 5,35 |
| 15   | 132  | 172  | 251  | 100   | 45   | 8,30 |
| 25   | 132  | 172  | 248  | 102   | 51   | 12,0 |
| 40   | 132  | 172  | 254  | 121   | 65   | 17,6 |
| 50   | 132  | 172  | 268  | 175,5 | 95   | 26,0 |
| 80   | 132  | 172  | 287  | 205   | 127  | 40,5 |

1) Dipende dal pressacavo utilizzato: valori fino a +30 mm

# Flangia fissa

### Flangia secondo EN 1092-1 (DIN 2501): PN 40

Codice d'ordine per "Connessione al processo", opzione D2S

1.4404 (F316/F316L)

DN 8 con flange DN 15 versione standard

Rugosità delle flange (superficie di contatto): EN 1092-1 Form B1 (DIN 2526 Form C), Ra 3,2 ... 12,5  $\mu m$ 

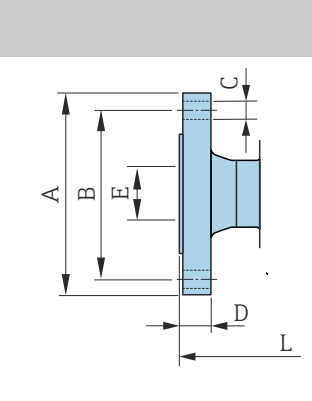

| DN<br>[mm]           | A<br>[mm]                | B<br>[mm]               | C<br>[mm]                                | D<br>[mm]            | E<br>[mm]                    | L<br>[mm]                |
|----------------------|--------------------------|-------------------------|------------------------------------------|----------------------|------------------------------|--------------------------|
| 8                    | 95                       | 65                      | $4 \times Ø14$                           | 16                   | 17,3                         | 232                      |
| 15                   | 95                       | 65                      | $4 \times Ø14$                           | 16                   | 17,3                         | 279                      |
| 25                   | 115                      | 85                      | $4 \times Ø14$                           | 18                   | 28,5                         | 329                      |
| 40                   | 150                      | 110                     | 4 × Ø18                                  | 18                   | 43,1                         | 445                      |
| 50                   | 165                      | 125                     | 4 × Ø18                                  | 20                   | 54,5                         | 556                      |
| 80                   | 200                      | 160                     | 8 × Ø18                                  | 24                   | 82,5                         | 611                      |
| 25<br>40<br>50<br>80 | 115<br>150<br>165<br>200 | 85<br>110<br>125<br>160 | 4 × Ø14<br>4 × Ø18<br>4 × Ø18<br>8 × Ø18 | 18<br>18<br>20<br>24 | 28,5<br>43,1<br>54,5<br>82,5 | 329<br>445<br>556<br>611 |

A0042813

### Flangia simile a ASME B16.5: Classe 150

Codice d'ordine per "Connessione al processo", opzione AAS

1.4404 (F316/F316L)

DN 8 con flange DN 15 versione standard

Rugosità delle flange (superficie di contatto): Ra 3,2 ... 12,5  $\mu m$ 

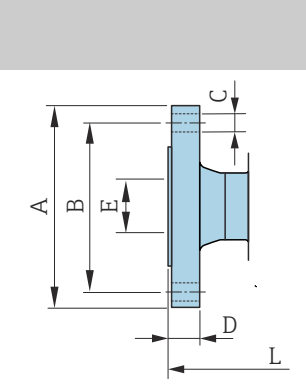

| DN<br>[mm] | A<br>[mm] | B<br>[mm] | C<br>[mm] | D<br>[mm] | E<br>[mm] | L<br>[mm] |
|------------|-----------|-----------|-----------|-----------|-----------|-----------|
| 8          | 90        | 60,3      | 4 × Ø15,7 | 11,2      | 15,7      | 232       |
| 15         | 90        | 60,3      | 4 × Ø15,7 | 11,2      | 15,7      | 279       |
| 25         | 110       | 79,4      | 4 × Ø15,7 | 14,2      | 26,7      | 329       |
| 40         | 125       | 98,4      | 4 × Ø15,7 | 17,5      | 40,9      | 445       |
| 50         | 150       | 120,7     | 4 × Ø19,1 | 19,1      | 52,6      | 556       |
| 80         | 190       | 152,4     | 4ר19,1    | 23,9      | 78,0      | 611       |

A0042813

### Flangia simile a ASME B16.5: Classe 300

Codice d'ordine per "Connessione al processo", opzione ABS

1.4404 (F316/F316L)

DN 8 con flange DN 15 versione standard

Rugosità delle flange (superficie di contatto): Ra 3,2 ... 12,5  $\mu m$ 

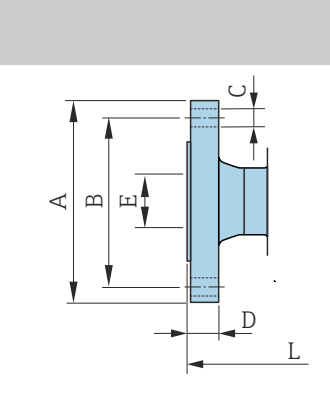

| DN<br>[mm] | A<br>[mm] | B<br>[mm] | C<br>[mm] | D<br>[mm] | E<br>[mm] | L<br>[mm] |
|------------|-----------|-----------|-----------|-----------|-----------|-----------|
| 8          | 95        | 66,7      | 4 × Ø15,7 | 14,2      | 15,7      | 232       |
| 15         | 95        | 66,7      | 4 × Ø15,7 | 14,2      | 15,7      | 279       |
| 25         | 125       | 88,9      | 4 × Ø19,0 | 17,5      | 26,7      | 329       |
| 40         | 155       | 114,3     | 4ר22,3    | 20,6      | 40,9      | 445       |
| 50         | 165       | 127       | 8 × Ø19,0 | 22,3      | 52,6      | 556       |
| 80         | 210       | 168,3     | 8ר22,3    | 28,4      | 78,0      | 611       |
|            |           |           |           |           |           |           |

A0042813

### Flangia JIS B2220: 20K

Codice d'ordine per "Connessione al processo", opzione NES

1.4404 (F316/F316L)

DN 8 con flange DN 15 versione standard

Rugosità delle flange (superficie di contatto): Ra 3,2 ... 12,5  $\mu m$ 

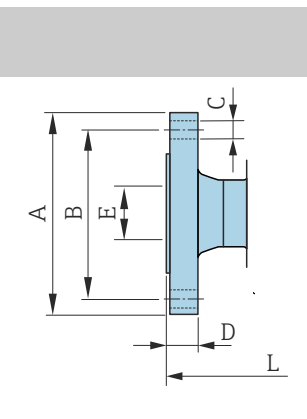

| DN<br>[mm] | A<br>[mm] | B<br>[mm] | C<br>[mm] | D<br>[mm] | E<br>[mm] | L<br>[mm] |
|------------|-----------|-----------|-----------|-----------|-----------|-----------|
| 8          | 95        | 70        | 4 × Ø15   | 14        | 15        | 232       |
| 15         | 95        | 70        | 4 × Ø15   | 14        | 15        | 279       |
| 25         | 125       | 90        | 4 × Ø19   | 16        | 25        | 329       |
| 40         | 140       | 105       | 4 × Ø19   | 18        | 40        | 445       |
| 50         | 155       | 120       | 8 × Ø19   | 18        | 50        | 556       |
| 80         | 200       | 160       | 8 × Ø23   | 22        | 80        | 603       |
|            |           |           |           |           |           |           |

### Flangia JIS B2220: 40K

Codice d'ordine per "Connessione al processo", opzione NGS

1.4404 (F316/F316L)

DN 8 con flange DN 15 versione standard

Rugosità delle flange (superficie di contatto): Ra 3,2 ... 12,5  $\mu m$ 

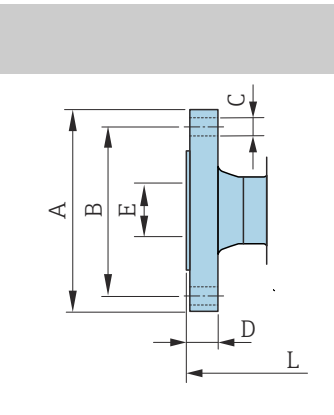

| DN<br>[mm] | A<br>[mm] | B<br>[mm] | C<br>[mm]      | D<br>[mm] | E<br>[mm] | L<br>[mm] |
|------------|-----------|-----------|----------------|-----------|-----------|-----------|
| 8          | 115       | 80        | $4 \times Ø19$ | 20        | 15        | 261       |
| 15         | 115       | 80        | $4 \times Ø19$ | 20        | 15        | 300       |
| 25         | 130       | 95        | $4 \times Ø19$ | 22        | 25        | 375       |
| 40         | 160       | 120       | 4ר23           | 24        | 38        | 496       |
| 50         | 165       | 130       | 8ר19           | 26        | 50        | 601       |
| 80         | 210       | 170       | 8 × Ø23        | 32        | 75        | 661       |
|            |           |           |                |           |           |           |

A0042813

A0042813
### Flangia DIN 11864-2 Form A, flangia con incavo

Codice d'ordine per "Connessione al processo", opzione KCS

1.4404 (316/316L)

Adatta per tubo simile a DIN 11866 serie A, flangia con incavo

Versione 3-A disponibile: codice d'ordine per "Approvazione addizionale", opzione LP in abbinamento al codice d'ordine per "Misura materiale tubazioni, superficie bagnata", opzione BB ( $Ra_{max} = 0.76 \ \mu m$ )

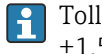

A0042819

Tolleranza in lunghezza per dimensione L in mm: +1,5 / -2,0

| DN<br>[mm] | A<br>[mm] | B<br>[mm] | C<br>[mm]              | D<br>[mm] | E<br>[mm] | L<br>[mm] |
|------------|-----------|-----------|------------------------|-----------|-----------|-----------|
| 8          | 54        | 37        | $4 \times \emptyset 9$ | 10        | 10        | 249       |
| 15         | 59        | 42        | $4 \times \emptyset 9$ | 10        | 16        | 293       |
| 25         | 70        | 53        | $4 \times \emptyset 9$ | 10        | 26        | 344       |
| 40         | 82        | 65        | $4 \times \emptyset 9$ | 10        | 38        | 456       |
| 50         | 94        | 77        | $4 \times \emptyset 9$ | 10        | 50        | 562       |
| 80         | 133       | 112       | 8ר11                   | 12        | 81        | 671       |

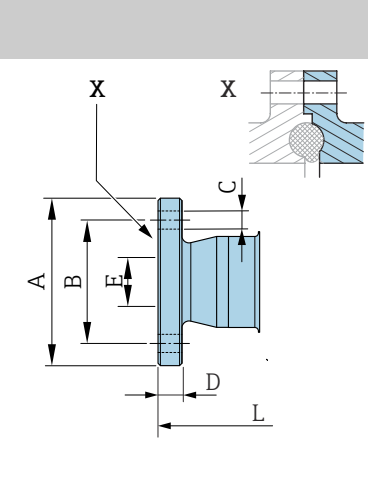

### **Connessioni clamp**

### **Tri-Clamp**

Codice d'ordine per "Connessione al processo", opzione FTS

1.4404 (316/316L)

Adatto per tubo simile a DIN 11866 serie C

Versione 3-A disponibile: codice d'ordine per "Approvazione addizionale", opzione LP in abbinamento al codice d'ordine per "Misura materiale tubazioni, superficie bagnata", opzione BB ( $Ra_{max} = 0.76 \ \mu m$ )

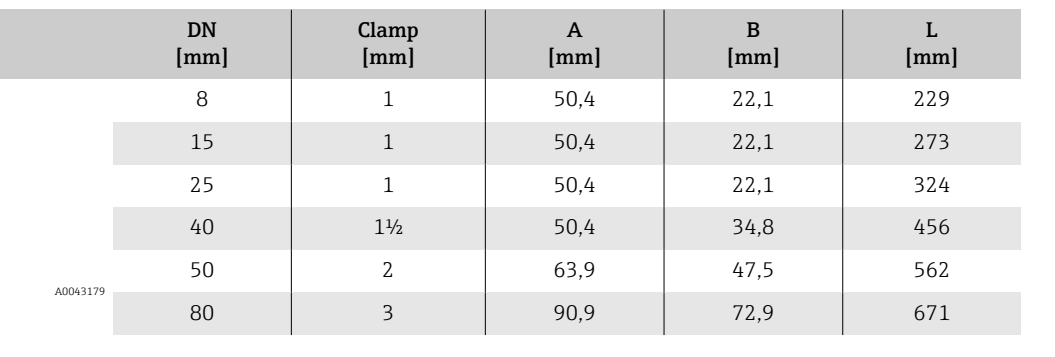

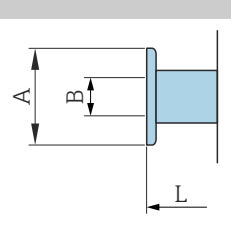

## Raccordi

### Filettatura simile a DIN 11851

Codice d'ordine per "Connessione al processo", opzione FMW

1.4404/316L

Adatto per tubo simile a DIN11866, serie A

Versione 3-A disponibile: codice d'ordine per "Approvazione addizionale", opzione LP in abbinamento al codice d'ordine per "Misura materiale tubazioni, superficie bagnata", opzione BB ( $Ra_{max} = 0.76 \ \mu m$ )

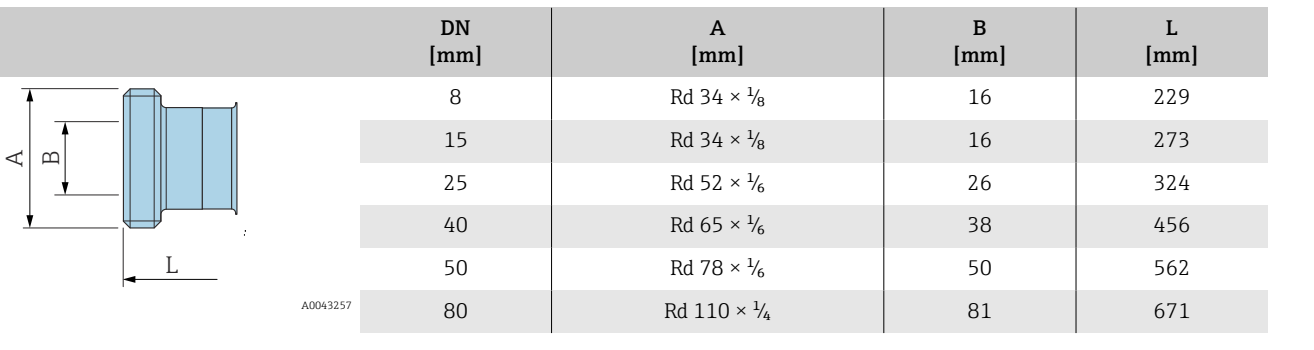

### Filettatura simile a DIN 11864-1 Form A

Codice d'ordine per "Connessione al processo", opzione FLW

1.4404/316L

Adatto per tubo simile a DIN11866, serie A

Versione 3-A disponibile: codice d'ordine per "Approvazione addizionale", opzione LP in abbinamento al codice d'ordine per "Misura materiale tubazioni, superficie bagnata", opzione BB ( $Ra_{max} = 0.76 \ \mu m$ )

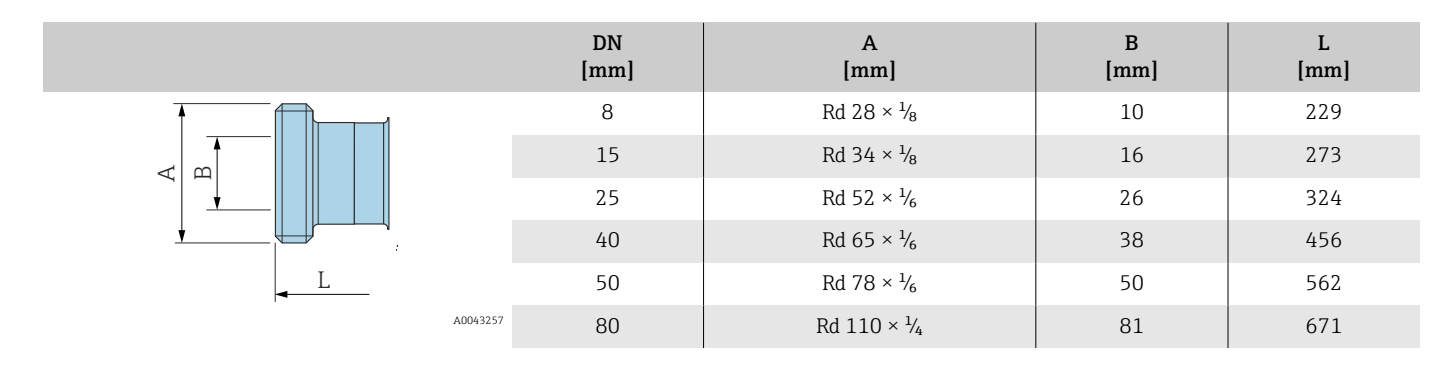

### Filettatura simile a SMS 1145

Codice d'ordine per "Connessione al processo", opzione SCS

1.4404 (316/316L)

Versione 3-A disponibile: codice d'ordine per "Approvazione addizionale", opzione LP in abbinamento al codice d'ordine "Misura materiale tubazioni, superficie bagnata", opzione BB ( $Ra_{max} = 0.76 \mu m$ )

|          | DN<br>[mm] | A<br>[mm]               | B<br>[mm] | L<br>[mm] |
|----------|------------|-------------------------|-----------|-----------|
|          | 8          | Rd 40 × 1/ <sub>6</sub> | 22,5      | 229       |
|          | 15         | Rd 40 × 1/ <sub>6</sub> | 22,5      | 273       |
|          | 25         | Rd 40 × 1/ <sub>6</sub> | 22,5      | 324       |
|          | 40         | Rd 60 × 1/ <sub>6</sub> | 35,5      | 456       |
|          | 50         | Rd 70 × 1/ <sub>6</sub> | 48,5      | 562       |
| 40043257 | 80         | Rd 98 × 1/6             | 72,9      | 671       |

### Filettatura simile a ISO 2853

Codice d'ordine per "Connessione al processo", opzione JSF

1.4404 (316/316L)

Diametro filettatura max. simile a ISO 2853 Allegato A

Versione 3-A disponibile: codice d'ordine per "Approvazione addizionale", opzione LP in abbinamento al codice d'ordine per "Misura materiale tubazioni, superficie bagnata", opzione BB ( $Ra_{max} = 0.76 \ \mu m$ )

|          | DN<br>[mm] | A<br>[mm] | B<br>[mm] | L<br>[mm] |
|----------|------------|-----------|-----------|-----------|
|          | 8          | 37,13     | 22,6      | 229       |
|          | 15         | 37,13     | 22,6      | 273       |
|          | 25         | 37,13     | 22,6      | 324       |
|          | 40         | 50,68     | 35,6      | 456       |
| <u>↓</u> | 50         | 64,16     | 48,6      | 562       |
| A0043    | 80         | 91,19     | 72,9      | 671       |

### Accessori

# Coperchio di protezione

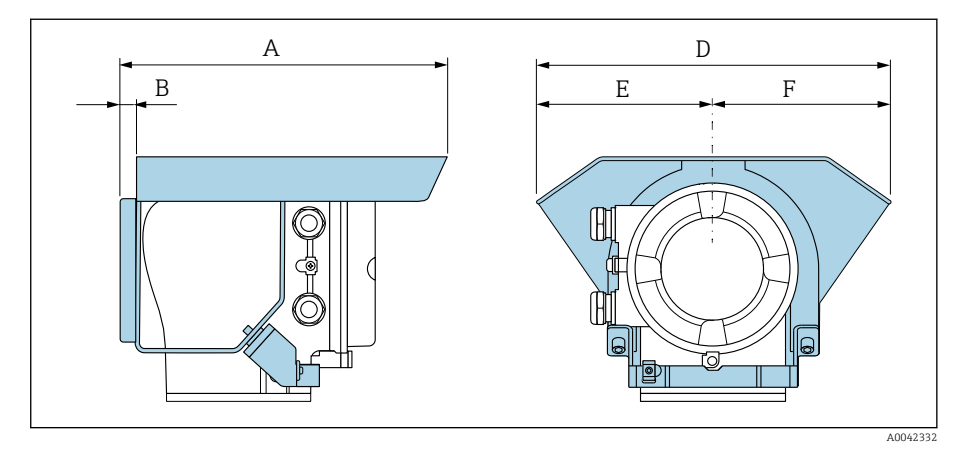

| A    | B    | D    | E    | F    |
|------|------|------|------|------|
| [mm] | [mm] | [mm] | [mm] | [mm] |
| 257  | 12   | 280  | 140  | 140  |

# 15 Dimensioni in unità ingegneristiche US

| Versione compatta                                                    | 116 |
|----------------------------------------------------------------------|-----|
| Codice d'ordine per "Custodia", opzione A e G "Alluminio, rivestito" | 116 |
| Codice d'ordine per "Custodia", opzione D "Policarbonato"            | 117 |
| Flangia fissa                                                        | 118 |
| Flangia simile a ASME B16.5: Classe 150                              | 118 |
| Flangia simile a ASME B16.5: Classe 300                              | 118 |
| Connessioni clamp                                                    | 119 |
| Tri-Clamp                                                            | 119 |
| Raccordi                                                             | 119 |
| Attacco filettato simile a SMS 1145                                  | 119 |
| Accessori                                                            | 120 |
| Coperchio di protezione                                              | 120 |
|                                                                      |     |

# Versione compatta

# Codice d'ordine per "Custodia", opzione A e G "Alluminio, rivestito"

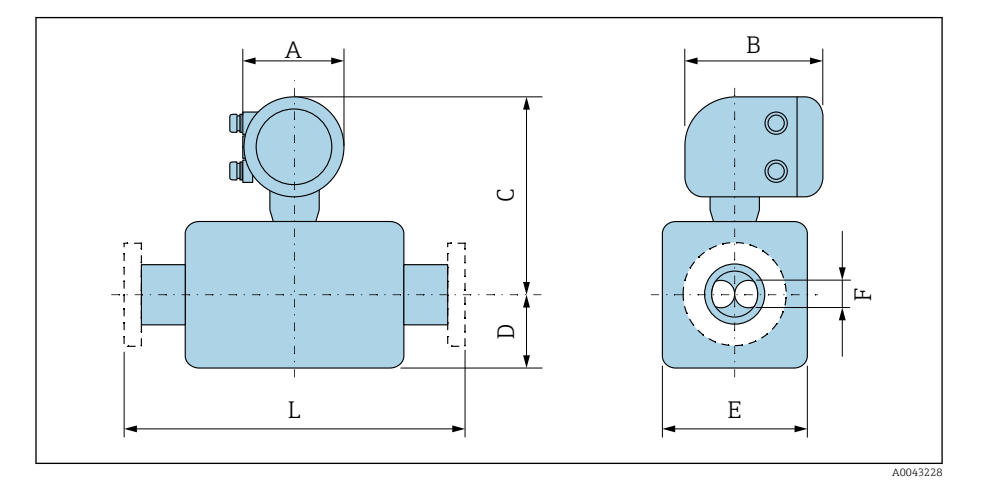

La dimensione L dipende dalla relativa connessione al processo:

| DN   | A 1) | В    | С     | D    | Е    | F    |
|------|------|------|-------|------|------|------|
| [in] | [in] | [in] | [in]  | [in] | [in] | [in] |
| 3/8  | 5,47 | 7,01 | 10    | 3,5  | 1,77 | 0,21 |
| 1/2  | 5,47 | 7,01 | 10    | 3,94 | 1,77 | 0,33 |
| 1    | 5,47 | 7,01 | 9,88  | 4,02 | 2,01 | 0,47 |
| 11/2 | 5,47 | 7,01 | 10,12 | 4,76 | 2,56 | 0,69 |
| 2    | 5,47 | 7,01 | 10,67 | 6,91 | 3,74 | 1,02 |
| 3    | 5,47 | 7,01 | 11,46 | 8,07 | 5    | 1,59 |

1) Dipende dal pressacavo utilizzato: valori fino a 1,18 in

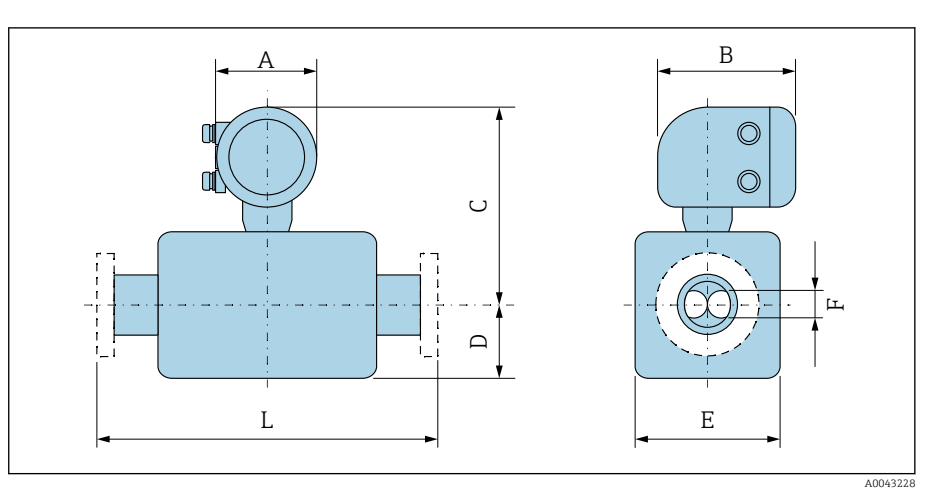

### Codice d'ordine per "Custodia", opzione D "Policarbonato"

La dimensione L dipende dalla relativa connessione al processo:

| DN   | A 1) | В    | С     | D    | Е    | F    |
|------|------|------|-------|------|------|------|
| [in] | [in] | [in] | [in]  | [in] | [in] | [in] |
| 3/8  | 5,2  | 6,77 | 9,88  | 3,5  | 1,77 | 0,21 |
| 1/2  | 5,2  | 6,77 | 9,88  | 3,94 | 1,77 | 0,33 |
| 1    | 5,2  | 6,77 | 9,76  | 4,02 | 2,01 | 0,47 |
| 11/2 | 5,2  | 6,77 | 10    | 4,76 | 2,56 | 0,69 |
| 2    | 5,2  | 6,77 | 10,55 | 6,91 | 3,74 | 1,02 |
| 3    | 5,2  | 6,77 | 11,3  | 8,07 | 5    | 1,59 |

1) Dipende dal pressacavo utilizzato: valori fino a 1,18 in

### Flangia fissa

### Flangia simile a ASME B16.5: Classe 150

Codice d'ordine per "Connessione al processo", opzione AAS 1.4404 (F316/F316L)

DN  $\frac{3}{8}$ " con flange DN  $\frac{1}{2}$ " versione standard

Rugosità delle flange (superficie di contatto): Ra 12,5 ... 492  $\mu\text{in}$ 

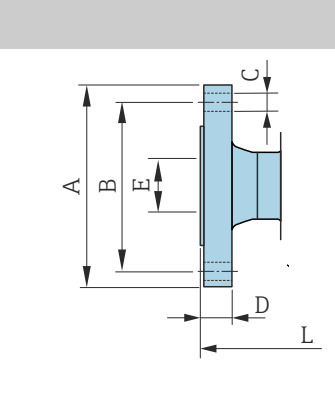

| DN<br>[in] | A<br>[in] | B<br>[in] | C<br>[in] | D<br>[in] | E<br>[in] | L<br>[in] |
|------------|-----------|-----------|-----------|-----------|-----------|-----------|
| 3/8        | 3,54      | 2,37      | 4 × Ø0,62 | 0,44      | 0,62      | 9,13      |
| 1/2        | 3,54      | 2,37      | 4 × Ø0,62 | 0,44      | 0,62      | 10,98     |
| 1          | 4,33      | 3,13      | 4 × Ø0,62 | 0,56      | 1,05      | 12,95     |
| 1½         | 4,92      | 3,87      | 4 × Ø0,62 | 0,69      | 1,61      | 17,52     |
| 2          | 5,91      | 4,75      | 4 × Ø0,75 | 0,75      | 2,07      | 21,89     |
| 3          | 7,48      | 6         | 4 × Ø0,75 | 0,94      | 3,07      | 24,06     |
|            |           |           |           |           |           |           |

### A0042813

A0042813

### Flangia simile a ASME B16.5: Classe 300

Codice d'ordine per "Connessione al processo", opzione ABS

1.4404 (F316/F316L)

DN  $^3\!\!/_8$  con flange DN  $^1\!\!/_2$  versione standard

Rugosità delle flange (superficie di contatto): Ra 12,5 ... 492  $\mu in$ 

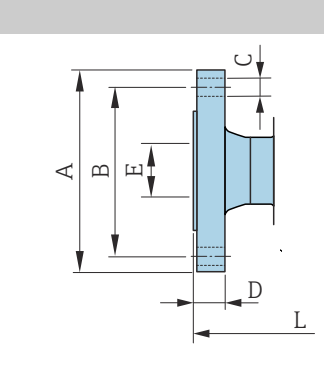

| DN<br>[in] | A<br>[in] | B<br>[in] | C<br>[in] | D<br>[in] | E<br>[in] | L<br>[in] |
|------------|-----------|-----------|-----------|-----------|-----------|-----------|
| 3/8        | 3,74      | 2,63      | 4 × Ø0,62 | 0,56      | 0,62      | 9,13      |
| 1/2        | 3,74      | 2,63      | 4 × Ø0,62 | 0,56      | 0,62      | 10,98     |
| 1          | 4,92      | 3,5       | 4 × Ø0,75 | 0,69      | 1,05      | 12,95     |
| 1½         | 6,1       | 4,5       | 4 × Ø0,88 | 0,81      | 1,61      | 17,52     |
| 2          | 6,5       | 5         | 8 × Ø0,75 | 0,88      | 2,07      | 21,89     |
| 3          | 8,27      | 6,63      | 8 × Ø0,88 | 1,12      | 3,07      | 24,06     |

### **Connessioni clamp**

### **Tri-Clamp**

Codice d'ordine per "Connessione al processo", opzione FTS

1.4404 (316/316L)

Adatto per tubo simile a DIN 11866 serie C

Versione 3-A disponibile: codice d'ordine per "Approvazione addizionale", opzione LP in abbinamento al codice d'ordine per "Misura materiale tubazioni, superficie bagnata", opzione BB ( $Ra_{max} = 30 \ \mu in$ )

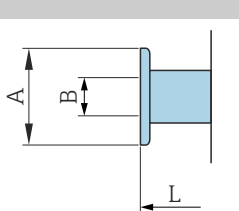

|               | DN<br>[in]                  | Clamp<br>[in] | A<br>[in] | B<br>[in] | L<br>[in] |
|---------------|-----------------------------|---------------|-----------|-----------|-----------|
|               | <sup>3</sup> / <sub>8</sub> | 1             | 1,98      | 0,87      | 9,02      |
|               | 1/2                         | 1             | 1,98      | 0,87      | 10,75     |
|               | 1                           | 1             | 1,98      | 0,87      | 12,76     |
|               | 1½                          | 11/2          | 1,98      | 1,37      | 17,95     |
| -<br>A0043179 | 2                           | 2             | 2,52      | 1,87      | 22,13     |
|               | 3                           | 3             | 3,58      | 2,87      | 26,42     |

### Raccordi

### Attacco filettato simile a SMS 1145

Codice d'ordine per "Connessione al processo", opzione SCS

1.4404 (316/316L)

Versione 3-A disponibile: codice d'ordine per "Approvazione addizionale", opzione LP in abbinamento al codice d'ordine per "Misura materiale tubazioni, superficie bagnata", opzione BB ( $Ra_{max} = 30 \mu in$ )

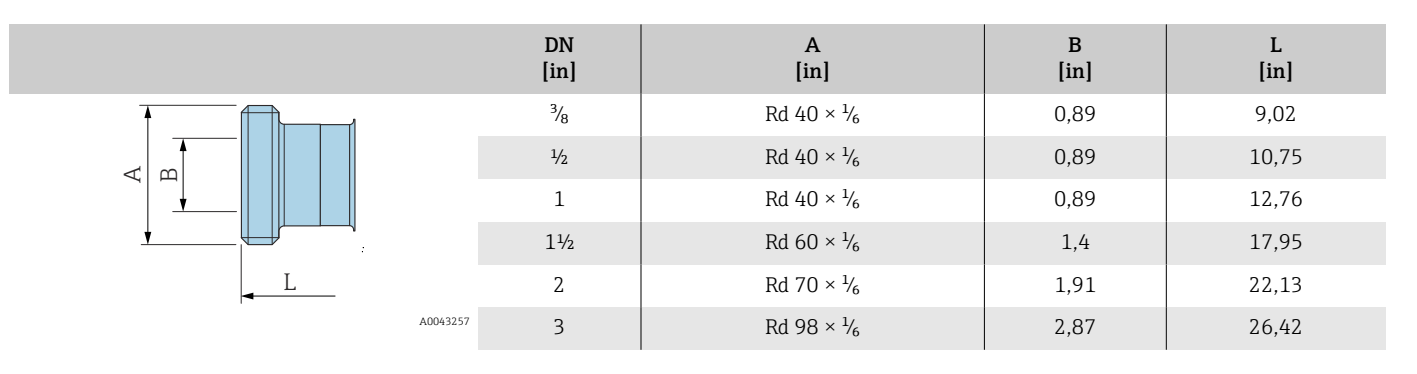

### Accessori

# Coperchio di protezione

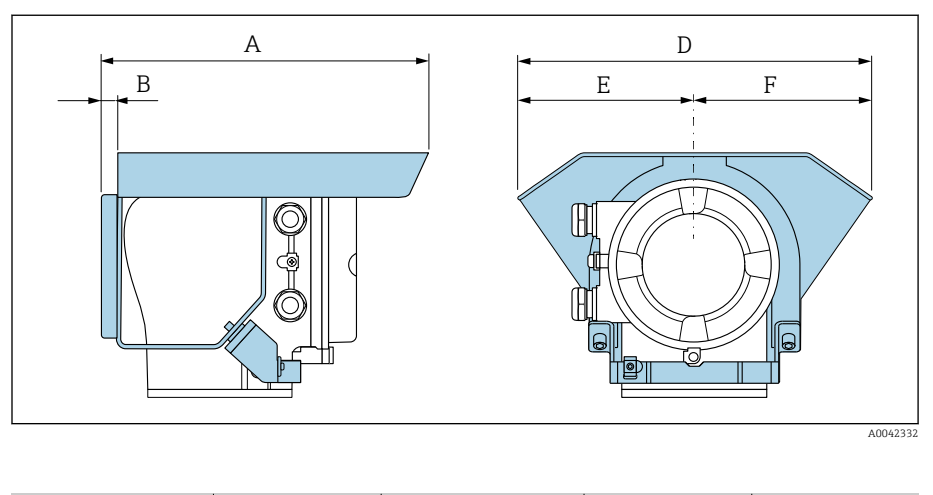

| A     | B    | D     | E    | F    |
|-------|------|-------|------|------|
| [in]  | [in] | [in]  | [in] | [in] |
| 10,12 | 0,47 | 11,02 | 5,51 | 5,51 |

# 16 Accessori

| Accessori specifici del dispositivo     | 122 |
|-----------------------------------------|-----|
| Accessori specifici della comunicazione | 123 |
| Accessorio specifico di service         | 123 |
| Componenti di sistema                   | 124 |

# Accessori specifici del dispositivo

### Trasmettitore

| Accessori                                | Descrizione                                                                              | Codice d'ordine |
|------------------------------------------|------------------------------------------------------------------------------------------|-----------------|
| Trasmettitore Proline 10                 | Istruzioni d'installazione EA01350D                                                      | 8XBBXX-**       |
| Tettuccio di protezione dalle intemperie | Protegge il dispositivo dagli agenti atmosferici:<br>Istruzioni d'installazione EA01351D | 71502730        |

### Sensore

| Accessori           | Descrizione                                                                                                    |
|---------------------|----------------------------------------------------------------------------------------------------|
| Camicia riscaldante | La camicia riscaldante viene usata per stabilizzare la temperatura del fluido nel sensore. I fluidi consentiti sono acqua, vapore acqueo e altri liquidi non corrosivi.                                |
|                     | Se si utilizza un fluido riscaldante, consultare l'assistenza Endress+Hauser.                                                                                                    |
|                     | Le camicie riscaldanti non possono essere utilizzate con sensori dotati di disco di rottura.                                                                                                    |
|                     | <ul> <li>Se ordinata con il dispositivo: codice d'ordine per "accessorio incluso"</li> <li>Se ordinata in una fase successiva: utilizzare il codice d'ordine con la radice prodotto DK8003.</li> </ul> |
|                     | Documentazione speciale SD02695D                                                                                                    |

Endress+Hauser

# Accessori specifici della comunicazione

| Accessori           | Descrizione                                                                                                    |
|---------------------|----------------------------------------------------------------------------------------------------|
| Commubox FXA291     | Collega i dispositivi da campo Endress+Hauser con interfaccia CDI Service (= Endress+Hauser<br>Common Data Interface) all'interfaccia USB di un PC o laptop.                                                                                                    |
|                     | Informazioni tecniche TI405C/07                                                                                                    |
| Field Xpert SMT50   | Il PC Field Xpert SMT50 per la configurazione del dispositivo consente la gestione mobile delle<br>risorse dell'impianto. È uno strumento utile per il personale che si occupa di messa in servizio e<br>manutenzione che permette di gestire la strumentazione da campo con un'interfaccia di<br>comunicazione digitale e di registrare il progresso.<br>Questo PC tablet è concepito come una soluzione all-in-one, con una libreria di driver<br>preinstallata, ed è uno strumento sensibile al tocco e facile da usare che può essere utilizzato per<br>gestire la strumentazione da campo per l'intero ciclo di vita. |
|                     | <ul> <li>Informazioni tecniche 11015555</li> <li>Istruzioni di funzionamento BA02053S</li> <li>Pagina del prodotto: www.endress.com/smt50</li> </ul>                                                                                                    |
| Field Xpert SMT70   | Tablet PC per la configurazione del dispositivo. Consente una gestione delle risorse mobile, per i dispositivi con interfaccia di comunicazione digitale. Adatto per Zona 2.                                                                                                    |
|                     | <ul> <li>Informazioni tecniche TI01342S</li> <li>Istruzioni di funzionamento BA01709S</li> <li>Pagina del prodotto: www.endress.com/smt70</li> </ul>                                                                                                    |
| Field Xpert SMT77   | Tablet PC per la configurazione del dispositivo. Consente una gestione delle risorse mobile, per i dispositivi con interfaccia di comunicazione digitale. Adatto per Zona 1.                                                                                                    |
|                     | <ul> <li>Informazioni tecniche TI01418S</li> <li>Istruzioni di funzionamento BA01923S</li> <li>Pagina del prodotto: www.endress.com/smt77</li> </ul>                                                                                                    |
| FieldPort SFP20     | FieldPort SFP20 è un'interfaccia USB per la configurazione dei dispositivi IO-Link di<br>Endress+Hauser e di altri fornitori. In abbinamento ad IO-Link CommDTM (DeviceCare, FieldCare,<br>Field Xpert) e IODD Interpreter, FieldPort è conforme alle norme FDT/DTM.                                                                                                    |
| Master IO-Link BL20 | Il master IO-Link di Turck per guide DIN supporta PROFINET, EtherNet/IP e Modbus TCP. Con web server per semplificare la configurazione.                                                                                                    |

# Accessorio specifico di service

| Accessori  | Descrizione                                                                                                    | Codice d'ordine                                      |
|------------|----------------------------------------------------------------------------------------------------|------------------------------------------------------|
| Applicator | Software per selezionare e dimensionare i dispositivi Endress+Hauser.                                                                                                    | https://<br>portal.endress.com/<br>webapp/applicator |
| Netilion   | lloT ecosystem: sbloccare le conoscenze<br>Con l'ecosistema Netilion ILot, Endress+Hauser consente di ottimizzare le<br>prestazioni dell'impianto, digitalizzare i flussi di lavoro, condividere le<br>conoscenze e migliorare la collaborazione.<br>Sfruttando decenni di esperienza nell'automazione di processo,<br>Endress+Hauser offre all'industria di processo un ecosistema IIoT<br>progettato per estrarre senza sforzo informazioni utili da dati. Queste<br>informazioni possono essere usate per ottimizzare i processi, apportando<br>maggiore disponibilità, efficienza e affidabilità dell'impianto, e in ultima<br>analisi una maggiore redditività del proprio impianto. | www.netilion.endress.<br>com                         |

| Accessori  | Descrizione                                                                                                    | Codice d'ordine                                                                                                    |
|------------|----------------------------------------------------------------------------------------------------|----------------------------------------------------------------------------------------------------|
| FieldCare  | Software Endress+Hauser per la gestione delle risorse su base FDT.<br>Gestione e configurazione dei dispositivi Endress+Hauser.<br>Istruzioni di funzionamento BA00027S e BA00059S | <ul> <li>Driver del<br/>dispositivo:<br/>www.endress.com →<br/>area Download</li> <li>CD-ROM<br/>(contattare Endress<br/>+Hauser)</li> <li>DVD (contattare<br/>Endress+Hauser)</li> </ul> |
| DeviceCare | Software per collegare e configurare i dispositivi Endress+Hauser.<br>Brochure sull'innovazione IN01047S                                                                           | <ul> <li>Driver del<br/>dispositivo:<br/>www.endress.com →<br/>area Download</li> <li>CD-ROM<br/>(contattare Endress<br/>+Hauser)</li> <li>DVD (contattare<br/>Endress+Hauser)</li> </ul> |

# Componenti di sistema

| Accessori   | Descrizione                                                                                                    |
|-------------|----------------------------------------------------------------------------------------------------|
| Memograph M | Registratore videografico:<br>• Registrazione dei valori misurati<br>• Monitoraggio dei valori soglia<br>• Analisi dei punti di misura<br>• Informazioni tecniche TI00133R<br>• Istruzioni di funzionamento BA00247R                                                                      |
| ITEMP       | <ul> <li>Trasmettitore di temperatura:</li> <li>Misura della pressione assoluta e relativa di gas, vapori e liquidi</li> <li>Lettura della temperatura del fluido</li> <li>Documento "Fields of Activity" FA00006T</li> </ul>                                                             |
| Cerabar M   | <ul> <li>Dispositivi in pressione:</li> <li>Misura della pressione assoluta e relativa di gas, vapori e liquidi</li> <li>Lettura del valore di pressione operativa</li> <li>Informazioni tecniche TI00426P e TI00436P</li> <li>Istruzioni di funzionamento BA00200P e BA00382P</li> </ul> |
| CerabarS    | Dispositivi in pressione:<br>• Misura della pressione assoluta e relativa di gas, vapori e liquidi<br>• Lettura del valore di pressione operativa<br>• Informazioni tecniche TI00383P<br>• Istruzioni di funzionamento BA00271P                                                           |

# **17 Appendice**

Esempi di morsetti elettrici

**126** 

# Esempi di morsetti elettrici

### **IO-Link**

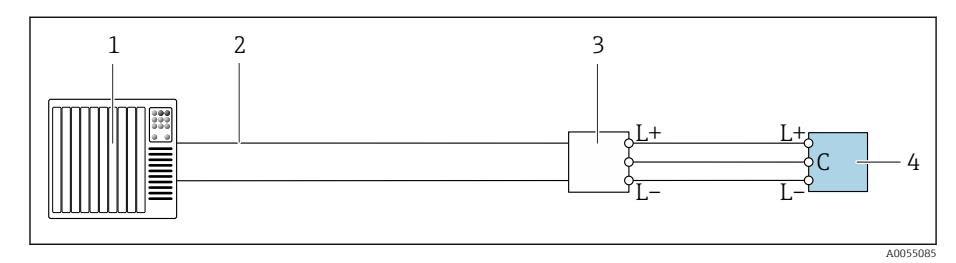

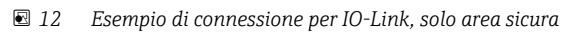

- Sistema di automazione (ad es. PLC) Industrial Ethernet o bus di campo 1
- 2
- 3 Master IO-Link
- 4 Trasmettitore

# Indice analitico

### Α

| Accensione dello strumento                                                                                                    | 53<br>16<br>64                         |
|----------------------------------------------------------------------------------------------------|----------------------------------------|
| Temperatura di immagazzinamento       8         App SmartBlue       7         Applicator       7         Approvazione per apparecchiature radio       10         Approvazione per aree sicure       9         Approvazioni       9                                                                                                    | 38<br>54<br>78<br>00<br>99<br>99       |
| <b>B</b><br>Blocco del dispositivo, stato                                                                                                    | 56                                     |
| С                                                                                                    |                                        |
| Campo di misura<br>Esempio di calcolo per gas                                                                                                    | 79<br>78<br>78<br>78                   |
| Campo di temperatura di immagazzinamento       2         Campo di temperatura ambiente       2         Campo di temperatura del fluido       2         Campo di temperatura del fluido       2         Campo di temperatura di immagazzinamento       2         Caratteristiche nominali di pressione-temperatura       2         Caratteristiche operative       2         Certificati       2         Certificati e approvazioni       2         Chagkliat       2 | 21<br>38<br>90<br>88<br>90<br>84<br>99 |
| Verifica finale dell'installazione       3         Verifica finale delle connessioni       3         Classe climatica       4         Codice d'ordine       17, 3                                                                                                    | 33<br>39<br>88<br>18                   |
| Codice d'ordine esteso         Sensore         Trasmettitore         Compatibilità         Compatibilità         Compatibilità         Compatibilità         Compatibilità         Compatibilità         Compatibilità         Compatibilità         Compatibilità         Compatibilità         Componenti         del dispositivo         Condizioni         Condizioni                                                                                            | 18<br>17<br>23<br>89<br>00<br>22       |
| Condizioni ambiente         Resistenza alle vibrazioni e resistenza agli urti 8         Temperatura ambiente                                                                                                    | 88<br>88<br>21                         |
| Condizioni di installazione<br>Disco di rottura                                                                                                    | 28                                     |
| Condizioni di processo<br>Caratteristiche nominali di pressione-temperatura<br>Soglia di portata                                                                                                    | 90<br>90<br>90                         |
| Connessioni al processo                                                                                                    | 97                                     |
| Controllo<br>Connessione                                                                                                    | 39                                     |

| Installazione                                                    | 33         |
|------------------------------------------------------------------|------------|
| Controllo delle condizioni di immagazzinamento                   | <b>D</b> 1 |
| (cnecklist)                                                      | 21<br>02   |
|                                                                  | 55         |
| D                                                                |            |
| Data di produzione 17,                                           | 18         |
| Densità                                                          | 90         |
| Design                                                           |            |
| Dispositivo                                                      | 22         |
| Design del prodotto                                              | 22         |
| Diagnostica                                                      | ( )        |
| Simboli                                                          | 6Z         |
| Directiva per l'alspositivi ili pressione (PED) Disco di rottura | 99         |
| Istruzioni di sicurezza                                          | 28         |
| Pressione di attivazione                                         | 94         |
| Display                                                          |            |
| Evento diagnostico attuale                                       | 68         |
| Evento diagnostico precedente                                    | 68         |
| Display locale                                                   |            |
| ved In condizione di allarme                                     |            |
| ved Messaggio diagnostico                                        |            |
| Dispositivo                                                      | ~ ~        |
| Design                                                           | 22         |
| Smaltimento                                                      | 76         |
| Smontagylo                                                       | 10         |

### E

| Effetto                               |    |
|---------------------------------------|----|
| Pressione del fluido                  | 86 |
| Elementi fondamentali della struttura |    |
| Errore di misura                      | 86 |
| Ripetibilità                          | 86 |
| Elenco degli eventi                   | 68 |
| Elenco diagnostica                    | 68 |
| Errore di misura massimo              | 84 |
| Eventi diagnostici in corso           | 68 |
|                                       |    |

### F

File descrittivi del dispositivo46Filtraggio del registro degli eventi69Funzionamento41, 55

### G

### I

| 1                                  |    |
|------------------------------------|----|
| Identificazione del dispositivo 1  | 17 |
| Identificazione del prodotto 1     | 17 |
| Immagazzinamento                   | 21 |
| Impostazioni dei parametri         |    |
| Gestione dispositivo (Sottomenu) 5 | 56 |
| Influenza                          |    |
| Temperatura del fluido 8           | 35 |
| Informazioni diagnostiche          |    |
| DeviceCare                         | 53 |

Diodi a emissione di luce

| LED                                                 | 61 |
|-----------------------------------------------------|----|
| Display locale                                      | 62 |
| FieldCare                                           | 63 |
| Panoramica                                          | 64 |
| Rimedi                                              | 64 |
| Struttura, descrizione                              | 63 |
| Informazioni diagnostiche in FieldCare o DeviceCare | 63 |
| Informazioni diagnostiche mediante LED              | 61 |
| Ingresso                                            | 78 |
| Integrazione di sistema                             | 45 |
| Intervento di manutenzione                          | 74 |
| Isolamento galvanico                                | 81 |
| Ispezione                                           |    |
| Merci ricevute                                      | 16 |
| Istruzioni di sicurezza                             | 11 |

### L

| Lettura del logbook eventi                    | 68 |
|-----------------------------------------------|----|
| Lettura dello stato di blocco del dispositivo | 56 |
| Logbook eventi                                | 68 |

### Μ

| Marchi registrati                              |
|------------------------------------------------|
| Messa in servizio                              |
| Accensione dello strumento 53                  |
| ved Mediante l'app SmartBlue                   |
| ved Procedura guidata per la messa in servizio |
| Messa in servizio del dispositivo              |
| Messaggi di errore                             |
| ved Messaggi di diagnostica                    |
| Messaggio diagnostico                          |
| Modulo dell'elettronica                        |
| Modulo elettronica principale                  |

### Ν

| Nome del dispositivo |
|----------------------|
| Sensore              |
| Nome dispositivo     |
| Trasmettitore        |
| Norme e direttive    |
| Numero di serie      |

### Ρ

| Panoramica delle informazioni diagnostiche Perdita di carico | 64<br>94 |
|--------------------------------------------------------------|----------|
| Peso                                                         |          |
| Trasporto (note)                                             | 19       |
| Unità ingegneristiche SI                                     | 95       |
| Unità ingegneristiche US                                     | 95       |
| Pressione del fluido                                         |          |
| Effetto                                                      | 86       |
| Principio di misura                                          | 16       |
| Pulizia delle superfici non a contatto con il fluido         | 74       |
|                                                              |          |

### R

| Regolazione dello zero    | 57 |
|---------------------------|----|
| Requisiti di montaggio    |    |
| Riscaldamento del sensore | 29 |
| Tubo a scarico libero     | 28 |
|                           |    |

| Reset del dispositivo                             |     |
|---------------------------------------------------|-----|
| Impostazioni                                      | 70  |
| Resistenza alle vibrazioni e resistenza agli urti | 88  |
| Revisioni del dispositivo                         | 23  |
| Ricerca guasti                                    |     |
| Generale                                          | 60  |
| Ricerca guasti in generale                        | 60  |
| Riciclo dei materiali di imballaggio              | 21  |
| Ripetibilità                                      |     |
| Ripetibilità di base                              | 85  |
| Riscaldamento del sensore                         | 29  |
| Rugosità                                          | 97  |
| S                                                 |     |
| Segnale di uscita                                 | 80  |
| Segnale in caso di allarme                        | 81  |
|                                                   | < D |

# Segnale in caso di allarme81Segnali di stato62Servizi74Servizi Endress+Hauser74Manutenzione74Smaltimento75Smaltimento del dispositivo76Smaltimento dell'imballaggio21Smontaggio del dispositivo76Soglia di portata90Sottomenu68Gestione dispositivo56Struttura del sistema96ved Struttura del dispositivo56

### Т

| Taglio bassa portata   81       |
|---------------------------------|
| Targhetta                       |
| Sensore                         |
| Trasmettitore                   |
| Targhetta del sensore    18     |
| Targhetta del trasmettitore     |
| Temperatura del fluido          |
| Influenza                       |
| Temperatura di immagazzinamento |
| Tempo di risposta               |
| Trasporto                       |
| Trasporto del dispositivo       |
| Tubo a scarico libero    28     |
| Ц                               |
| Uso previsto 16                 |
| Utancili                        |
| Trasporto 10                    |
|                                 |

### v

Utilizzo del dispositivo ved Uso previsto

| Valori visualizzati                            |    |
|------------------------------------------------|----|
| Per stato di blocco                            | 56 |
| Variabili di uscita                            | 80 |
| Variabili misurate                             |    |
| ved Variabili di processo                      |    |
| Verifica finale dell'installazione (checklist) | 33 |

| Verifica finale dell'installazione                      | 52 |
|---------------------------------------------------------|----|
| Verifica finale delle connessioni                       | 52 |
| Verifica finale delle connessioni (checklist)           | 39 |
| Verifiche finali dell'installazione e delle connessioni | 52 |
| Versioni firmware                                       | 23 |
| W                                                       |    |

### W@M Device Viewer ..... 17

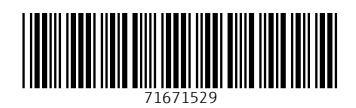

www.addresses.endress.com

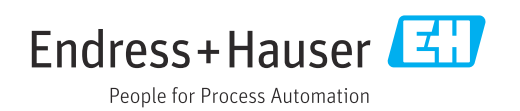